# Priročnik za uporabo telefona Nokia 3250

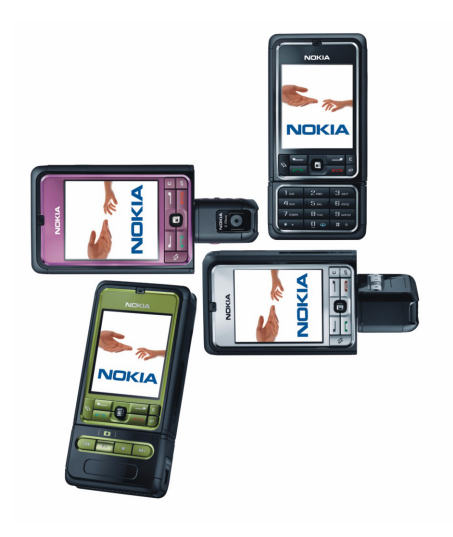

9244374 2. izdaja

#### IZJAVA O USTREZNOSTI

NOKIA CORPORATION, izjavlja, da je ta RM-38 v skladu z bistvenimi zahtevami in ostalimi relevantnimi določili direktive 1999/5/ES. Kopijo izjave o skladnosti najdete na naslovu http://www.nokia.com/phones/declaration\_of\_conformity/.

# **C€**0434

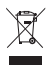

Simbol prečrtanega smetnjaka pomeni, da mora biti na območju Evropske unije neuporaben izdelek zavržen na posebno zbirališče odpadkov. To velja za vašo napravo in vso dodatno opremo, označeno s tem simbolom. Teh izdelkov ne zavrzite med navadne gospodinjske odpadke. Več lahko izveste v okoljski deklaraciji izdelka ali informacijah za posamezne države na spletnem mestu www.nokia.com.

Copyright<sup>©</sup> 2006 Nokia. Vse pravice pridržane.

Nobenega dela dokumenta ni dovoljeno razmnoževati, prenašati, distribuirati ali shranjevati v kakršni koli obliki brez predhodnega pisnega dovoljenja družbe Nokia.

Nokia, Visual Radio, Nokia Connecting People in Pop-Port so blagovne znamke ali zaščitene blagovne znamke družbe Nokia Corporation. Drugi izdelki in imena podjetij, ki so omenjena, utegnejo biti blagovne znamke ali blagovna imena njihovih lastnikov.

Nokia tune in Visual Radio sta zvočni znamki družbe Nokia Corporation.

symbian

This product includes software licensed from Symbian Software Ltd. © 1998-2006. Symbian and Symbian OS are trademarks of Symbian Ltd.

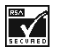

Includes RSA BSAFE cryptographic or security protocol software from RSA Security.

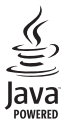

Java™ and all Java-based marks are trademarks or registered trademarks of Sun Microsystems, Inc.

US Patent No 5818437 and other pending patents. T9 text input software Copyright © 1997-2006. Tegic Communications, Inc. All rights reserved.

This product is licensed under the MPEG-4 Visual Patent Portfolio License (i) for personal and noncommercial use in connection with information which has been encoded in compliance with the MPEG-4 Visual Standard by a consumer engaged in a personal and noncommercial activity and (ii) for use in connection with MPEG-4 video provided by a licensed video provider. No license is granted or shall be implied for any other use. Additional information, including that related to promotional, internal, and commercial uses, may be obtained from MPEG LL LLC. See <a href="http://www.mpegla.com">http://www.mpegla.com</a>>.

Za ta izdelek je izdana licenca v okviru licence MPEG-4 Visual Patent Portfolio License (i) za osebno in nekomercialno uporabo podatkov, ki jih je po vizualnem standardu MPEG-4 kodiral potrošnik za osebno in nekomercialno dejavnost, ter (ii) za uporabo video posnetkov v zapisu MPEG-4, ki so na voljo pri pooblaščenih ponudnikih video vsebin. Omenjena licenca ne vključuje, ne izrecno ne vsebovano, nobene druge uporabe, razen zgoraj navedene. Dodatne informacije, vključno s tistimi, ki se nanašajo na promocijsko, interno in komercialno uporabo, lahko dobite pri podjetju MPEG LA, LLC. Obiščite stran <http://www.mpegla.com>.

Nokia nenehno razvija svoje izdelke. Nokia si pridružuje pravico do sprememb in izboljšav vseh izdelkov, ki so opisani v tem dokumentu, brez predhodne najave.

Pod nobenim pogojem Nokia ne prevzema odgovornosti za kakršno koli izgubo podatkov ali dohodka ali kakršno koli posebno, naključno, posledično ali posredno škodo, ki bi nastala na kakršen koli način.

Vsebina tega dokumenta je ponujena "takšna, kot je". Razen za to, kar zahteva zakon, ni za natančnost, zanesljivost ali vsebino tega dokumenta nobenih jamstev, niti izrecnih niti posrednih, vključno, a ne omejeno na izrecna jamstva za prodajo in pripravnost za določen namen. Nokia si pridržuje pravico do spremembe ali umika tega dokumenta kadar koli in brez predhodnega obvestila.

Razpoložljivost določenih izdelkov se lahko spreminja po regijah. Prosimo, preverite pri najbližjem prodajalcu izdelkov Nokia.

Ta izdelek morda vsebuje blago, tehnologijo ali programsko opremo, za katere veljajo izvozna zakonodaja in uredbe ZDA in drugih držav. Protipravno odstopanje je prepovedano.

9244374/2. izdaja

# Vsebina

| Za vašo varnost                                             | . 6           |
|-------------------------------------------------------------|---------------|
| Splošne informacije<br>Funkcije na kratko<br>Kode za dostop | <b>9</b><br>9 |
| Nastavitvena storitev                                       | 0             |
| Nalaganje vsebine in aplikacij<br>Podpora in kontaktni      | 11            |
| podatki družbe Nokia                                        | 11            |
| 1. Prvi koraki<br>Vstavlianie kartice SIM                   | 12            |
| in baterije<br>Vstavljanje pomnilniške                      | 12            |
| kartice microSD<br>Odstranjevanje pomnilniške               | 14            |
| kartice microSD                                             | 14            |
| Polnjenje baterije                                          | 15            |
| Vklop in izklop telefona                                    | 15            |
| Nastavitev ure in datuma                                    | 15            |
| Običajni položaj delovanja<br>Pritrjevanje zapestnega       | 16            |
| paščka                                                      | 16            |
| 2. Vaš telefon                                              | 17            |
| Tipke in sestavni deli                                      | 17            |
| Mehanski načini                                             | 18            |
| Stanje pripravljenosti                                      | 19            |
| Znaki na zaslonu                                            | 20            |
| Pomikanje in izbiranje                                      |               |
| s krmilno palčko                                            | 21            |
| Meni                                                        | 22            |
| Pomoč                                                       | 22            |
| Vadnica                                                     | 23            |
| Nadzor glasnosti                                            | 23            |
| Zaklepanje tipkovnice                                       | 23            |

| 3. Klicne funkcije<br>Klicanje<br>Sprejem ali zavrnitev klica<br>Dnevnik | 24<br>24<br>26<br>27 |
|--------------------------------------------------------------------------|----------------------|
| <b>4. Pisanje besedila</b><br>Običajni način pisanja<br>Pisanje besedila | <b>31</b><br>31      |
| s predvidevanjem<br>Kopiranje in brisanje besedila                       | 32<br>33             |
| 5. Sporočila<br>Pisanje in pošiljanje sporočil<br>Mapa Prejeto –         | <b>34</b><br>35      |
| preiemanie sporočil                                                      | 37                   |
| Moje mape                                                                | 39                   |
| Nabiralnik                                                               | 39                   |
| V pošiljanju<br>Pregledovanje sporočil                                   | 41                   |
| na kartici SIM                                                           | 42                   |
| Sporočila v celici                                                       | 42                   |
| Ukazi za omrežne storitve                                                | 42                   |
| Nastavitve za sporočila                                                  | 43                   |
| 6. Imenik                                                                | 49                   |
| Delo z imenikom                                                          | 49                   |
| Delo s skupinami vizitk                                                  | 50                   |
| Dodajanje tona zvonjenja                                                 | 50                   |
| Dodelitev tipk za hitro klicanje                                         | 50                   |
| 7. Galerija                                                              | 52                   |
| Funkcije v meniju Galerija                                               | 52                   |
| Nalaganje datotek                                                        | 53                   |
| 8. Glasba                                                                | 54                   |
| Predvajalnik glasbe                                                      | 54                   |
| Visual Radio                                                             | 56                   |

| 9. Predstavnost             | 63 |
|-----------------------------|----|
| Kamera                      | 63 |
| RealPlayer                  | 64 |
| Snemalnik                   | 66 |
| Predvajalnik Flash          | 66 |
| Urejevalnik video posnetkov | 67 |

| 10. Storitve | 70 |
|--------------|----|
|--------------|----|

| Osnovni koraki za dostop     | 70 |
|------------------------------|----|
| Priprava telefona            |    |
| na spletne storitve          | 70 |
| Vzpostavljanje povezave      | 71 |
| Pregledovanje zaznamkov      | 71 |
| Varnost povezave             | 72 |
| Brskanje po spletnih straneh | 73 |
| Nalaganje                    | 74 |
| Prekinjanje povezave         | 74 |
| Izpraznitev začasnega        |    |
| pomnilnika                   | 74 |
| Nastavitve brskalnika        | 75 |
|                              |    |

11. Moje aplikacije ..... 77

| Teme           | 77 |
|----------------|----|
| Merilnik zvoka | 78 |

12. Pripomočki..... 79

| Ura                 | 79 |
|---------------------|----|
| Koledar             | 80 |
| Pretvornik          | 82 |
| Beležke             | 83 |
| Kalkulator          | 83 |
| Nadzornik datotek   | 84 |
| Pomnilniška kartica | 84 |
|                     |    |

| 13. Orodja          | 87   |
|---------------------|------|
| Glasovni ukazi      | . 87 |
| Telefonski predal   | . 87 |
| Hitro klicanje      | . 88 |
| Profili             | . 88 |
| Nastavitve          | . 90 |
| Nadzornik aplikacij | 102  |
| Vklopni ključi      | 104  |
| Nadzornik naprave   | 105  |
| Prenos podatkov     | 106  |

14. Povezovanje ..... 107

| PC Suite                  | 107 |
|---------------------------|-----|
| Povezava Bluetooth        | 107 |
| Pomenki (hitra sporočila) | 111 |
| Nadzornik povezav         | 117 |
| Pritisni in govori        | 118 |
| Sinhronizacija na daljavo | 125 |
| Podatkovni kabel USB      | 127 |

#### 15. Informacije

| o bateriji               | 128 |
|--------------------------|-----|
| Polnjenje in praznjenje  | 128 |
| Smernice za preverjanje  |     |
| pristnosti baterij Nokia | 129 |
| Nega in vzdrževanje      | 131 |
| Dodatni varnostni        |     |

```
Stvarno kazalo..... 136
```

# Za vašo varnost

Preberite te preproste smernice. Neupoštevanje navodil je lahko nevarno ali protizakonito. Če želite več informacij, preberite cel priročnik za uporabo.

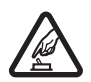

#### VARNO VKLAPLJANJE

Ne vklapljajte telefona, če je uporaba mobilnega telefona prepovedana ali če lahko povzroči interferenco ali nevarnost.

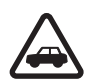

#### PROMETNA VARNOST JE NA PRVEM MESTU

Upoštevajte vse zakone, ki veljajo v neki državi. Med vožnjo imejte vedno proste roke, da boste lahko upravljali vozilo. Misliti morate predvsem na varnost na cesti.

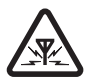

#### INTERFERENCA

Vsi mobilni telefoni so občutljivi za interferenco, ki lahko moti njihovo delovanje.

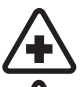

#### IZKLAPLJANJE V BOLNIŠNICAH

Upoštevajte prepovedi. Izklopite telefon v bližini medicinske opreme.

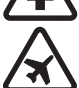

#### IZKLAPLJANJE V LETALU

Upoštevajte prepovedi. Brezžične naprave lahko v letalih povzročijo interferenco.

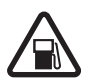

#### IZKLAPLJANJE PRI NATAKANJU GORIVA Telefona ne uporabljajte na bencinski črpalki. Ne uporabljajte je blizu goriv ali kemikalii.

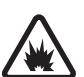

#### IZKLAPLJANJE V BLIŽINI RAZSTRELJEVANJA Upoštevajte prepovedi. Telefona ne uporabljajte tam, kjer

poteka razstreljevanje.

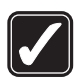

#### RAZSODNA UPORABA

Izdelek uporabljajte samo v normalnem položaju, kakor je razloženo v priloženi dokumentaciji. Ne dotikajte se antene po nepotrebnem.

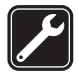

#### STROKOVNI SERVIS

Ta izdelek sme vgraditi ali popravljati samo usposobljeno osebje.

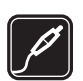

#### DODATNA OPREMA IN BATERIJE Uporabljajte samo odobreno dodatno opremo in baterije.

Uporabljajte samo odobreno dodatno opremo in baterij Ne priklapljajte nezdružljivih naprav.

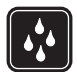

#### NEPREPUSTNOST ZA VODO

Vaš telefon ni neprepusten za vodo. Skrbite, da bo vedno suha.

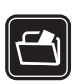

#### VARNOSTNE KOPIJE

Ne pozabite prepisati ali narediti varnostnih kopij vseh pomembnih podatkov, shranjenih v telefonu.

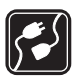

#### POVEZOVANJE Z DRUGIMI NAPRAVAMI

Pri povezovanju s katero koli drugo napravo preberite podrobna varnostna navodila v priročniku zanjo. Ne priklapljajte nezdružljivih naprav.

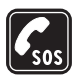

#### KLICI V SILI

Telefon mora biti vklopljen in v dosegu signala omrežja. Pritisnite tipko za konec, kolikorkrat je treba, da se zaslon zbriše in se prikaže začetni zaslon. Vnesite številko za klice v sili, nato pritisnite klicno tipko. Povejte, kje ste. Klica ne končajte, dokler vam tega ne dovoli klicana služba.

## O napravi

Mobilna naprava, opisana v tem priročniku, je odobrena za uporabo v omrežjih GSM 900/1800/1900. Več informacij o omrežjih lahko dobite pri ponudniku storitev.

Pri uporabi funkcij te naprave upoštevajte vse zakone ter spoštujte zasebnost in zakonite pravice drugih, vključno z avtorskimi pravicami.

Pri snemanju in uporabi fotografij in video posnetkov upoštevajte vse zakone ter spoštujte krajevne navade, pa tudi zasebnost in zakonite pravice drugih.

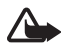

**Opozorilo:** Naprava mora biti vklopljena, če želite uporabljati katero koli njeno funkcijo, razen budilke. Naprave ne vklapljajte, kadar lahko uporaba brezžičnih naprav povzroči interferenco ali nevarnost.

#### Omrežne storitve

Da bi telefon lahko uporabljali, morate imeti dostop do storitve ponudnika mobilnih storitev. Delovanje mnogih funkcij te naprave je odvisno od delovanja funkcij mobilnega omrežja. Te omrežne storitve morda ne bodo na voljo v vseh omrežjih ali pa se boste morali, če jih boste hoteli uporabljati, nanje posebej naročiti pri ponudniku storitev. Vaš ponudnik storitev vam bo morda moral dati dodatna navodila in informacije o stroških. Nekatera omrežja imajo lahko omejitve, ki vplivajo na uporabo omrežnih storitev. Nekatera omrežja na primer ne podpirajo vseh storitev ali znakov nekaterih jezikov.

Vaš ponudnik storitev je morda zahteval izklop ali onemogočil vklop nekaterih funkcij v vaši napravi. V tem primeru v meniju naprave ne bodo prikazane. Naprava je bila morda tudi posebej nastavljena. To lahko vključuje spremembe imen in vrstnega reda menijev ter spremembe ikon. Več informacij lahko dobite pri ponudniku storitev.

Ta naprava podpira protokole WAP 2.0 (HTTP in SSL), ki delujejo prek protokolov TCP/IP. Da bi lahko uporabljali nekatere funkcije te naprave, na primer spletni brskalnik, e-pošto, Pritisni in govori, hitra in večpredstavnostna sporočila, mora omrežje podpirati ustrezne tehnologije.

## Dodatna oprema, baterije in polnilniki

Pred uporabo s to napravo vedno preverite oznako modela polnilnika. Ta naprava je namenjena uporabi s polnilniki AC-3 ali AC-4. S to napravo uporabljajte baterije BP-6M.

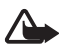

**Opozorilo:** Uporabljajte samo baterije, polnilnike in opremo, ki jih je družba Nokia odobrila za uporabo s tem modelom. Uporaba kakšnih drugih vrst lahko izniči garancijo in možnost zamenjave ter je lahko nevarna.

Glede razpoložljivosti odobrene dodatne opreme se posvetujte s pooblaščenim prodajalcem. Ko izklapljate napajalni kabel katere koli dodatne opreme, primite in potegnite vtikač, ne kabla.

Nekaj koristnih napotkov v zvezi z dodatno opremo:

- Poskrbite, da oprema ne bo v dosegu otrok.
- Ko izklapljate napajalni kabel katere koli dodatne opreme, primite in potegnite vtikač, ne kabla.
- Redno preverjajte, ali je oprema v vozilu pravilno nameščena in ali pravilno deluje.
- Namestitev zapletene opreme za vozilo sme izvesti samo strokovno usposobljeno osebje.

# Splošne informacije

### Funkcije na kratko

Telefon ponuja veliko priročnih funkcij za vsakodnevno uporabo, na primer koledar, e-poštno aplikacijo, uro, budilko, spletni brskalnik XHTML in radio. Podpira tudi naslednje funkcije:

- Digitalno kamero in fotoaparat z 2 milijonoma slikovnih pik
- Predvajalnik glasbe s tipkami za nadzor predvajanja in podporo za datoteke MP3, WMA, AAC in eAAC+
- Izboljšano glasovno klicanje in glasovne ukaze
- Brezžična tehnologija Bluetooth
- Pomnilniško kartico microSD za razširitev pomnilniške zmogljivosti telefona

## Kode za dostop

#### Koda za zaklepanje

S 5- do 10-mestno kodo za zaklepanje lahko preprečite nepooblaščeno uporabo telefona. Tovarniško je nastavljena na 12345. Kodo spremenite in jo hranite na skrivnem in varnem mestu, proč od telefona. Če jo želite spremeniti in telefon nastaviti tako, da jo bo zahteval, glejte "Varnost" na strani 98.

Če petkrat zaporedoma vpišete napačno kodo za zaklepanje, bo telefon prezrl nadaljnje vnose kode. Počakajte 5 minut in poskusite znova.

Uradno številko za klice v sili, ki je programirana v napravi, lahko morda pokličete, tudi če je naprava zaklenjena.

### Kode PIN

 S kodo PIN (personal identification number) in kodo UPIN (universal personal identification number) (4 do 8 številk) lahko preprečite nepooblaščeno uporabo kartice SIM. Glejte "Varnost" na strani 98. Kodo PIN običajno dobite s kartico SIM. Splošne informacije

- Koda PIN2 (4- do 8-mestna), ki je priložena nekaterim karticam SIM, je potrebna za uporabo nekaterih funkcij.
- Koda PIN za modul je potrebna za dostop do informacij v varnostnem modulu. PIN za modul dobite skupaj s kartico SIM, če ta vsebuje varnostni modul.
- Koda PIN za podpisovanje je namenjena digitalnemu podpisovanju. PIN za podpisovanje dobite skupaj s kartico SIM, če ta vsebuje varnostni modul.

#### Kode PUK

Z 8-mestno kodo PUK (personal unblocking key) in kodo UPUK (universal personal unblocking key) odblokirate blokirano kodo PIN oziroma kodo UPIN. Kodo PUK2 potrebujete, da bi spremenili blokirano kodo PIN2.

Kode običajno dobite s kartico SIM. Če jih niste, se obrnite na ponudnika storitev.

#### Geslo za zapore

Geslo za zapore (4-mestno) potrebujete za uporabo funkcije *Nast. zapor.* Glejte "Zapore klicanja" na strani 101. Geslo lahko dobite pri ponudniku storitev.

Če trikrat zaporedoma vpišete napačno geslo za zapore, se geslo blokira. Obrnite se na mobilnega operaterja ali ponudnika storitev.

## Nastavitvena storitev

Da bi lahko uporabljali večpredstavnostna in hitra sporočila, storitev Pritisni in govori, e-poštno aplikacijo, sinhronizacijo, pretakanje in brskalnik, mora biti telefon ustrezno nastavljen. Vaš telefon bo morda glede na kartico SIM samodejno konfiguriral nastavitve brskalnika, večpredstavnostnih sporočil, dostopne točke in pretakanja vsebin. Nastavitve lahko prejmete v nastavitvenem sporočilu in jih shranite v telefon. Več informacij o razpoložljivosti storitev lahko dobite pri mobilnem operaterju, ponudniku storitev ali najbližjem prodajalcu izdelkov znamke Nokia.

Ko prejmete nastavitveno sporočilo, se nastavitve samodejno shranijo in vključijo ali pa se prikaže obvestilo *1 novo sporočilo*. Sporočilo odprete tako, da izberete **Prikaži**. Če želite nastavitve shraniti, izberite **Možnosti** > *Shrani*. Če telefon zahteva *Koda PIN za nastavitve:*, vnesite kodo PIN za nastavitve in izberite **OK**. Kodo PIN lahko dobite pri ponudniku storitev.

Če še ni shranjenih nastavitev, se te shranijo kot privzeti nastavitveni niz. Sicer telefon vpraša *Nastavim kot privzete nastavitve?*.

Če želite prejete nastavitve zavreči, izberite Možnosti > Zbriši.

### Nalaganje vsebine in aplikacij

V telefon lahko morda naložite novo vsebino in aplikacije, na primer teme, tone zvonjenja, video posnetke in igre (omrežna storitev). Izberite funkcijo za nalaganje (na primer v meniju *Galerija*). V ustreznih opisih menijev preberite, kako dostopati do funkcije za nalaganje. Informacije o razpoložljivosti, ceni in tarifah različnih storitev lahko dobite pri ponudniku storitev.

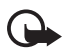

**Pomembno:** Nameščajte in uporabljajte samo aplikacije in drugo programsko opremo iz virov, ki zagotavljajo zadostno varnost in zaščito pred škodljivo programsko opremo.

## Podpora in kontaktni podatki družbe Nokia

Na naslovu www.nokia.com/support ali krajevnem spletnem mestu Nokia poiščite najnovejšo različico tega priročnika, dodatne informacije, datoteke za nalaganje in storitve, povezane z vašim izdelkom Nokia.

Na spletnem mestu lahko dobite informacije o uporabi izdelkov in storitev Nokia. Če potrebujete podporo službe za pomoč naročnikom, poglejte na seznam centrov Nokia na spletni strani www.nokia.com/customerservice.

Če potrebujete vzdrževalne storitve, poiščite naslov najbližjega servisnega centra Nokia na spletni strani www.nokia.com/repair.

# 1. Prvi koraki

## Vstavljanje kartice SIM in baterije

Preden odstranite baterijo, napravo vedno izklopite in jo ločite od polnilnika. Vse kartice SIM hranite nedosegljive majhnim otrokom.

Informacije o razpoložljivosti in uporabi storitev SIM dobite pri izdajatelju vaše kartice SIM, t. j. pri ponudniku storitev, mobilnem operaterju ali drugem prodajalcu izdelkov mobilne telefonije.

- Telefon obrnite z zadnjo stranjo proti sebi, pritisnite gumba za sprostitev pokrovčka na obeh straneh telefona (1) in odstranite zadnji pokrovček tako, da ga dvignete (2).
- 2. Baterijo odstranite tako, da jo dvignete, kot je prikazano (3).

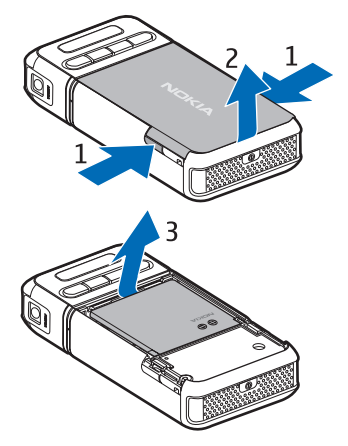

- Držalo kartice SIM sprostite tako, da ga potisnete nazaj (4) in odprete (5).
- Kartico SIM vstavite v držalo (6). Njen prirezani vogal mora biti obrnjen navzgor.
- Zaprite držalo kartice SIM (7) in ga potisnite naprej, da se zaskoči (8).

6. Znova vstavite baterijo (9).

 Zadnji pokrovček poravnajte z utori na telefonu (10) in ga pritisnite na njegovo mesto (11).

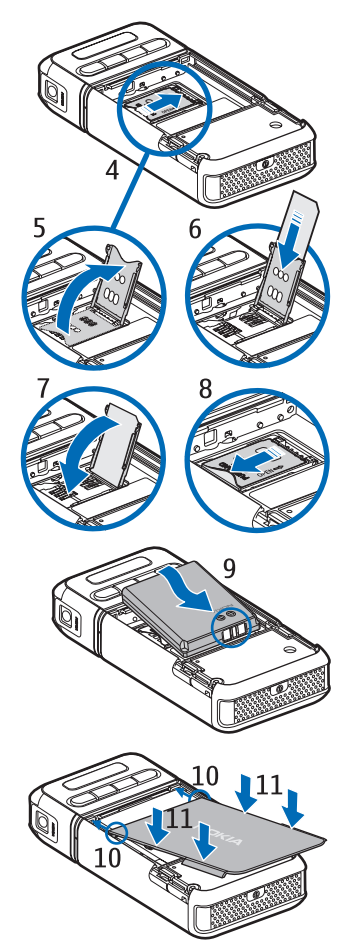

### Vstavljanje pomnilniške kartice microSD

- Obrnite spodnji del telefona, da boste lahko odprli režo za kartico microSD.
- Režo odprete tako, da dvignete vogal pokrovčka.
- Vstavite kartico tako, da je predel z zlatimi priključki obrnjen

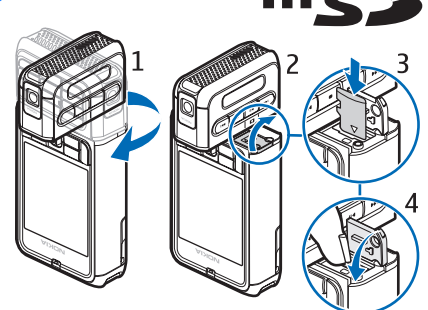

proti pokrovčku reže, in jo pritisnite navzdol, da se zaskoči.

4. Zaprite pokrovček reže za kartico.

Pomnilniške kartice microSD hranite nedosegljive otrokom.

S to napravo uporabljajte samo združljive pomnilniške kartice microSD. Druge, na primer pomanjšane pomnilniške kartice MMC, se ne prilegajo v režo za kartice microSD in niso združljive s to napravo. Uporaba nezdružljive pomnilniške kartice lahko poleg kartice poškoduje tudi napravo in na nezdružljivi kartici shranjene podatke.

## Odstranjevanje pomnilniške kartice microSD

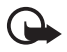

**Pomembno:** Pomnilniške kartice microSD ne smete odstraniti med postopkom, torej ko naprava dostopa do podatkov na njej. Če pomnilniško kartico odstranite med postopkom, lahko poleg kartice poškodujete tudi napravo in podatke, shranjene na kartici.

Pomnilniško kartico microSD lahko odstranite ali zamenjate, ne da bi vam bilo treba telefon izklopiti.

- 1. Obrnite del telefona s tipkovnico, da odkrijete režo za kartico microSD.
- 2. Odprite pokrovček reže in se ravnajte po navodilih na zaslonu.
- 3. Odstranite (ali zamenjajte) kartico microSD in zaprite pokrovček reže.

### Polnjenje baterije

- 1. Polnilnik priključite v električno vtičnico.
- Kabel polnilnika priključite v vtičnico za polnilnik na telefonu.

Če je baterija popolnoma prazna, utegne trajati nekaj minut, preden se bo na zaslonu izpisalo obvestilo o polnjenju in preden boste lahko klicali.

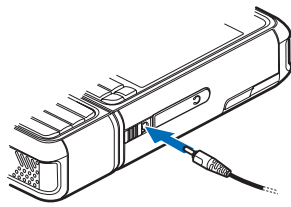

Čas polnjenja je odvisen od uporabljene baterije in polnilnika. Baterija BP-6M se bo na primer s polnilnikom AC-3 polnila približno 3 ure, s polnilnikom AC-4 pa približno 2 uri.

## Vklop in izklop telefona

Pridržite tipko za vklop/izklop, kot je prikazano.

Če telefon zahteva kodo PIN, jo vnesite in izberite OK.

Če telefon zahteva kodo za zaklepanje, jo vnesite in izberite OK. Privzeta koda za zaklepanje je 12345.

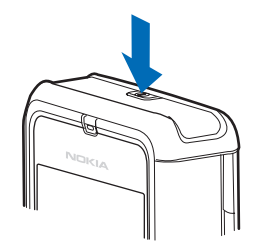

### Nastavitev ure in datuma

Da bi nastavili pravi časovni pas, uro in datum, izberite mesto, kjer ste, ali najbližje mesto v istem časovnem pasu, nato pa vnesite krajevni čas in datum.

### Običajni položaj delovanja

Telefon uporabljajte samo v običajnem položaju delovanja.

Ta naprava ima vgrajeno notranjo anteno.

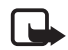

**Opomba:**Tako kakor pri vseh drugih radiooddajnih napravah se antene ne dotikajte po nepotrebnem, ko je naprava vklopljena. Dotikanje antene vpliva na kakovost signalov in lahko povzroči, da naprava deluje z večjo močjo, kot bi bila potrebna. Med uporabo naprave se ne dotikajte predela antene, sicer bo antena delovala slabše, pa tudi baterija se bo izpraznila hitreje.

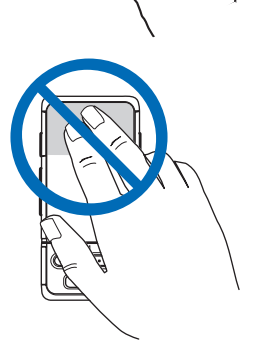

## Pritrjevanje zapestnega paščka

- 1. Odstranite zadnji pokrovček telefona.
- 2. Vstavite zanko paščka v odprtino (1).
- Namestite zanko okoli zatiča in jo zategnite (2).
- Namestite zadnji pokrovček.

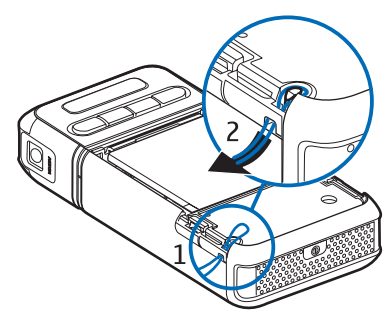

# 2. Vaš telefon

## Tipke in sestavni deli

- Tipka za vklop/izklop (1)
- Slušalka (2)
- Krmilna palčka (3)
- Izbirni tipki (4)
- Menijska tipka 😘 (5)
- Tipka za brisanje (6)
- Tipka za urejanje ⁄ (7)
- Tipka za konec 💶 (8)
- Klicna tipka 👝 (9)
- Številske tipke (10)
- Previjanje naprej 
  približanje motiva (11)
- Tipka za ustavitev 🌑 (12)
- Predvajanje/pavza ▶Ⅲ, sprožilec (13)
- Previjanje nazaj 144, oddaljitev motiva (14)
- Objektiv kamere (15)
- Zvočnik (16)
- Priključek Pop-Port<sup>™</sup> (17)
- Priključek za polnilnik (18)
- Pokrovček priključka Pop-Port (19)

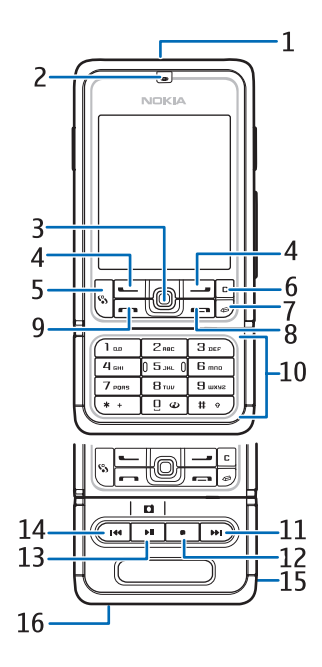

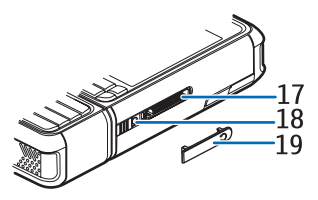

Pokrovček priključka Pop-Port hranite nedosegljivega otrokom. Naprava ne sme biti v bližini magnetov ali magnetnih polj, saj bi ti lahko povzročili nepričakovan zagon nekaterih aplikacij, na primer kamere.

## Mehanski načini

Vaš telefon lahko deluje v treh mehanskih načinih: komunikacijskem, kamernem in glasbenem. Med njimi preklapljate z obračanjem spodnjega dela telefona. Izbrani način se vključi po kratkem premoru. V komunikacijskem načinu ne skušajte obrniti spodnjega dela telefona za več kot 90 stopinj v desno ali več kot 180 stopinj v levo. Če ga na silo obrnete še bolj, boste telefon poškodovali.

#### Komunikacijski način

Komunikacijski način je vključen, ko so številske tipke na spodnjem delu na tisti strani telefona, kjer je zaslon.

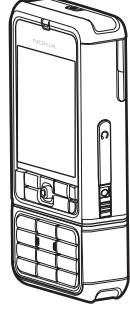

#### Kamerni način

Če želite v komunikacijskem načinu vključiti kamero, obrnite spodnji del telefona za 90 stopinj v levo, tako da bo objektiv kamere obrnjen stran od zaslona.

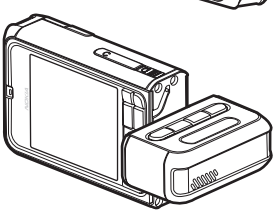

Če želite posneti avtoportret, obrnite

spodnji del telefona za 90 stopinj v desno, tako da bo objektiv kamere obrnjen v isto smer kakor zaslon.

#### Glasbeni način

Če želite v komunikacijskem načinu vključiti glasbenega, obrnite spodnji del telefona za 180 stopinj v levo, da so tipke za nadzor predvajanja glasbe na isti strani kot zaslon.

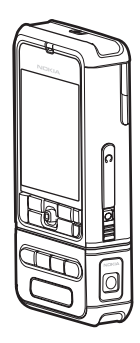

## Stanje pripravljenosti

Kadar je telefon vklopljen, prijavljen v omrežje in pripravljen za uporabo, pravimo, da je v stanju aktivne pripravljenosti.

Profil zamenjate tako, da pritisnete tipko za vklop/izklop in izberete drugega.

Seznam zadnjih klicanih številk odprete tako, da pritisnete klicno tipko.

Če želite uporabljati glasovne ukaze, pridržite desno izbirno tipko.

Povezavo s spletom vzpostavite tako, da pridržite tipko 0.

#### Aktivna pripravljenost

V stanju aktivne pripravljenosti lahko na glavnem zaslonu hitro dostopate do pogosto uporabljanih aplikacij. Če želite vključiti ali izključiti aktivno pripravljenost, izberite **Meni** > Orodja > Nastavitve > Telefon > Pripravljenost > Aktiv. pripravljenost > Vključeno ali Izključeno.

Do aplikacij aktivne pripravljenosti dostopate tako, da se najprej pomaknete navzgor ali navzdol, nato na želeno aplikacijo in jo izberete. Na vrhu zaslona v aktivni pripravljenosti so prikazane privzete aplikacije, pod njimi pa podatki koledarja, opravil in predvajalnika. Aplikacijo ali dogodek izberete tako, da se pomaknete na želeni predmet in pritisnete krmilno palčko.

#### Bližnjice na krmilni palčki v pripravljenosti

Telefon je privzeto v stanju aktivne pripravljenosti; takrat ne morete uporabljati bližnjic na krmilni palčki, ki so na voljo v običajnem stanju pripravljenosti. Če jih želite uporabljati, morate izključiti aktivno pripravljenost.

*Imenik* odprete tako, da se pomaknete navzgor ali navzdol ali pritisnete krmilno palčko.

Če želite odpreti Koledar, se pomaknite desno.

Če želite napisati besedilno sporočilo, se pomaknite levo.

Če želite zamenjati bližnjice do aplikacij na krmilni palčki:

- 1. Izberite Meni > Orodja > Nastavitve > Telefon > Pripravljenost.
- 2. Pomaknite se na bližnjico, ki bi jo radi zamenjali, in pritisnite krmilno palčko.
- 3. Pomaknite se na novo aplikacijo in pritisnite krmilno palčko.

Nekatere bližnjice so morda stalne in jih ne boste mogli zamenjati.

## Znaki na zaslonu

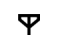

Telefon je povezan z omrežjem GSM.

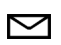

V mapo Prejeto v meniju Sporočila ste prejeli vsaj eno sporočilo.

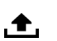

Sporočila v mapi *V pošiljanju* čakajo na pošiljanje. Glejte "V pošiljanju" na strani 41.

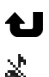

Imate neodgovorjene klice. Glejte "Zadnji klici" na strani 28.

To je prikazano, če je *Vrsta zvonjenja* nastavljen na *Tiho, Opozor. na sporočilo* in *Opozorilo na e-pošto* pa na *Izključen*. Glejte "Profili" na strani 88.

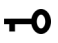

Tipkovnica telefona je zaklenjena. Glejte "Zaklepanje tipkovnice" na strani 23.

- د) Vključen je zvočnik.
- Vključena je budilka.

- 2 Uporablja se druga telefonska linija. Glejte *Uporabljena linija* v razdelku "Klicne nastavitve" na strani 92.
- 001/\_\_1 Vsi dohodni klici so preusmerjeni v telefonski predal ali na drugo številko. Če imate dve telefonski liniji, je znak za preusmeritev na prvi liniji 1 , na drugi liniji pa 2 . Na telefon so priključene slušalke. ፍ Na telefon je priključen komplet za uporabnike slušnih க aparatov. Povezava s slušalkami Bluetooth se je prekinila. 3 **D** / **D**<sup>+</sup> Vzpostavljen je podatkovni klic. <u>.</u> Na voljo je paketna podatkovna povezava GPRS ali EDGE. <u>¥</u> Aktivna paketna podatkovna povezava GPRS ali EDGE. 7 Paketna podatkovna povezava GPRS ali EDGE je zadržana. Vključena je funkcija Bluetooth. ₿ Po vmesniku Bluetooth se prenašajo podatki. Glejte "Povezava (≵) Bluetooth" na strani 107. Aktivna povezava USB. ┺.

Prikažejo se lahko še drugi znaki.

## Pomikanje in izbiranje s krmilno palčko

Pomikate se tako, da premikate krmilno palčko navzgor, navzdol, levo ali desno. Označen predmet izberete tako, da krmilno palčko pritisnete.

#### Označevanje in odznačevanje predmetov v aplikacijah

V aplikacijah označite ali odznačite predmet tako, da pridržite tipko za urejanje in pritisnete krmilno palčko. Da bi označili ali odznačili več zaporednih predmetov, pridržite tipko za urejanje in se pomaknite navzgor ali navzdol.

### Meni

V meniju lahko dostopate do funkcij telefona. Glavni meni odprete z izbiro možnosti Meni.

Aplikacijo ali mapo odprete tako, da se pomaknete nanjo in pritisnete krmilno palčko.

Če želite zamenjati prikaz menija, izberite Meni > Možnosti > Zamenjaj pogled > Mreža ali Seznam.

Če spremenite vrstni red funkcij v meniju, se bo vrstni red razlikoval od privzetega, ki je opisan v tem priročniku.

Aplikacijo ali mapo zaprete tako, da izberete Nazaj in Izhod, kolikorkrat je potrebno, da se vrnete v stanje pripravljenosti, ali pa izberite Možnosti > *Izhod*.

Med več odprtimi aplikacijami preklapljate tako, da pridržite menijsko tipko. Odpre se okno za preklapljanje, v katerem so prikazane odprte aplikacije. Pomaknite se na želeno aplikacijo in jo izberite.

Če pustite, da se aplikacije izvajajo v ozadju, se bo izraba baterije povečala, čas delovanja baterije pa se bo skrajšal.

## Pomoč

Vaša naprava podpira pomensko odvisno pomoč. Do pomoči lahko dostopate v aplikacijah ali v glavnem meniju.

Do pomoči za odprto aplikacijo dostopate tako, da izberete **Možnosti** > *Pomoč*. Med pomočjo in aplikacijo, ki je odprta v ozadju, preklapljate tako, da pridržite tipko **Meni**. Izberite **Možnosti** in med naslednjimi možnostmi:

Seznam tem, da odprete seznam tem, ki so na voljo v ustrezni kategoriji.

Sezn. kateg. pomoči, da bi videli seznam kategorij pomoči.

Poišči ključ. besede, da bi iskali teme pomoči po ključnih besedah.

V glavnem meniju odprete pomoč tako, da izberete *Orodja > Pomoč*. Na seznamu kategorij pomoči izberite želeno aplikacijo, da prikažete teme pomoči. Pomaknite se desno ali levo, da bi videli seznam kategorij pomoči (označuje ga C) ali seznam ključnih besed (označuje ga 🛃 abc). Pritisnite krmilno palčko, da se prikaže ustrezno besedilo pomoči.

## Vadnica

Vadnica vsebuje uvod v funkcije in navodila za uporabo telefona. Samodejno se zažene ob prvem vklopu telefona. Če želite aplikacijo zagnati sami, izberite **Meni** > *Vadnica* in želeni razdelek.

## Nadzor glasnosti

Če želite med klicem ali poslušanjem zvočne datoteke prilagoditi glasnost slušalke ali zvočnika, premaknite krmilno palčko levo ali desno.

Med klicem vklopite zvočnik tako, da izberete Zvočnik.

Med klicem izklopite zvočnik tako, da izberete Slušalka.

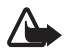

**Opozorilo:** Med uporabo zvočnika naprave ne držite ob ušesu, saj je lahko zelo glasna.

## Zaklepanje tipkovnice

Da bi preprečili nenamerno pritiskanje tipk, zaklenite tipkovnico telefona tako, da pritisnete levo izbirno tipko in v sekundi in pol še tipko \*.

Tipkovnico odklenete tako, da izberete Odkleni in v sekundi in pol pritisnete tipko \*.

Številko za klice v sili, ki je programirana v napravi, lahko morda pokličete tudi, če je tipkovnica zaklenjena.

# 3. Klicne funkcije

## Klicanje

1. V pripravljenosti vnesite telefonsko številko skupaj z omrežno skupino. Številko zbrišete s pritiskom na tipko za brisanje.

Pri mednarodnem klicanju vnesite mednarodno predpono tako, da dvakrat pritisnete tipko \* (znak + nadomesti mednarodno dostopno kodo), potem vnesite še kodo države, omrežno skupino (po potrebi brez prve ničle) in telefonsko številko.

- 2. Številko pokličete s pritiskom na klicno tipko.
- 3. S tipko za konec končate klic ali prekinete poskus klica.

Če želite poklicati telefonsko številko v meniju *Imenik*, izberite Meni > *Imenik*. Pomaknite se na želeno ime ali v iskalno polje vtipkajte prve črke imena in se pomaknite nanj. Številko pokličete s pritiskom na klicno tipko.

Telefonski predal (omrežna storitev) pokličete tako, da v pripravljenosti pridržite tipko 1. Najprej morate določiti številko telefonskega predala. Glejte "Telefonski predal" na strani 87.

Če želite poklicati eno od zadnjih klicanih številk, v pripravljenosti pritisnite klicno tipko. Odpre se seznam zadnjih 20 številk, ki ste jih klicali ali skušali poklicati. Pomaknite se na želeno številko in pritisnite klicno tipko.

Navodila za vzpostavljanje klicev Pritisni in govori lahko preberete v razdelku "Pritisni in govori" na strani 118.

### <u>Hitro klicanje</u>

Tipkam od **2** do **9** lahko dodelite telefonske številke za hitro klicanje. Glejte "Dodelitev tipk za hitro klicanje" na strani 50.

Številko lahko potem pokličete na enega od naslednjih načinov:

• Pritisnite tipko za hitro klicanje in nato klicno tipko.

Če je funkcija *Hitro klicanje* nastavljena na *Vključeno*, držite ustrezno tipko za hitro klicanje, dokler telefon ne začne vzpostavljati klica.
 Če želite *Hitro klicanje* nastaviti na *Vključeno*, izberite Meni > Orodja > Nastavitve > Klic > Hitro klicanje > Vključeno.

### Izboljšano glasovno klicanje

Kličete lahko tako, da izgovorite ime, shranjeno v imeniku telefona. Glasovni ukazi se samodejno dodajo vsem vpisom v imeniku.

Zelo kratka imena ne bodo sprejeta. Uporabljajte dolga imena in se izogibajte podobnim imenom za različne številke.

#### Klic z glasovnim izbiranjem

Če je zagnana aplikacija, ki pošilja ali prejema podatke po paketni povezavi, jo pred glasovnim klicanjem zaprite.

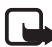

**Opomba:**Uporaba glasovnih oznak je lahko v hrupnem okolju ali v sili otežena, zato se nikoli ne zanašajte samo na glasovno klicanje.

1. V pripravljenosti pridržite desno izbirno tipko. Telefon zapiska in prikaže obvestilo *Začnite govoriti*.

Če uporabljate združljive slušalke s tipko, pridržite tipko na slušalkah.

 Razločno izgovorite glasovni ukaz. Telefon predvaja glasovni ukaz, ki se najbolje ujema z izgovorjenim ter po približno sekundi in pol pokliče z njim povezano številko. Če izbrano ime ni pravo, pred klicanjem izberite Naslednji in drugo vizitko.

Izvedba želene funkcije telefona z uporabo glasovnega ukaza je podobna glasovnemu klicanju. Glejte "Glasovni ukazi" na strani 87.

#### Konferenčno klicanje (omrežna storitev)

- 1. Pokličite prvega udeleženca.
- Novega udeleženca pokličete tako, da izberete Možnosti > Nov klic. Prvi klic bo samodejno zadržan.

- Ko druga oseba sprejme klic, jo pridružite prvemu udeležencu v konferenčnem klicu tako, da izberete Možnosti > Konferenca.
  - Novega udeleženca dodate v klic tako, da ponovite drugi korak in izberete Možnosti > Konferenca > Dodaj konferenci. Telefon omogoča konferenčne klice z največ šestimi udeleženci, vključno z vami.
  - Če se želite z enim od udeležencev pogovoriti zasebno, izberite Možnosti > Konferenca > Zasebno. Izberite udeleženca in možnost Zasebno. Telefon zadrži konferenčni klic. Drugi udeleženci lahko še naprej sodelujejo v njem. V konferenco se vrnete tako, da izberete Možnosti > Dodaj konferenci.
  - Če želite izločiti udeleženca konference, izberite Možnosti > Konferenca > Izključi udeleženca, poiščite udeleženca in izberite Izključi.
- 4. Konferenčni klic končate tako, da pritisnete tipko za konec.

## Sprejem ali zavrnitev klica

Dohodni klic sprejmete s pritiskom na klicno tipko.

Če želite izključiti zvonjenje ob dohodnem klicu, izberite Utišaj.

Nasvet: Če so s telefonom povezane združljive slušalke, lahko klic sprejmete ali prekinete s pritiskom tipke na slušalkah.

Če želite klic zavrniti, pritisnite tipko za konec. Klicalec bo zaslišal znak za zasedeno linijo. Če ste v meniju *Preusmeritve* vključili možnost *Če je telefon zaseden*, se zavrnjeni klici preusmerijo.

Če želite poslati klicalcu besedilno sporočilo s pojasnilom, zakaj klica niste mogli sprejeti, izberite **Možnosti** > *Pošlji besed. spor.*. Pred pošiljanjem lahko besedilo uredite. Glejte *Zavrni klic z SMS* in *Besedilo sporočila* v razdelku "Klicne nastavitve" na strani 91.

## <u>Čakajoči klic (omrežna storitev)</u>

Med pogovorom sprejmete čakajoči klic tako, da pritisnete klicno tipko. Prvi klic bo zadržan. Aktivni klic končate tako, da pritisnete tipko za konec.

Funkcijo Čakajoči klic vključite tako, da izberete Meni > Orodja > Nastavitve > Klic > Čakajoči klic > Vključi.

Med dvema klicema preklapljate tako, da izberete možnost Zamenjaj.

#### Možnosti med klicem

Večina možnosti med klicem spada med omrežne storitve. Informacije o razpoložljivosti lahko dobite pri ponudniku storitev ali mobilnem operaterju.

Če med klicem izberete Možnosti, so vam na voljo nekatere od naslednjih:

Izključi mikrofon ali Vkl. mikr.; Vključi slušalko telefona, Vključi zvočnik ali Vključi prostoročno (če je povezana združljiva slušalka Bluetooth); Končaj aktivni klic ali Končaj vse klice, Nov klic; Konferenca; Odgovori; Zavrni; Zamenjaj; Zadrži ali Prevzemi in Odpri aktivno pripr..

*Preveži* – Poveže aktivni in zadržani klic, vas pa izključi iz klica.

Zamenjaj in končaj – S to možnostjo končate aktivni klic in sprejmete čakajočega.

*Pošlji DTMF* – Izberite, če želite poslati nize tonov DTMF (na primer geslo). Vnesite niz DTMF ali ga poiščite v meniju *Imenik*. Če želite vnesti znak za čakanje (**w**) ali pavzo (**p**), večkrat pritisnite tipko \*. Ton pošljete s pritiskom tipke **OK**.

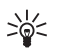

Nasvet: Tone DTMF lahko dodate v polji *Telefonska številka* ali *DTMF* v vizitki.

## Dnevnik

V dnevniku lahko preverjate telefonske klice, besedilna sporočila, paketne podatkovne povezave ter faksne in podatkovne klice, ki jih je zapisal telefon. Prikaz dnevnika lahko omejite na samo eno vrsto dogodka, iz informacij v dnevniku pa lahko izdelate nove vizitke.

Povezave z oddaljenim nabiralnikom, centrom za večpredstavnostna sporočila ali spletnimi stranmi so v splošnem dnevniku komunikacij prikazane kot podatkovni klici ali paketne podatkovne povezave.

### <u>Zadnji klici</u>

Telefon zapisuje telefonske številke neodgovorjenih, dohodnih in odhodnih klicev skupaj z njihovim približnim trajanjem. Neodgovorjene in sprejete klice zapisuje samo, če to omogoča omrežje ter če je vklopljen in v dosegu omrežja.

#### Neodgovorjeni in dohodni klici

Če želite pregledati seznam zadnjih 20 telefonskih številk, s katerih so vas neuspešno klicali (omrežna storitev), izberite Meni > *Dnevnik* > *Zadnji klici* > *Neodgov. klici*.

Če želite pregledati seznam zadnjih 20 telefonskih številk ali imen, s katerih ste sprejeli klice (omrežna storitev), izberite Meni > Dnevnik > Zadnji klici > Prejeti klici.

#### Klicane številke

Če želite pregledati seznam zadnjih 20 klicanih številk, izberite Meni > Dnevnik > Zadnji klici > Klicane štev..

#### Brisanje seznamov zadnjih klicev

Vse sezname zadnjih klicev zbrišete tako, da v glavnem prikazu Zadnji klici izberete **Možnosti** > Zbriši zadnje klice.

Če želite zbrisati samo en seznam zadnjih klicev, odprite neželeni seznam in izberite **Možnosti** > *Počisti seznam*.

Posamezen dogodek zbrišete tako, da odprete seznam, poiščete neželeni dogodek in pritisnete tipko za brisanje.

## Trajanje klicev

Trajanje dohodnih in odhodnih klicev si lahko ogledate, če izberete **Meni** > Dnevnik > Trajanje klicev > Zadnji klic, Klicane števil., Prejeti klici ali Vsi klici.

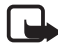

**Opomba:** Dejanski račun za klice in storitve, ki vam ga izstavi mobilni operater, se lahko razlikuje – odvisno od vrste omrežja, zaokroževanja, davkov in podobnega.

Nekateri števci, vključno s števcem vseh klicev, se lahko med popravilom ali posodabljanjem programske opreme ponastavijo.

#### Brisanje števcev trajanja klicev

Števce trajanja klicev zbrišete tako, da izberete Možnosti > Počisti števce in vnesete kodo za zaklepanje. Glejte "Varnost" na strani 98.

### Splošni dnevnik

V splošnem dnevniku si lahko pri vsakem komunikacijskem dogodku ogledate ime pošiljatelja ali prejemnika, telefonsko številko, ime ponudnika storitve ali dostopno točko. Poddogodki, na primer več delov enega besedilnega sporočila, in paketi v podatkovni povezavi se beležijo kot en dogodek.

Če si želite ogledati splošni dnevnik, izberite Meni > Dnevnik in se pomaknite desno.

Podatke v dnevniku filtrirate tako, da izberete **Možnosti** > *Filter* in želeni filter.

Vso vsebino dnevnika zbrišete tako, da izberete Možnosti > *Počisti dnevnik* > Da.

# Števec prenesenih paketnih podatkov in števec trajanja povezav

Če želite videti, koliko kilobajtov podatkov je bilo prenesenih in kako dolgo je trajala neka paketna povezava, se v splošnem dnevniku pomaknite na dohodni ali odhodni dogodek, ki ga označuje besedilo *Pak.*, in izberite **Možnosti** > *Prikaži podrobnosti*.

#### Nastavitve dnevnika

Če želite urediti nastavitve splošnega dnevnika, izberite Možnosti > Nastavitve in med temi možnostmi:

*Trajanje dnevnika* – Dogodki v dnevniku ostanejo shranjeni določeno število dni, potem pa se samodejno zbrišejo, da ne zasedajo pomnilnika. Če izberete *Ni dnevnika*, se trajno zbrišejo celotna vsebina dnevnika, seznam *Zadnji klici* in povratnice za sporočila.

Prikaži trajanje klica – Glejte "Trajanje klicev" na strani 28.

#### Klicne funkcije

### Števec paketnih podatkov

Števec paketnih podatkov omogoča preverjanje skupne količine prejetih in poslanih podatkov med uporabo paketnih podatkovnih povezav (GPRS).

Do števca dostopate tako, da izberete Meni > Dnevnik > Paketni prenos.

# 4. Pisanje besedila

Besedilo, na primer pri pisanju sporočila, lahko pišete na dva načina; na običajni način ali s predvidevanjem vnosa. Med pisanjem besedila je v zgornjem levem kotu zaslona prikazan znak \_\_\_\_\_, ki označuje predvidevanje vnosa, ali \_\_\_\_, ki označuje običajni način pisanja. Če želite med pisanjem vključiti ali izključiti predvidevanje, v sekundi in pol dvakrat pritisnite tipko # ali pritisnite tipko za urejanje in izberite *Vključi predvidevanje* ali *Predvidevanje vnosa > Izključi slovar*.

**Abc**, **abc** ali **ABC** poleg kazalke označuje izbiro velikih ali malih črk. Velikost črk spremenite s pritiskom na tipko **#**.

**123** označuje način vpisovanja številk. Če želite z načina za vpisovanje črk preklopiti na številke, pridržite tipko **#** ali pritisnite tipko za urejanje in izberite *Vpisovanje številk* ali *Vpisovanje črk*.

## Običajni način pisanja

Pritisnite številsko tipko (od 1 do 9) tolikokrat, da se prikaže želeni znak. Vsi znaki, ki so na voljo na tipki, niso izpisani na njej. Razpoložljivi znaki so odvisni od izbranega jezika za pisanje besedila. Glejte *Jezik pisanja* v razdelku "Telefon" na strani 90.

Če je naslednja želena črka na isti tipki kot trenutna, počakajte, da se prikaže kazalka (to lahko pospešite tako, da se pomaknete naprej), in vnesite želeno črko.

Številko vpišete z daljšim pritiskom ustrezne tipke.

Najpogostejša ločila in posebni znaki so na voljo s številsko tipko 1. Več znakov prikažete tako, da pritisnete \*, ali pritisnite tipko za urejanje in izberite *Vstavi simbol*.

Če želite zbrisati znak, pritisnite tipko za brisanje. Več znakov zbrišete tako, da tipko za brisanje pridržite.

Presledek vstavite s pritiskom na **0**. Če želite kazalko premakniti v naslednjo vrstico, trikrat pritisnite tipko **0**.

### Pisanje besedila s predvidevanjem

Če uporabljate predvidevanje, lahko vsako črko vstavite z enim samim pritiskom ustrezne tipke. Predvidevanje vnosa besedila vključite tako, da pritisnete tipko za urejanje in izberete *Vključi predvidevanje*. Tako vključite predvidevanje za vse urejevalnike v telefonu.

1. S tipkami od 2 do 9 napišite želeno besedo. Za vsako črko pritisnite ustrezno tipko samo enkrat. Po vsakem pritisku se beseda spremeni.

Najpogostejša ločila lahko vnesete, če pritisnete tipko 1. Več ločil in posebnih znakov prikažete tako, da pridržite tipko \* ali pritisnete tipko za urejanje in izberete *Vstavi simbol.* 

Če želite zbrisati znak, pritisnite tipko za brisanje. Več znakov zbrišete tako, da tipko za brisanje pridržite.

2. Ko besedo pravilno napišete in jo želite potrditi, se pomaknite naprej, ali pritisnite tipko **0**, da dodate presledek.

Če beseda ni pravilna, so vam na voljo naslednje možnosti:

- Pritiskajte tipko \*, da se ena za drugo izpišejo ustrezne besede, ki jih je našel slovar.
- Pritisnite tipko za urejanje in izberite *Predvidevanje vnosa* > Zadetki, da se prikaže seznam ustreznih besed. Poiščite želeno in jo uporabite s pritiskom na krmilno palčko.

Če se za besedo prikaže znak ?, to pomeni, da besede, ki ste jo nameravali vnesti, ni v slovarju. Da bi v slovar dodali novo besedo, izberite Črkuj ali pritisnite tipko za urejanje in izberite *Predvidevanje vnosa > Vstavi besedo*. Besedo (največ 32 črk) napišite na običajni način in izberite OK. Beseda se doda v slovar. Ko se ta napolni, nove besede zamenjajo najstarejše dodane.

Prikaz, kjer lahko besedo uredite, odprete tako, da pritisnete tipko za urejanje in izberete *Predvidevanje vnosa > Uredi besedo*. Možnost je na voljo samo, če je beseda aktivna (podčrtana).

#### Pisanje zloženk

Vnesite prvi del zloženke in se pomaknite naprej, da ga potrdite. Vnesite zadnji del zloženke in pritisnite tipko **0**, da jo dokončate in dodate presledek.

## Kopiranje in brisanje besedila

- 1. Črke in besede izberete tako, da hkrati pridržite tipko za urejanje in se s krmilno palčko pomaknete levo ali desno. Ko premikate izbiro, s tem označujete besedilo. Vrstice besedila izberete tako, da hkrati pridržite tipko za urejanje in se pomaknete navzgor ali navzdol.
- Če želite besedilo kopirati v odložišče, hkrati pridržite tipko za urejanje in izberite Kopiraj.

Izbrano besedilo odstranite iz dokumenta tako, da pritisnete tipko za brisanje.

3. Če želite vstaviti besedilo iz odložišča, hkrati pridržite tipko za urejanje in izberite Prilepi.

# 5. Sporočila

Ustvarjate, pošiljate, prejemate, pregledujete, urejate in razvrščate lahko besedilna, večpredstavnostna in e-poštna sporočila ter predstavitve in dokumente. Poleg tega lahko prejemate sporočila in podatke z uporabo brezžične tehnologije Bluetooth, prejemate in posredujete slikovna sporočila, prejemate obvestila storitev in sporočila v celici ter pošiljate ukaze za storitve.

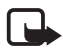

**Opomba:** Večpredstavnostna sporočila lahko prejemajo in prikazujejo samo naprave z združljivimi funkcijami. Videz sporočila je lahko drugačen, odvisno od naprave, ki ga prejme.

Meni *Sporočila* odprete tako, da izberete Meni > *Sporočila*. Prikažeta se funkcija *Novo sporočilo* in seznam privzetih map:

Prejeto – Vsebuje prejeta sporočila, razen e-pošte in sporočil v celici. E-poštna sporočila se shranjujejo v mapo Nabiralnik. Sporočila v celici si lahko ogledate, če izberete Možnosti > Sporočila v celici.

Moje mape – so namenjene razvrščanju sporočil v mape.

Solutional Nabiralnik – Lahko se povežete z oddaljenim nabiralnikom in naložite nova e-poštna sporočila, lahko pa brez povezave pregledate že naložena. Ko določite nastavitve za nov nabiralnik, bo nastavljeno ime nadomestilo Nabiralnik. Glejte "E-poštne nastavitve" na strani 45.

Sonutki – V tej mapi so shranjeni neodposlani osnutki sporočil.

Poslano – V tej mapi so shranjena poslana sporočila, razen če so bila poslana po povezavi Bluetooth. Število shranjenih sporočil lahko spremenite. Glejte "Druge nastavitve" na strani 48.

V pošiljanju – V tej mapi so začasno shranjena sporočila, ki čakajo na pošiljanje.

Povratnice (omrežna storitev) – Od omrežja lahko zahtevate, da vam pošilja povratnice za dostavljena besedilna, posebna (ki na primer vsebujejo vizitko) in večpredstavnostna sporočila. Prejemanje povratnic za večpredstavnostna sporočila, poslana na e-poštni naslov, morda ne bo mogoče. Če želite vključiti prejemanje povratnic, izberite **Možnosti** > Nastavitve > Besedilno sporočilo ali Večpredst. sporočilo > Povratnica > Da.

### Pisanje in pošiljanje sporočil

Mobilno omrežje lahko omejuje velikost večpredstavostnih sporočil. Če vstavljena slika preseže omejitev, jo bo morda naprava pomanjšala, tako da jo boste lahko poslali prek storitve MMS.

Ta naprava podpira pošiljanje besedilnih sporočil, daljših od običajne omejitve za eno sporočilo. Daljša sporočila so poslana kot niz dveh ali več sporočil. Ponudnik storitev lahko to ustrezno zaračuna. Znaki z naglasi ali drugimi znamenji in znaki nekaterih jezikov, na primer kitajski, lahko zasedejo več prostora, zaradi česar lahko v enem sporočilu pošljete manj znakov kakor sicer.

Preden lahko pošiljate in prejemate besedilna in večpredstavnostna sporočila ter e-pošto ali se povežete z oddaljenim nabiralnikom, morate določiti ustrezne nastavitve. Glejte "Nastavitve za sporočila" na strani 43.

 Če želite ustvariti sporočilo, izberite Meni > Sporočila > Novo sporočilo in med temi možnostmi:

Besedilno sporočilo, da ustvarite besedilno sporočilo.

Večpred. sporočilo, da ustvarite večpredstavnostno sporočilo (MMS).

*E-pošta*, da ustvarite e-poštno sporočilo. Če še niste nastavili e-poštnega računa, bo telefon to zahteval.

- Pritisnite krmilno palčko, da bi izbrali prejemnike ali skupine v meniju *Imenik*, ali pa vnesite telefonsko številko ali e-poštni naslov prejemnika v polje *Za*. Če želite dodati podpičje (;), da bi ločili prejemnike, pritisnite \*.
- Pri ustvarjanju e-poštnega ali večpredstavnostnega sporočila se pomaknite navzdol na polje za zadevo in vnesite zadevo sporočila.
- 4. Pomaknite se navzdol v polje za besedilo sporočila.

5. Napišite sporočilo.

Med pisanjem besedilnih sporočil kazalnik dolžine sporočila kaže, koliko znakov lahko še dodate. 10 (2) na primer pomeni, da lahko dodate še 10 znakov in nato besedilo pošljete kot dve sporočili.

Predlogo za besedilno sporočilo uporabite tako, da izberete **Možnosti** > *Vstavi* > *Predloga*. Če želite na podlagi predloge ustvariti predstavitev in jo poslati v večpredstavnostnem sporočilu, izberite **Možnosti** > *Ustv. predstavitev*. Izberite **Možnosti** > *Vstavi predmet* > *Predloga*, da bi uporabili predlogo za večpredstavnostno sporočilo.

Če želite v večpredstavnostno sporočilo dodati predstavnostni predmet, izberite **Možnosti** > *Vstavi predmet* > *Slika, Zvočni posnetek* ali *Video posnetek.* Če želite ustvariti predstavnostni predmet in ga dodati sporočilu, izberite **Možnosti** > *Vstavi novo* > *Slika, Zvočni posnetek, Video posnetek* ali *Stran.* Če dodate zvok, se prikaže ikona

Če želite dodati predstavnostni predmet e-poštnemu sporočilu, izberite **Možnosti** > Vstavi > Slika, Zvočni posnetek, Video posnetek, Beležka ali Predloga.

 Sporočilo pošljete tako, da izberete Možnosti > Pošlji ali pritisnete klicno tipko.

Zaradi zaščite avtorskih pravic morda ne boste mogli kopirati, spreminjati, prenašati ali posredovati nekaterih slik, skladb (vključno s toni zvonjenja) in druge vsebine.

#### Prejem nastavitev za večpredstavnostna sporočila

Nastavitve večpredstavnostnih sporočil lahko prejmete od svojega mobilnega operaterja ali ponudnika storitev v nastavitvenem sporočilu. Glejte "Nastavitve večpredstavnostnih sporočil" na strani 44.

Izberite Meni > Sporočila > Možnosti > Nastavitve > Večpredst. sporočilo. Odprite Upor. dostopna točka in izberite ustvarjeno dostopno točko. Glejte "Nastavitve večpredstavnostnih sporočil" na strani 44.
Informacije o razpoložljivosti in naročnini na storitev za večpredstavnostna sporočila lahko dobite pri mobilnem operaterju ali ponudniku storitev.

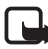

**Opomba:** Večpredstavnostna sporočila lahko prejemajo in prikazujejo samo naprave z združljivimi funkcijami. Videz sporočila je lahko drugačen, odvisno od naprave, ki ga prejme.

#### E-poštne nastavitve

Pred pošiljanjem, prejemanjem, nalaganjem in posredovanjem e-pošte ter odgovarjanjem nanjo morate:

- Pravilno nastaviti internetno dostopno točko (IAP). Glejte "Povezava" na strani 93.
- Določiti pravilne nastavitve za e-pošto. Glejte "E-poštne nastavitve" na strani 45.

Upoštevajte navodila, ki ste jih dobili od ponudnika e-poštnih in internetnih storitev.

# Mapa Prejeto – prejemanje sporočil

#### Izberite Meni > *Sporočila* > *Prejeto*.

Ko so v mapi Prejeto neprebrana sporočila, običajno ikono zamenja 🛸.

V mapi Prejeto so lahko prikazane naslednje ikone:

🍺 označuje neprebrano besedilno sporočilo

📩 označuje neprebrano posebno sporočilo, na primer vizitko

🔊 označuje neprebrano večpredstavnostno sporočilo

🝏 označuje neprebrano sporočilo storitve WAP

💲 označuje sporočilo neznane vrste

Prejeto sporočilo odprete tako, da izberete Meni > Sporočila > Prejeto in želeno sporočilo.

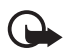

**Pomembno:** Pri odpiranju sporočil bodite previdni. Predmeti večpredstavnostnih sporočil lahko vsebujejo zlonamerno programsko opremo ali so drugače škodljivi za napravo ali računalnik.

## Pregledovanje večpredstavnostnih predmetov

Če želite preveriti, kateri predstavnostni predmeti so vstavljeni v večpredstavnostno sporočilo, odprite sporočilo in izberite Možnosti > *Predmeti.* Datoteko lahko shranite v telefon ali jo po povezavi Bluetooth ali v večpredstavnostnem sporočilu pošljete združljivi napravi.

## Posebne vrste sporočil

Vaš telefon lahko prejema veliko različnih vrst sporočil, ki vsebujejo na primer logotipe operaterja, vizitke in tone zvonjenja.

Prejeto sporočilo odprete tako, da izberete Meni > *Sporočila* > *Prejeto* in želeno sporočilo.

*Logo operaterja* – Logotip shranite tako, da izberete **Možnosti** > *Shrani*. Operaterjev logotip bo prikazan na zaslonu v pripravljenosti namesto običajne oznake operaterja.

*Vizitka* – Kontaktne informacije shranite tako, da izberete Možnosti > *Shrani vizitko*.

*Ton zvonjenja* – Če želite ton zvonjenja shraniti v Galerijo, izberite **Možnosti** > *Shrani*.

*Vpis v koledarju* – Vabilo shranite v koledar tako, da izberete **Možnosti** > *Shrani v Koledar*.

Slikovno sporočilo – Slikovno sporočilo posredujete tako, da izberete Možnosti > Posreduj.

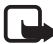

**Opomba:** Slikovna sporočila lahko pošiljate in prejemate samo, če to omogoča mobilni operater ali ponudnik storitev. Slikovna sporočila lahko sprejmejo in prikažejo samo združljive naprave, ki omogočajo delo s slikovnimi sporočili. Videz sporočila je lahko drugačen, odvisno od naprave, ki ga prejme.

Nastavitveno sporočilo – Od mobilnega operaterja ali ponudnika storitev lahko v nastavitvenem sporočilu prejmete storitveno številko za besedilna sporočila, številko telefonskega predala, nastavitve internetne dostopne točke, nastavitve prijavnega skripta za dostopno točko, nastavitve večpredstavnostnih sporočil ter sinhronizacijske ali e-poštne nastavitve. Če želite nastavitve shraniti, izberite Možnosti > Shrani.

## Sporočila storitev

Sporočila storitev (omrežna storitev) so obvestila z na primer naslovi novic in lahko vsebujejo besedilno sporočilo ali naslov spletne storitve. Več informacij o razpoložljivosti in naročnini lahko dobite pri ponudniku storitev.

# Moje mape

Svoja sporočila lahko razvrstite v mape, ustvarjate nove mape in preimenujete ter brišete obstoječe.

Izberite Meni > *Sporočila* > *Moje mape*. Mapo ustvarite tako, da izberete Možnosti > *Nova mapa* in vnesete ime mape.

# Nabiralnik

Izberite Meni > Sporočila > Nabiralnik.

Ko odprete to mapo, lahko vzpostavite povezavo z oddaljenim nabiralnikom (omrežna storitev), če želite:

- v telefon naložiti nova e-poštna sporočila ali glave e-poštnih sporočil ali
- brez povezave pregledati že naložena sporočila ali glave sporočil.

Ko se pomaknete na nabiralnik in pritisnete krmilno palčko, telefon vpraša *Se povežem z nabiralnikom?*. Izberite *Da*, da se povežete z nabiralnikom, ali *Ne*, če želite pregledati naložena sporočila brez povezave.

Povezavo lahko vzpostavite tudi tako, da izberete Možnosti > Poveži.

Če v glavnem prikazu menija Sporočila izberete *Novo sporočilo* > *Ustvari:* > *E-pošta* ali *Nabiralnik* in še niste nastavili e-poštnega računa, bo telefon to zahteval. Glejte "E-poštne nastavitve" na strani 37.

Ko ustvarite nov nabiralnik, izbrano ime samodejno zamenja Nabiralnik v glavnem prikazu Sporočila. Uporabljate lahko šest nabiralnikov.

Ko je vzpostavljena povezava, izberite **Možnosti** > *Prekini*, da končate podatkovni klic ali paketno povezavo z oddaljenim nabiralnikom.

### Nalaganje e-pošte iz nabiralnika

- Izberite Meni > Sporočila > Nabiralnik > Možnosti > Poveži. Vzpostavi se povezava z oddaljenim nabiralnikom.
- Izberite Možnosti > Naloži e-pošto in med temi možnostmi: Novo – Če želite v telefon naložiti vsa nova e-poštna sporočila. Izbrano – Če želite naložiti samo označena e-poštna sporočila. Vse – Če želite naložiti vsa sporočila iz nabiralnika. Nalaganje lahko prekličete z možnostjo Prekliči.
- Ko naložite e-pošto, jo lahko pregledujete brez povezave. Izberite Možnosti > Prekini, da prekinete povezavo in pregledate sporočila.
- 4. Če želite odpreti e-poštno sporočilo, se pomaknite do želenega sporočila in pritisnite krmilno palčko. Če izberete *Odpri*, sporočilo pa ni naloženo in povezava ni vzpostavljena, telefon vpraša, ali želite sporočilo naložiti iz nabiralnika.

Če želite prikazati e-poštne priloge (označuje jih **U**), izberite **Možnosti** > *Priloge*. Priloge v podprtih zapisih lahko nalagate, odpirate in shranjujete. Pošiljate jih lahko tudi z uporabo brezžične tehnologije Bluetooth.

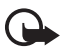

**Pomembno:** Pri odpiranju sporočil bodite previdni. E-poštna sporočila lahko vsebujejo zlonamerno programsko opremo ali so drugače škodljiva za vašo napravo ali osebni računalnik.

## Brisanje e-poštnih sporočil

#### Brisanje v telefonu

Če želite e-poštno sporočilo zbrisati v telefonu, vendar ga obdržati v oddaljenem nabiralniku, izberite Meni > Sporočila > Nabiralnik > Možnosti > Zbriši > Samo telefona.

Glava sporočila ostane v telefonu. Če želite zbrisati tudi glavo, morate e-poštno sporočilo najprej zbrisati v nabiralniku in nato vzpostaviti povezavo z nabiralnikom, da se posodobi stanje v telefonu.

#### Brisanje v telefonu in strežniku

Če želite zbrisati e-pošto v telefonu in nabiralniku hkrati, izberite Možnosti > Zbriši > Telef. in strežnika.

Če povezava ni vzpostavljena, se e-poštno sporočilo najprej zbriše v telefonu. Ob naslednji vzpostavitvi povezave se bo zbrisalo tudi v oddaljenem nabiralniku. Če uporabljate protokol POP3, se sporočila, ki so označena za brisanje, zbrišejo šele po prekinitvi povezave z nabiralnikom.

#### Preklicevanje izbrisa

Če želite preklicati izbris e-pošte iz telefona in strežnika, poiščite sporočilo, ki je označeno za brisanje ob naslednji povezavi, in izberite Možnosti > *Prekliči izbris*.

## V pošiljanju

Mapa *V pošiljanju* je začasna shramba za sporočila, ki čakajo na pošiljanje.

Mapo V pošiljanju odprete tako, da izberete Meni > Sporočila > V pošiljanju. Različna stanja sporočil:

Pošiljam – Sporočilo se pošilja.

Čaka/Čaka v vrsti – Sporočila ali e-pošta čakajo na pošiljanje.

*Pon. pošiljanje ob...* (ura) – Pošiljanje ni uspelo. Telefon čez nekaj časa poskusi znova poslati sporočilo. Sporočilo lahko poskusite takoj poslati tako, da izberete **Možnosti** > *Pošlji*.

Preloženo – Če želite preložiti pošiljanje dokumentov v mapi V pošiljanju, se pomaknite na želeno sporočilo in izberite Možnosti > Preloži pošiljanje.

*Ni uspelo* – Telefon je sporočilo skušal poslati tolikokrat, kot je dovoljeno, vendar mu ni uspelo. Če ste skušali poslati besedilno sporočilo, ga odprite in preverite, ali so nastavitve pošiljanja pravilne.

## Pregledovanje sporočil na kartici SIM

Sporočila na kartici SIM pred pregledovanjem kopirajte v mapo v telefonu.

- Izberite Meni > Sporočila > Možnosti > Sporočila na SIM in se pomaknite na sporočilo.
- 2. Označite sporočila, ki jih želite kopirati.
- Označena sporočila kopirate tako, da izberete Možnosti > Kopiraj in mapo, kamor jih želite kopirati.
- 4. Kopiranje začnete z izbiro možnosti OK.

# Sporočila v celici

Od ponudnika storitev lahko prejemate različna obvestila, na primer o vremenu ali cestnih razmerah (omrežna storitev). Seznam tem in njihovih številk lahko dobite pri ponudniku storitev. Če želite vključiti to storitev, glejte nastavitve storitve *Sporočila* v celici v razdelku "Nastavitve sporočil v celici" na strani 47.

Izberite Meni > *Sporočila* > Možnosti > *Sporočila* v *celici*. Na seznamu sporočil lahko vidite stanje teme, njeno številko in ime ter morebitno oznako za nadaljnjo obravnavo (►).

Paketna podatkovna povezava lahko prepreči prejemanje sporočil v celici.

# Ukazi za omrežne storitve

Če želite vpisati in ponudniku storitev poslati zahteve za storitve (znane tudi kot ukazi USSD), na primer ukaze za vklop omrežnih storitev, izberite **Meni** > *Sporočila* > **Možnosti** > *Ukaz za storitev*. Ukaz pošljete tako, da izberete **Možnosti** > *Pošlji*.

## Nastavitve za sporočila

#### Nastavitve besedilnih sporočil

Izberite Meni > Sporočila > Možnosti > Nastavitve > Besedilno sporočilo in eno od naslednjih nastavitev:

Centri za sporočila – Seznam vseh določenih centrov za sporočila.

*Uporabljeni center* – Izberite center za sporočila, ki ga želite uporabljati za pošiljanje besedilnih in posebnih sporočil, kot so vizitke.

*Kodiranje znakov > Popolna podpora* – Omogočite prikaz vseh znakov v poslanih sporočilih. Če izberete *Omejena podpora*, se bodo na primer črke z naglasi morda pretvorile v druge znake.

*Povratnica* – Če je možnost nastavljena na *Da*, je v meniju *Povratnice* prikazano stanje poslanega sporočila (*Se dostavlja*, *Ni uspelo* ali *Dostavljeno*) (omrežna storitev). Prejemanje povratnic za večpredstavnostna sporočila, poslana na e-poštni naslov, morda ne bo mogoče.

*Veljavnost sporočila* – Če prejemnik ni dosegljiv v času veljavnosti sporočila, se to odstrani iz centra za sporočila. Ta funkcija deluje samo, če jo podpira omrežje. *Največja mogoča* je najdaljša veljavnost sporočila, ki jo omrežje omogoča.

*Sporoč. poslano kot* – Izberite način pošiljanja sporočila. Privzeta možnost je *Besedilo*.

*Prednostna povez.* – Besedilna sporočila lahko pošiljate po običajnem omrežju GSM ali po povezavi GPRS, če omrežje to podpira.

*Odg. prek istega* c. (omrežna storitev) – Če to možnost nastavite na *Da*, vam lahko prejemnik vašega sporočila pošlje odgovor prek iste številke centra za sporočila. Te možnosti ne podpirajo vsa omrežja. Informacije o razpoložljivosti lahko dobite pri ponudniku storitev ali mobilnem operaterju.

#### Nastavitve večpredstavnostnih sporočil

Izberite Meni > Sporočila > Možnosti > Nastavitve > Večpredst. sporočilo in eno od naslednjih nastavitev:

*Velikost slike* – Določite velikost slik v večpredstavnostnih sporočilih: *Majhna* (največ 160 x 120 slikovnih pik) in *Velika* (največ 640 x 480 slikovnih pik). Če izberete *Izvirna*, se velikost slike ne bo spremenila.

Način ustv. spor. MMS – Če izberete Z opozorili, vas telefon opozori, kadar skušate poslati sporočilo, ki ga sprejemna naprava najverjetneje ne podpira. Če izberete Omejeno, vam bo telefon preprečil pošiljanje nepodprtih sporočil. Če izberete Brez opozoril, ustvarjanje sporočil ne bo omejeno, vendar pa si prejemnik morda ne bo mogel ogledati vašega sporočila.

*Upor. dostopna točka* – Izberite, katera dostopna točka bo uporabljena kot prednostna povezava s centrom za večpredstavnostna sporočila. Glejte "Prejem nastavitev za večpredstavnostna sporočila" na strani 36.

Če prejmete nastavitve večpredstavnostnih sporočil v sporočilu in jih shranite, jih bo telefon samodejno uporabil za dostopno točko. Glejte "Posebne vrste sporočil" na strani 38.

Nalaganje večpr. sp. – Če želite prejemati večpredstavnostna sporočila samo v domačem omrežju, izberite Samod. v dom. omr.. Ko ste zunaj domačega omrežja, je prejemanje večpredstavnostnih sporočil izključeno. Če izberete Vedno samodejno, boste lahko sporočila prejemali vedno. Če jih želite nalagati ročno, izberite Ročno. Večpredstavnostnih sporočil ali oglasov ne boste prejemali, če izberete Izključeno.

*Dovoli anonimna sp.* – Izberite *Ne*, da preprečite prejemanje sporočil anonimnih pošiljateljev.

*Sprejem oglasov* – Določite, ali želite prejemati oglasna večpredstavnostna sporočila.

*Povratnice* – Če naj bo stanje poslanega sporočila (*Se dostavlja*, *Ni uspelo* ali *Dostavljeno*) prikazano v meniju *Povratnice*, izberite *Da*.

*Prepreči poš. povrat. > Da* – Preprečite pošiljanje povratnic za sporočila.

Veljavnost sporočil (omrežna storitev) – Če prejemnik v času veljavnosti sporočila ni dosegljiv, se to odstrani iz centra za večpredstavnostna sporočila. Največja mogoča je najdaljša veljavnost sporočila, ki jo omrežje omogoča.

#### E-poštne nastavitve

#### Nastavitve za nabiralnike

Izberite Meni > Sporočila > Možnosti > Nastavitve > E-pošta > Nabiralniki in nabiralnik.

Če nastavitve nabiralnikov še niso določene, telefon vpraša, ali jih želite določiti. Določiti morate vrsto nabiralnika, e-poštni naslov, strežnik za prejemanje, strežnik za pošiljanje, uporabljeno dostopno točko in ime nabiralnika. Nastavitve lahko dobite pri ponudniku e-poštne storitve.

#### Dohodna e-pošta

Izberite *Nastavitve povezave > Dohodna e-pošta* in eno od teh možnosti:

*Uporabniško ime* – Uporabniško ime dobite pri ponudniku storitev.

Geslo – Če to polje pustite prazno, boste morali ob vsakem poskusu povezave z nabiralnikom vnesti geslo. Sicer se geslo pošlje samodejno.

*Str. za sprejem pošte:* – Internetni naslov (IP) ali gostiteljsko ime strežnika, ki prejema vašo e-pošto.

*Upor. dostopna točka* – Internetna dostopna točka (IAP) za nabiralnik. Glejte "Povezava" na strani 93.

Ime nabiralnika – Opisno ime za nabiralnik.

*Vrsta nabiralnika* – Določite e-poštni protokol, ki naj se uporablja. To nastavitev lahko določite samo enkrat, in ko je shranjena, je ne morete več spremeniti.

*Varnost (vrata)* – Varnostni protokol, ki se uporablja pri povezovanju z oddaljenim nabiralnikom.

*Vrata* – Če želite namesto privzetih določiti druga vrata za povezovanje z nabiralnikom, izberite *Uporabniško določeno* in vnesite številko vrat.

APOP zaščit. prijava (samo pri nabiralnikih POP3) – Izberite Vključeno, da vključite šifrirano pošiljanje gesel oddaljenemu e-poštnemu strežniku.

#### Odhodna e-pošta

Izberite *Nastavitve povezave* > *Odhodna e-pošta* in eno od teh možnosti:

*Moj e-poštni naslov* – Vnesite e-poštni naslov, ki ste ga dobili od ponudnika storitev. Naslov mora vsebovati znak @. Odgovori na vaša sporočila bodo poslani na ta naslov.

*Strež. za poš. pošte* – Vnesite internetni naslov (IP) ali gostiteljsko ime strežnika, ki pošilja vašo e-pošto.

Opise nastavitev *Uporabniško ime*, *Geslo*, *Varnost (vrata)* in *Vrata* preberite pri nastavitvah *Dohodna e-pošta* v razdelku "Nastavitve za nabiralnike" na strani 45.

#### Uporabniške nastavitve

Izberite Uporabn. nastavitve in med temi nastavitvami:

Moje ime - Vnesite ime, ki bo prikazano v poslanih e-poštnih sporočilih.

*Pošlji sporočilo* (omrežna storitev) – Določite, kdaj naj se e-poštna sporočila pošljejo, *Takoj* ali *Ob naslednji pov.*.

*Pošlji kopijo sebi* – Izberite *Da*, če želite, da se kopije e-poštnih sporočil pošiljajo na naslov, ki ste ga določili v nastavitvi *Moj e-poštni naslov*.

*Podpiši* – Izberite *Da*, če naj se sporočilom dodaja podpis ali če želite napisati ali urediti besedilo podpisa.

*Op. na novo e-pošto* – Če ne želite opozarjanja na novo e-pošto, izberite *lzključeno*.

#### Nastavitve nalaganja

Izberite Nastavitve nalaganja in med temi nastavitvami:

Naloži e-pošto – Če izberete Samo glave spor., se bodo naložile samo glave sporočil. Če želite omejiti količino naloženih podatkov, izberite Omejitev velikosti in vnesite največjo dovoljeno velikost sporočila v kilobajtih. Če želite prejemati sporočila in priloge, izberite Sporoč. in *priloge*. Možnosti *Omejitev velikosti* in *Sporoč. in priloge* sta na voljo samo pri nabiralnikih POP3.

*Količina* – Če želite omejiti število sporočil, ki se naložijo iz mape Prejeto oddaljenega nabiralnika, izberite *Iz mape Prej. sp.* > *Št. e-poštnih spor.* in vnesite največje dovoljeno število sporočil. Pri nabiralnikih vrste IMAP4 lahko z možnostjo *Iz map* omejite tudi število sporočil, ki se naložijo iz drugih naročenih map.

*Pot map IMAP4* (samo pri nabiralnikih IMAP4) – Določite pot do map za nabiralnike IMAP4.

Naročene mape (samo pri nabiralnikih IMAP4) – Izberite mape v nabiralniku, ki jih želite naročiti. Mapo naročite ali prekličete naročnino tako, da se pomaknete na mapo in izberete Možnosti > Vključi naročnino ali Prekliči naročnino.

#### Samodejno nalaganje

Samodej. nalaganje > Nalaganje glave – Izberite Vedno omogočeno, da se bodo glave e-poštnih sporočil samodejno nalagale v nastavljenih intervalih, ali Samo v dom. om., da se bodo glave sporočil nalagale samo v domačem omrežju. Glave sporočil se lahko samodejno nalagajo iz največ dveh nabiralnikov. V nastavitvah Dnevi vzpost. zveze, Ure vzpostav. zveze in Interval vzp. zveze lahko določite, ob katerih dneh, ob katerih urah ali kako pogosto naj se nalagajo glave sporočil.

#### Nastavitve sporočil storitev

Izberite Meni > Sporočila > Možnosti > Nastavitve > Sporočilo storitev in eno od naslednjih nastavitev:

*Sporočila storitev* – Izberite, ali dovolite prejemanje sporočil storitev.

Naloži sporočila – Izberite samodejno ali ročno nalaganje sporočil.

#### Nastavitve sporočil v celici

Pri ponudniku storitev se pozanimajte o razpoložljivosti sporočil v celici (omrežna storitev), njihovih temah in številkah tem.

Izberite Meni > Sporočila > Možnosti > Nastavitve > Sporočila v celici in med temi možnostmi:

Sprejem – Izberite Vključeno ali Izključeno.

Jezik – Možnost Vse omogoča prejemanje sporočil v celici v vseh podprtih jezikih. Izbrano omogoča izbiro jezikov, v katerih želite prejemati sporočila v celici. Če želenega jezika ni na seznamu, izberite Drugo.

Če je Zaznavanje tem nastavljeno na Vključeno in prejmete sporočilo, ki ne pripada nobeni od obstoječih tem, se številka teme samodejno shrani. Številka teme se shrani na seznam tem in je prikazana brez imena. Izberite Izključeno, če ne želite samodejnega shranjevanja novih številk tem.

#### Druge nastavitve

Izberite Meni > *Sporočila* > Možnosti > *Nastavitve* > *Drugo* in eno od naslednjih nastavitev:

Shrani poslana spor. – Tu lahko določite, da telefon shrani vsako poslano besedilno, večpredstavnostno ali e-poštno sporočilo v mapo *Poslano*.

Št. shranjenih spor. – Določite, koliko poslanih sporočil je lahko hkrati shranjenih v mapi Poslano. Ko je omejitev dosežena, se najstarejše sporočilo zbriše.

*Uporabljeni pomnilnik* – Izberite shranjevanje sporočil v pomnilnik telefona ali na pomnilniško kartico.

# 6. Imenik

V imeniku lahko shranjujete in urejate kontaktne podatke, kot so imena, telefonske številke in naslovi. Vizitki lahko dodate tudi osebni ton zvonjenja, glasovno oznako in sličico. Ustvarjate lahko skupine vizitk, ki omogočajo pošiljanje besedilnih ali e-poštnih sporočil več prejemnikom hkrati. Vizitke lahko pošiljate samo združljivim napravam in jih tudi prejemate samo od njih.

## Delo z imenikom

Izberite Meni > Imenik.

Če želite dodati novo vizitko, izberite Možnosti > Nova vizitka. Izpolnite želena polja in izberite Končano.

Vizitko lahko uredite, če se pomaknete nanjo in izberete Možnosti > Uredi.

Vizitko zbrišete tako, da se pomaknete nanjo in izberete Možnosti > Zbriši. Če ste označili vizitke, se zbrišejo označene.

Če želite vizitki dodati sličico, poiščite vizitko in izberite Možnosti > Uredi > Možnosti > Dodaj sličico.

Če želite v vizitki določiti privzeto številko in naslov, izberite vizitko in Možnosti > *Privzete*. Poiščite želeno privzeto možnost in izberite Določi.

Če želite s kartice SIM v telefon kopirati imena in številke, izberite **Možnosti** > *Imenik kartice SIM* > *Imenik kartice SIM*. Pomaknite se na ime, ki ga želite kopirati, ali označite želena imena in izberite **Možnosti** > *Kopiraj v Imenik*.

Če želite kopirati številko telefona, faksa ali pozivnika iz imenika na kartico SIM, se pomaknite na želeno vizitko in izberite Možnosti > *Kopiraj* > *V imenik kartice SIM*.

## Delo s skupinami vizitk

Ustvarite skupino vizitk, da boste besedilna ali e-poštna sporočila lahko pošiljali več prejemnikom hkrati.

- Izberite Meni > Imenik, pomaknite se desno in izberite Možnosti > Nova skupina.
- 2. Vnesite ime skupine ali uporabite privzeto ime in izberite OK.
- 3. Odprite skupino in izberite Možnosti > Dodaj člane.
- 4. Pomaknite se na vsako vizitko, ki jo želite dodati v skupino, in jo označite tako, da pritisnete krmilno palčko.
- 5. Izberite OK, da bi v skupino dodali vse označene vizitke.

# Dodajanje tona zvonjenja

Vsaki vizitki ali skupini lahko dodelite ton zvonjenja. Ko vas pokliče oseba z vizitke ali iz skupine, telefon predvaja izbrani ton zvonjenja (če je telefonska številka klicalca poslana in jo telefon prepozna).

- 1. Izberite Meni > Imenik.
- Ton zvonjenja dodate vizitki tako, da izberete vizitko, Možnosti > Ton zvonjenja in želeni ton.

Če želite dodati ton skupini, izberite seznam skupin in se pomaknite na skupino vizitk. Izberite **Možnosti** > *Ton zvonjenja* in ton zvonjenja za skupino.

Osebni ton zvonjenja ali ton za skupino odstranite tako, da za zvonjenje izberete *Privzeti ton*.

# Dodelitev tipk za hitro klicanje

Hitro klicanje je najhitrejši način klicanja najpogosteje uporabljenih številk. Tipkam za hitro klicanje od **2** do **9** lahko dodelite telefonske številke. Tipka **1** je rezervirana za številko telefonskega predala. Da bi lahko uporabljali hitro klicanje, morate najprej vključiti ustrezno funkcijo. Glejte *Hitro klicanje* v razdelku "Klicne nastavitve" na strani 91.

- 1. Izberite Meni > *Imenik* in vizitko.
- Pomaknite se na številko in izberite Možnosti > Določi hitro klicanje. Pomaknite se na želeno tipko za hitro klicanje in izberite Določi.

Ko se vrnete v prikaz vizitke, je poleg številke prikazana ikona za hitro klicanje ( **6**).

Vizitko hitro pokličete tako, da v stanju pripravljenosti ali aktivne pripravljenosti pritisnete tipko za hitro klicanje in klicno tipko. Lahko tudi pridržite tipko za hitro klicanje.

# 7. Galerija

#### Izberite Meni > Galerija.

V meniju *Galerija* lahko hranite in urejate slike, video posnetke, skladbe, zvočne posnetke, sezname predvajanja, povezave za pretakanje, datoteke .ram in predstavitve.

Odprite Galerijo, da se prikaže seznam map v pomnilniku telefona. Pomaknite se na mapo (na primer *Slike*) in jo odprite s pritiskom na krmilno palčko.

V mapi lahko vidite:

- ikone, ki označujejo vrste datotek v mapi, ali pomanjšane slike;
- imena datotek;
- datum in uro shranitve ali velikost datotek.

Datoteko odprete tako, da se pomaknete nanjo in pritisnete krmilno palčko. Datoteka se odpre v ustrezni aplikaciji.

Zaradi zaščite avtorskih pravic morda ne boste mogli kopirati, spreminjati, prenašati ali posredovati nekaterih slik, skladb (vključno s toni zvonjenja) in druge vsebine.

# Funkcije v meniju Galerija

Izberite Meni > Galerija in mapo.

Če želite nastaviti sliko za ozadje, izberite *Slike* in želeno sliko. Izberite **Možnosti** > *Nastavi za ozadje*. Če želite sliko dodati v vizitko, izberite *Dodaj vizitki*.

Če želite nastaviti skladbo ali zvočni posnetek za ton zvonjenja, izberite *Skladbe* ali *Zvoč. posnetki* in skladbo ali posnetek. Izberite **Možnosti** > *Upor. kot ton zvonj.*. Da bi nastavili skladbo ali zvočni posnetek za ton zvonjenja neke vizitke, izberite *Dodaj vizitki*.

Če želite kopirati datoteke v pomnilnik telefona ali na pomnilniško kartico, se pomaknite na datoteko ali jih označite več tako, da hkrati pridržite tipko za urejanje in pritiskate krmilno palčko, ter izberite **Možnosti** > *Razvrsti* > *Kopiraj* v pomn. telef. ali *Kopiraj* na pomn.kart.

Če želite ustvariti nove sezname skladb, označite skladbe in izberite Možnosti > Nov seznam skladb.

Da bi ustvarili mape za slike in vanje premaknili slike, izberite *Slike*, pomaknite se na sliko, izberite **Možnosti** > *Razvrsti* > *Nova mapa* in vnesite ime mape. Označite slike, ki jih želite kopirati v mapo, izberite **Možnosti** > *Razvrsti* > *Premakni v mapo* in mapo.

## Nalaganje datotek

Izberite Meni > Galerija, mapo za vrsto datoteke, ki jo nameravate naložiti, in funkcijo nalaganja (na primer *Slike* > *Naloži slike*). Odpre se brskalnik. Izberite zaznamek strani, s katere želite nalagati. Glejte "Pregledovanje zaznamkov" na strani 71.

Pred nalaganjem morate nastaviti privzeto dostopno točko. Glejte "Dostopne točke" na strani 93. Več informacij o nalaganju preberite v razdelku "Nalaganje" na strani 74.

# 8. Glasba

# Predvajalnik glasbe

Če želite vključiti glasbeni način in *Predvajalnik glasbe*, obrnite spodnji del telefona tako, da so tipke za nadzor predvajanja glasbe na isti strani kot zaslon. Druga možnost je, da izberete **Meni** > *Glasba* > *Predv.glasbe*.

## Knjižnica glasbe

*Knjižn. glasbe* je podatkovna zbirka glasbenih datotek, ki so na voljo. V knjižnici glasbe lahko izberete glasbo, ki jo želite poslušati, ter ustvarjate in urejate sezname predvajanja.

Knjižnico glasbe odprete tako, da se v glavnem prikazu predvajalnika glasbe pomaknete na 😰 in pritisnete krmilno palčko.

Če želite knjižnico posodobiti in poiskati skladbe v pomnilniku telefona in na pomnilniški kartici, izberite **Možnosti** > *Posod. Knjižnico glasbe.* Po posodobitvi se seznam v knjižnici glasbe spremeni.

V knjižnici glasbe lahko na različne načine izberete glasbo, ki jo želite poslušati. Album na primer predvajate tako, da izberete *Albumi*, se pomaknete na želenega in izberete **Možnosti** > *Predvajaj*. Določene skladbe v albumu predvajate tako, da izberete *Albumi* in želeni album, označite skladbe ter izberete **Možnosti** > *Predvajaj*.

Če želite poiskati glasbo določenega izvajalca, izberite *Izvajalci* in **Možnosti** > *Poišči* ter vnesite ime izvajalca. Pomaknite se na želeno ime in pritisnite krmilno palčko. Da bi lahko vnesli besedilo, morate vključiti komunikacijski način.

#### Seznami skladb

Če želite ustvariti in shraniti svoj seznam skladb, izberite *Seznami skladb* > **Možnosti** > *Nov seznam skladb*. Nato izberite pomnilnik, kamor naj se seznam shrani, in vnesite ime zanj. Označite želene skladbe in pritisnite krmilno palčko.

Seznam skladb predvajate tako, da izberete Seznami skladb, se pomaknete na seznam in izberete Možnosti > Predvajaj.

Na shranjen seznam lahko dodajate skladbe tudi v drugih prikazih. Album na primer dodate tako, da izberete *Albumi*, poiščete želenega in izberete **Možnosti** > *Dodaj na sezn. skladb* > *Shranj. sezn. skladb*. Pomaknite se na seznam, kamor bi radi album dodali, in pritisnite krmilno palčko.

#### Poslušanje glasbe

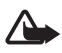

**Opozorilo:** Glasbo poslušajte pri zmerni glasnosti. Dolgotrajnejša izpostavljenost močni glasnosti lahko poškoduje vaš sluh.

Pritisnite  $\mathbf{p}_{II}$ , da začnete predvajanje ali ga začasno ustavite. Pritisnite  $\mathbf{p}$ , da predvajanje ustavite. Pritisnite  $\mathbf{p}_{II}$  ali  $\mathbf{I}_{44}$ , da bi predvajali naslednjo ali prejšnjo skladbo na seznamu. Če želite skladbo previti naprej ali nazaj, pridržite  $\mathbf{p}_{II}$  ali  $\mathbf{I}_{44}$ .

Ko je telefon v glasbenem načinu, lahko predvajanje glasbe nadzorujete samo z glasbenimi tipkami.

Trenutni seznam predvajanja prikažete tako, da se pomaknete na 📵 in pritisnete krmilno palčko.

Če se želite vrniti v stanje pripravljenosti, medtem ko predvajalnik še naprej deluje v ozadju, pritisnite tipko za konec. Če je *Aktiv. pripravljenost* nastavljena na *Vključeno*, je v pripravljenosti prikazana skladba, ki se predvaja. V pripravljenosti nastavite glasnost glasbe tako, da se pomaknete na skladbo, ki se predvaja, potem pa v levo ali desno. V pripravljenosti dostopate do predvajalnika glasbe tako, da se pomaknete na skladbo, ki se predvaja, in pritisnete krmilno palčko.

Med poslušanjem glasbe lahko uporabljate številne funkcije telefona in kamere (na primer pišete in pošiljate besedilna sporočila v komunikacijskem načinu ali fotografirate v kamernem načinu). Če koga pokličete ali imate dohodni klic, se predvajanje začasno ustavi, po klicu pa se nadaljuje.

Če želite vedno znova predvajati skladbe, izberite **Možnosti** > *Ponavljanje*. Izberite *Vse skladbe*, če naj se ponavljajo vse skladbe na seznamu, *Ena skladba*, če želite ponavljati trenutno predvajano skladbo, ali *Izključeno*, da ponavljanje izključite. Če želite glasbo predvajati v naključnem vrstnem redu, izberite Možnosti > Naključno zapor. > Vključeno.

Skladbo, ki se trenutno predvaja, nastavite za ton zvonjenja v vseh profilih tako, da izberete **Možnosti** > *Upor. kot ton zvonj.*.

#### Zvočne nastavitve

V meniju *Zvočne nastavitve* lahko prilagodite ravnovesje zvočnih frekvenc, dodate učinek odmeva, razširite stereo sliko in okrepite nizke tone. Izberite **Možnosti** > *Zvočne nastavitve*.

#### Izenačevalnik

*Izenačevalnik* omogoča okrepitev ali oslabitev frekvenc in prilagoditev zvoka predvajanja glasbe.

Izberite **Možnosti** > *Zvočne nastavitve* > *Izenačevalnik*. Prednastavitev uporabite tako, da se pomaknete nanjo in izberete **Možnosti** > *Vključi*.

#### Ustvarjanje prednastavitve

- Prednastavitev ustvarite tako, da izberete Možnosti > Nova prednastav. in vnesete ime zanjo.
- Med frekvenčnimi pasovi se premikate v levo ali desno. Če želite okrepiti ali oslabiti zvok v frekvenčnem pasu, se pomaknite navzgor ali navzdol.
- 3. Izberite Nazaj.

# Visual Radio

Aplikacijo Visual Radio lahko uporabljate kot običajni UKV-radio s samodejnim iskanjem postaj in shranjenimi postajami ali kot radio s slikovno vsebino, povezano z radijskim programom, če jo nastavite na postaje, ki ponujajo storitev Visual Radio. Storitev Visual Radio uporablja paketno podatkovno povezavo (omrežna storitev). Radio lahko poslušate med uporabo drugih aplikacij.

Storitev Visual Radio lahko uporabljate pod naslednjimi pogoji:

- storitev morata podpirati postaja, ki jo poslušate, in mobilni operater;
- telefon mora biti vklopljen;

- imeti morate določeno internetno dostopno točko za dostop do operaterjevega strežnika za radio s slikovno vsebino;
- radijska postaja mora imeti nastavljeno pravilno kodo ID storitve in omogočeno storitev Visual Radio.

Aplikacije Visual Radio ni mogoče vključiti, ko je izbran profil za uporabo telefona brez omrežne povezave.

Če nimate dostopa do storitve Visual Radio, je operaterji in radijske postaje na vašem območju morda ne podpirajo. Storitev Visual Radio morda ni na voljo v vseh državah in regijah.

UKV-radio v telefonu lahko poslušate prek vgrajenega zvočnika ali združljivih slušalk.

UKV-radio uporablja anteno, vendar ne antene naprave. Da bi radijski sprejemnik deloval pravilno, morajo biti na napravo priključene združljive slušalke ali druga dodatna oprema.

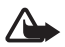

**Opozorilo:** Glasbo poslušajte pri zmerni glasnosti. Dolgotrajnejša izpostavljenost močni glasnosti lahko poškoduje vaš sluh.

Med poslušanjem radia lahko kličete in sprejemate klice. Med aktivnim klicem se radio izklopi.

Kakovost sprejema je odvisna od jakosti signala radijske postaje na določenem območju.

## Vklop radia

Visual Radio vključite tako, da izberete Meni > Glasba > Radio.

Telefon prikaže:

- Ime radijske postaje in številko mesta, kjer je shranjena.
- Frekvenco zadnje poslušane postaje.
- Gumbi na zaslonu:
  - Z gumboma Mini Kase pomaknete na naslednjo ali prejšnjo shranjeno postajo. Če ni nobene shranjene postaje, sta gumba neaktivna.
  - 🛛 🖬 in 🔄, da začnete samodejno iskanje postaj

 začne prenos slikovne vsebine, če je koda ID za Visual Radio določena, sicer zahteva kodo.

Če so radijske postaje že shranjene, se pomaknite na postajo, ki jo želite poslušati, ali pa izberite mesto shranjene postaje s pritiskom na tipko med 1 in 9.

Glasnost nastavite tako, da se pomaknete levo ali desno.

Pri uporabi združljivih slušalk lahko želeno postajo poiščete s tipko na slušalkah.

Radio izključite tako, da izberete lzhod.

#### Iskanje in shranjevanje radijskih postaj

Ko je radio vključen, sprožite iskanje postaj tako, da se pomaknete na ali in pritisnete krmilno palčko. Iskanje se konča, ko telefon najde postajo. Postajo shranite tako, da izberete Možnosti > Shrani postajo. Pomaknite se na želeno mesto za postajo in ga izberite. Vnesite ime postaje in izberite OK.

#### <u>Uporaba radia</u>

Ko je radio vključen, pritisnite Možnosti in izberite med naslednjimi možnostmi:

Vključi slikovno stor. – Zaženite prikazovanje slikovne vsebine.

*Imenik postaj* – Vključite storitev imenika postaj (omrežna storitev), poiščite radijske postaje, ki so na voljo, in jih shranite za poznejšo uporabo.

Shrani postajo – Shranite radijsko postajo.

Postaje – Odprite seznam postaj.

*Ročno iskanje* – Ročno izberite frekvenco postaje. Pri tem se pomikajte navzgor ali navzdol.

Če poznate frekvenco želene radijske postaje, jo vnesite in izberite OK.

Vključi zvočnik – Poslušajte radio po zvočniku.

*Izključi zvočnik* – Poslušajte radio po slušalkah.

*Predvajaj v ozadju* – S tem ukazom prikažete zaslon v pripravljenosti, Visual Radio pa ostane vključen v ozadju. Ko se želite vrniti v Visual Radio, pridržite menijsko tipko in izberite *Radio*.

*Nastavitve* – Preglejte ali spremenite nastavitve storitve Visual Radio. *Izhod* – Izključite radio.

#### Seznam postaj

Pri vključenem radiu izberite Možnosti > Postaje.

Seznam postaj je namenjen urejanju shranjenih radijskih postaj. Ko seznam odprete, je trenutno vključena postaja označena (če je shranjena). Sicer je označena prva shranjena.

Izberite Možnosti in med naslednjimi možnostmi:

*Postaja > Poslušaj* – Poslušajte izbrano postajo.

Postaja > Uredi – Oglejte si nastavitve označene postaje. Glejte "Nastavitve postaj" na strani 59.

Postaja > Premakni – Premaknite radijsko postajo na drugo mesto na seznamu: Označite želeno postajo, izberite Premakni in označite mesto, kamor jo želite premakniti. Izberite OK, da postajo premaknete.

*Postaja* > *Zbriši* – Zbrišite označeno postajo s seznama.

*Imenik postaj* – Vključite omrežno storitev imenika postaj, poiščite razpoložljive radijske postaje s slikovno vsebino in jih shranite za poznejšo uporabo.

Vključi zvočnik – Poslušajte radio po zvočniku.

Izključi zvočnik – Poslušajte radio po slušalkah.

Izhod - Izključite radio.

#### Nastavitve postaj

Pomaknite se na postajo na seznamu, pritisnite krmilno palčko in izberite *Uredi*, da bi uredili naslednje parametre:

- *Ime* Uredite ime postaje.
- Kraj Uredite mesto radijske postaje.

Frekvenca – Uredite frekvenco postaje.

ID slikovne storitve – Uredite kodo ID slikovne storitve.

*Omogoči slik. storitev* – Dovolite ali preprečite prikazovanje slikovne vsebine trenutne radijske postaje.

Izberite Nazaj, da se vrnete na seznam postaj.

## Prikaz slikovne vsebine

Prikaz slikovne vsebine je mogoč, če je radijska postaja shranjena na seznamu in je storitev slikovne vsebine zanjo omogočena.

Več informacij o razpoložljivosti in naročnini na storitev lahko dobite pri mobilnem operaterju ali ponudniku storitev.

Slikovno vsebino trenutne postaje prikažete tako, da se pomaknete na 📓 in pritisnete krmilno palčko.

Če koda ID slikovne storitve ni shranjena na seznamu postaj, jo telefon zahteva. Vnesite jo in izberite OK. Če kode ID storitve za slikovno vsebino nimate, izberite Naloži, da dostopite do imenika postaj (omrežna storitev).

Med povezavo s slikovno storitvijo je na zaslonu prikazana vsebina, ki jo pošilja radijska postaja. Slikovno vsebino oblikuje ponudnik storitev in jo lahko sestavljajo slike, besedilo, gumbi in vnosna polja.

Če želite prebrskati prikazano vsebino, se pomaknite navzgor ali navzdol.

Če veljavna slikovna vsebina ni na voljo, bo namesto nje prikazano ozadje aplikacije Visual Radio.

Če želite izključiti slikovno vsebino, ne pa tudi UKV-radia, izberite Zapri. Oboje izključite tako, da izberete Možnosti > *Izhod*.

Če želite nastaviti osvetlitev in zakasnitev vklopa ohranjevalnika zaslona, izberite **Možnosti** > *Nastavitve prikaza*.

# Nastavitve aplikacije Visual Radio

Ko je radio vključen, izberite **Možnosti** > *Nastavitve* in naslednje:

*Ton ob zagonu* – Omogočite ali onemogočite predvajanje tona ob zagonu aplikacije.

Samod. zagon storitve – Omogočite ali onemogočite samodejno prikazovanje slikovne vsebine.

Dostopna točka – Izberite dostopno točko.

#### Imenik postaj

Z omrežno storitvijo imenika postaj (Station Directory Service) lahko na seznamu izberete običajne radijske postaje ali postaje s podporo za Visual Radio; postaje so na seznamu razvrščene v mapah. Mapa lahko predstavlja geografske lokacije, na primer celine, države, regije ali mesta, in lahko vsebuje podmape ali podatke o radijskih postajah.

Več informacij o razpoložljivosti in naročnini na storitev lahko dobite pri mobilnem operaterju ali ponudniku storitev.

#### Dostop do imenika postaj v prikazu slikovne vsebine

Če želite pridobiti kodo ID storitve slikovne vsebine in vključiti slikovno vsebino trenutno izbrane radijske postaje, se pomaknite na **vo**, pritisnite krmilno palčko in izberite *Naloži*. Po povezavi s storitvijo imenika postaj morate na seznamu map izbrati najbližjo lokacijo glede na kraj, kjer ste, in pritisniti krmilno palčko.

Naprava primerja frekvence navedenih radijskih postaj s trenutno izbrano frekvenco. Če najde ujemajočo se frekvenco, prikaže kodo ID slikovne storitve za izbrano radijsko postajo. Izberite OK, da vključite prikaz slikovne vsebine.

Če je radijskih postaj z ujemajočo se frekvenco več, se postaje skupaj s kodami ID prikažejo na seznamu.

Pomaknite se na želeno radijsko postajo na seznamu in jo izberite. Prikažeta se izbrana radijska postaja in koda ID slikovne storitve. Izberite OK, da vključite prikaz slikovne vsebine.

#### Dostop do imenika postaj iz menija Možnosti

Imenik postaj (omrežna storitev) odprete na seznamu postaj tako, da izberete **Možnosti** > *Imenik postaj*.

Po povezavi s storitvijo imenika postaj morate na seznamu map izbrati najbližjo lokacijo glede na kraj, kjer ste. Pomaknite se na najbližjo lokacijo in pritisnite krmilno palčko. Postopek ponavljajte, dokler se ne odpre seznam radijskih postaj blizu vašega kraja.

Radijske postaje, ki ponujajo slikovno vsebino, označuje ikona 🍟 .

Pomaknite se na želeno postajo in s pritiskom na krmilno palčko odprite izbirni meni za radijske postaje:

*Poslušaj* – Nastavite radio na označeno postajo.

Frekvenco potrdite tako, da izberete Da. Izberite Ne, da se vrnete na prejšnjo frekvenco. Znova se prikaže seznam radijskih postaj, da lahko izberete drugo.

*Vključi slikovno stor.* – Odprite slikovno vsebino (če je na voljo) izbrane radijske postaje.

*Shrani* – Shranite podrobnosti izbrane radijske postaje na seznam postaj.

# 9. Predstavnost

## Kamera

Če želite uporabljati kamero, obrnite spodnji del telefona tako, da vključite način kamere. Glejte "Kamerni način" na strani 18. Lahko tudi izberete Meni > *Predstavn.* > *Kamera*.

Motiv v iskalu povečate ali pomanjšate tako, da pritisnete **>>1** ali **I**Sliko posnamete s pritiskom na **>II**. Slika se shrani v mapo *Slike* menija*Galerija* in se prikaže na zaslonu. Izberite Nazaj, da se vrnete v iskalo.Sliko zbrišete s pritiskom na tipko za brisanje.

Če želite posneti slike v zaporedju, izberite Možnosti > Zaporedje > Vključi. Ko pritisnete III, kamera v kratkih intervalih posname šest zaporednih slik in jih prikaže v mreži.

Če so svetlobne razmere slabe, vključite nočni način tako, da izberete Možnosti > Nočni način > Vključi.

Če želite uporabiti samosprožilec, izberite Možnosti > Samosprožilec in čas, po katerem naj se kamera sproži in posname fotografijo. Pritisnite ▶II, da se merjenje začne.

Če želite nastaviti ravnovesje beline ali barvni ton, izberite Možnosti > Nastavi > Ravnovesje beline ali Barvni ton.

Če želite posneti video, se pomaknite desno, da vključite video način, in sprožite snemanje s pritiskom na ▶Ⅱ.

## Nastavitve kamere

Ta naprava podpira zajem slike v ločljivosti 1600 x 1200 slikovnih pik. Ločljivost slik v tem priročniku je lahko na videz drugačna.

Če želite spremeniti nastavitve kamere, izberite Meni > *Predstavn.* > *Kamera* > Možnosti > *Nastavitve*.

Izberite Slika in eno od teh nastavitev:

*Kakovost slike* in *Ločljivost slike* – Slike boljše kakovosti in večje ločljivosti zasedejo več prostora v pomnilniku.

*Prikaži zajeto sliko* – Izberite *Ne*, da se posneta fotografija ne bo prikazala na zaslonu.

Privzeto ime slike – Spremenite način poimenovanja posnetih slik.

*Uporabljeni pomnilnik* – Izberite, ali naj se slike shranjujejo v pomnilnik telefona ali na pomnilniško kartico.

Izberite Video posnetek in eno od teh nastavitev:

*Dolžina* – Če izberete *Največja mogoča*, dolžino video posnetka omejuje samo količina prostega pomnilnika. Če izberete *Kratka*, je čas snemanja videa prilagojen za pošiljanje posnetkov v večpredstavnostnih sporočilih.

Ločljivost video pos. – Izberite eno od dveh ločljivosti videa.

Privzeto ime video p. – Določite način poimenovanja video posnetkov.
Uporabljen pomnilnik – Izberite, ali naj se video posnetki shranjujejo v pomnilnik telefona ali na pomnilniško kartico.

# RealPlayer

V aplikaciji RealPlayer lahko predvajate predstavnostne datoteke, na primer video posnetke, shranjene v pomnilniku telefona ali na pomnilniški kartici. Predstavnostne datoteke lahko tudi predvajate. RealPlayer odprete tako, da izberete Meni > Predstavn. > RealPlayer.

RealPlayer ne podpira vseh zapisov oziroma različic zapisov datotek. Datoteke .mp4 lahko na primer vključujejo vsebino, ki je RealPlayer ne podpira.

## Predvajanje predstavnostnih datotek

Če želite v aplikaciji RealPlayer predvajati predstavnostno datoteko, izberite Možnosti > *Odpri* in eno od teh možnosti:

Zadnji posnetki – Predvajanje ene od zadnjih predvajanih datotek.

*Shranjeni posnetek* – Predvajanje predstavnostnih datotek, shranjenih v telefonu ali na pomnilniški kartici.

Če želite pretakati vsebino:

- V meniju Galerija izberite povezavo za pretakanje. Vzpostavi se povezava s strežnikom za pretakanje.
- Odprite povezavo pretakanja med brskanjem po spletu.

Pred pretakanjem morate nastaviti privzeto dostopno točko. Glejte "Dostopne točke" na strani 93.

Številni ponudniki storitev zahtevajo, da za privzeto dostopno točko uporabljate internetno dostopno točko (IAP), drugi pa dovolijo tudi uporabo dostopne točke WAP. Več informacij lahko dobite pri ponudniku storitev.

V aplikaciji RealPlayer lahko odpirate naslove URL v obliki rtsp://. Naslovov URL v obliki http:// ni mogoče odpirati, kljub temu pa bo RealPlayer prepoznal povezavo http do datoteke .ram, saj takšne datoteke vsebujejo povezavo rtsp.

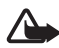

**Opozorilo:** Med uporabo zvočnika naprave ne držite ob ušesu, saj je lahko zelo glasna.

#### Bližnjice med predvajanjem

Pomaknite se navzgor, da previjete predstavnostno datoteko naprej, in navzdol, da jo previjete nazaj.

S pomikanjem v levo ali desno zmanjšujete ali povečujete glasnost.

## Nastavitve

Izberite Možnosti > Nastavitve > Video in eno od teh nastavitev:

Kontrast – Pomaknite se levo ali desno, da bi spremenili kontrast.

*Ponavljanje* – Izberite *Vključeno*, če želite, da se predvajanje trenutne zvočne ali video datoteke samodejno ponavlja.

Izberite Povezava in eno od teh nastavitev:

Posred. strežn. – Določite posredniški strežnik za pretakanje vsebin.

Omrežje – Določite omrežne nastavitve.

• *Privzeta dost. točka* – Določite dostopno točko za pretakanje.

- Čas povezave Če želite, da se po določenem času povezava samodejno prekine, ko je predvajanje začasno ustavljeno, izberite Uporabniško določeno in vnesite čas v minutah (največ 30 minut).
- *Najnižja vrata UDP* in *Najvišja vrata UDP* Določite obseg vrat za povezavo.

# Snemalnik

Snemalnik zvoka omogoča snemanje telefonskih pogovorov in glasovnih beležk. Med snemanjem telefonskega pogovora vsi sogovorniki slišijo piskanje.

Posnetki se shranijo v meni Galerija. Glejte "Galerija" na strani 52.

Izberite Meni > Predstavn. > Snemalnik. Izberite Možnosti > Posnemi zvoč. posn. ali O. Če želite snemanje začasno ustaviti, izberite O. Snemanje ustavite s pritiskom na O. Posnetek previjete naprej ali nazaj tako, da izberete O. Če želite posnetek poslušati, izberite D.

# Predvajalnik Flash

*Predv. Flash* omogoča pregledovanje, predvajanje in interaktivno uporabo datotek Flash, izdelanih za mobilne naprave.

## Razvrščanje datotek Flash

Izberite Meni > Predstavn. > Pr. Flash in se pomaknite desno.

Če želite odpreti mapo ali predvajati datoteko Flash, poiščite mapo oziroma datoteko in pritisnite krmilno palčko.

Da bi poslali datoteko Flash združljivi napravi, jo poiščite in pritisnite klicno tipko.

Če želite kopirati datoteko Flash v drugo mapo, izberite *Organiziraj* > *Kopiraj v mapo*.

Če želite premakniti datoteko Flash v drugo mapo, izberite *Organiziraj* > *Premakni v mapo*.

Če želite ustvariti mapo za razvrščanje datotek Flash, izberite *Organiziraj > Nova mapa*. Morda ne bodo vedno na voljo iste možnosti.

Datoteko Flash zbrišete tako, da jo poiščite in pritisnete tipko za brisanje.

#### Predvajanje datotek Flash

Izberite Meni > *Predstavn.* > *Pr. Flash.* Pomaknite se na želeno datoteko Flash in pritisnite krmilno palčko.

Izberite Možnosti in nato:

Prekini – Začasno ustavite predvajanje.

Ustavi – Ustavite predvajanje.

*Glasnost* – Če želite nastaviti glasnost predvajanja. Glasnost povečate ali zmanjšate tako, da se pomaknete levo ali desno.

Kakovost – Če želite izbrati kakovost predvajanja. Če je predvajanje neenakomerno in počasno, nastavite Kakovost na Običajna ali Slabša.

*Cel zaslon* – Vključite predvajanje v celozaslonskem načinu. V običajni prikaz se vrnete tako, da izberete *Običajni prikaz*.

Funkcije tipk v celozaslonskem načinu sicer niso vidne, vendar bodo morda na voljo, če pritisnite eno od tipk neposredno pod zaslonom.

*Prilagodi zaslonu* – Predvajajte datoteko v izvirni velikosti, če ste prej povečali prikaz.

*Vključi pomikanje* – Da bi se v povečanem prikazu lahko s krmilno palčko pomikali po zaslonu.

Možnosti niso nujno na voljo za vse datoteke Flash. Morda ne bodo vedno na voljo iste možnosti.

## Urejevalnik video posnetkov

Če želite ustvariti video posnetke po meri, izberite Meni > Predstavn. > Urej. videa. Video posnetke po meri lahko izdelate z združevanjem in obrezovanjem video posnetkov ter dodajanjem zvočnih posnetkov, prehodov in učinkov. Prehodi so posebni učinki, ki jih dodate na začetku in koncu posnetka ali med posnetke.

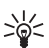

Nasvet: Če želite zajeti sličico iz video posnetka, v prikazu *Izreži video* izberite Možnosti > Posnemi sličico.

#### Urejanje video posnetkov, zvokov in prehodov

- 1. Video posnetke, ki jih želite urediti, vstavite tako, da v prikazu *Uredi video* izberete *Vstavi* > *Video posnetek*.
- 2. Posnetke lahko uredite tako, da jih obrežete in jim dodate učinke. Dodajate jim lahko zvočne posnetke in spreminjate njihovo trajanje.

Če želite video posnetek spremeniti, izberite Možnosti in med temi možnostmi:

*Film > Predogled* – Predvajajte predogled video posnetka po meri.

*Vstavi > Video posnetek* – Vstavite izbrani video posnetek. V glavnem prikazu se prikaže sličica posnetka. Sličica prikazuje prvo sliko videa, ki ni črna. Izpišeta se tudi ime in dolžina izbranega video posnetka.

*Vstavi* > *Slika* – Vstavite sliko.

*Vstavi* > *Besedilo* – Vstavite naslov, podnaslov ali ime avtorja.

*Vstavi > Zvočni posnetek* – Vstavite izbrani zvočni posnetek. V glavnem prikazu se izpišeta tudi ime in dolžina izbranega zvočnega posnetka.

*Vstavi* > *Nov zvočni posnetek* – Posnemite nov zvočni posnetek in ga shranite na izbrano mesto.

*Uredi video posnetek* ali *Uredi zvočni posnetek* > *Izreži* – Obrežite zvočni ali video posnetek.

*Uredi video posnetek* ali *Uredi zvočni posnetek* > *Ustvari dvojnik* – Ustvarite kopijo izbranega zvočnega ali video posnetka.

*Uredi video posnetek* > *Premakni* – Premaknite video posnetek na izbrano mesto.

*Uredi video posnetek* > *Dodaj barvni učinek* – V video posnetek vstavite barvni učinek.

*Uredi video posnetek > Predvajaj upočasnjeno* – Upočasnite predvajanje video posnetka.

*Uredi video posnetek* > *lzključi zvok*/*Vključi zvok* – Vključite ali izključite zvok izvirnega video posnetka.

*Uredi video posnetek > Odstrani* – Odstranite video posnetek iz posnetka po meri.

*Uredi zvočni posnetek > Premakni* – Premaknite zvočni posnetek na izbrano mesto.

*Uredi zvočni posnetek > Odstrani* – Odstranite zvočni posnetek iz video posnetka po meri.

*Uredi učinek prehoda* – Obstajajo tri vrste prehodov: na začetku in na koncu posnetka ter prehodi med posnetki. Začetni prehod lahko izberete, ko je aktiven prvi prehod video posnetka.

 Izberite Shrani, da ustvarjeni video posnetek shranite. *Pomnilnik v uporabi* lahko določite v meniju *Nastavitve*. Privzet je pomnilnik telefona.

Nasvet: V prikazu nastavitev lahko določite *Privzeto ime posn.*, *Privzeto ime posn. zasl., Ločljivost* in *Pomnilnik v uporabi*.

Če želite video posnetek poslati, izberite *Pošlji > Prek večpr. sporočila, Prek Bluetooth* ali *Prek e-pošte*. O največji velikosti večpredstavnostnih sporočil, ki jih lahko pošiljate, se pozanimajte pri ponudniku storitev. Če je video posnetek prevelik za pošiljanje v večpredstavnostnem sporočilu, se prikaže ikona 2.

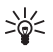

Nasvet: Če želite poslati video posnetek, ki presega dovoljeno velikost za večpredstavnostna sporočila, ga lahko pošljete po vmesniku Bluetooth. Glejte "Pošiljanje podatkov po povezavi Bluetooth" na strani 108. Video posnetke lahko prenesete tudi v osebni računalnik, če je opremljen z vmesnikom Bluetooth ali če uporabite vgrajeni ali zunanji bralnik pomnilniških kartic.

# 10. Storitve

V stanju pripravljenosti izberite Meni > Storitve ali pridržite tipko **0**.

Različni ponudniki storitev vzdržujejo spletne strani, namenjene mobilnim napravam. Z mobilnim brskalnikom lahko te storitve prebirate kot strani WAP, napisane v jezikih HTML, WML ali XHTML ali mešanici jezikov WML in XHTML. Če v svojem telefonu še niste uporabljali povezave WAP, boste pri prvi povezavi morda morali poiskati pomoč pri ponudniku storitev.

Razpoložljivost storitev, njihovo ceno in tarife preverite pri svojem mobilnem operaterju oziroma ponudniku storitev. Ponudnik storitev vam bo priskrbel tudi navodila za uporabo.

# Osnovni koraki za dostop

- Shranite nastavitve, potrebne za dostop do spletnih storitev, ki jih želite uporabljati. Glejte "Priprava telefona na spletne storitve" na strani 70.
- Vzpostavite povezavo s storitvijo. Glejte "Vzpostavljanje povezave" na strani 71.
- 3. Začnite brskati po spletnih straneh. Glejte "Brskanje po spletnih straneh" na strani 73.
- Prekinite povezavo s storitvijo. Glejte "Prekinjanje povezave" na strani 74.

# Priprava telefona na spletne storitve

#### Prejem nastavitev v nastavitvenem sporočilu

Nastavitve boste morda prejeli od mobilnega operaterja oziroma ponudnika storitev v nastavitvenem sporočilu. Glejte "Posebne vrste sporočil" na strani 38. Več informacij lahko dobite pri ponudniku storitev ali mobilnem operaterju.

#### Ročno vpisovanje nastavitev

Upoštevajte navodila, ki ste jih dobili pri ponudniku storitev.

- Izberite Meni > Orodja > Nastavitve > Povezava > Dostopne točke in določite nastavitve za dostopno točko. Glejte "Povezava" na strani 93.
- Izberite Meni > Storitve > Možnosti > Upravit. zaznamkov > Dodaj zaznamek. Vnesite ime zaznamka in naslov spletne strani, določene za trenutno dostopno točko.
- Če želite ustvarjeno dostopno točko nastaviti za privzeto v meniju Storitve, izberite Storitve > Možnosti > Nastavitve > Dostopna točka.

# Vzpostavljanje povezave

Ko shranite vse potrebne nastavitve, lahko začnete brskalnik uporabljati.

Strani lahko z brskalnikom pregledujete na tri načine:

- Izberite domačo stran ( 🌇 ) svojega ponudnika storitev.
- Izberite zaznamek v prikazu zaznamkov.
- Pritisnite eno od tipk med 1 in 9 in začnite vpisovati naslov spletne storitve. V spodnjem delu zaslona se takoj odpre polje Pojdi na, kjer lahko nadaljujete vpisovanje naslova.

Ko izberete stran ali napišete naslov, pritisnite krmilno palčko, da se stran naloži.

# Pregledovanje zaznamkov

V napravi so lahko ob nakupu shranjeni zaznamki za strani, ki niso nikakor povezane z družbo Nokia. Nokia ne jamči za vsebino teh strani in jih ne priporoča. Če jih želite uporabljati, veljajo za njihovo vsebino in zaščito enaka varnostna priporočila kakor za druge strani.

V prikazu zaznamkov lahko vidite zaznamke, ki kažejo na različne vrste spletnih strani. Zaznamke označujejo naslednje ikone:

Začetna stran, določena za privzeto dostopno točko. Če za dostop do storitev uporabite drugo dostopno točko, se začetna stran ustrezno zamenja.

Napa s samodejnimi zaznamki vsebuje zaznamke ( $\cancel{2}$ ), ki so se shranili samodejno med brskanjem po straneh. Zaznamki v tej mapi se samodejno uredijo po domenah.

✓ Vsak zaznamek, ki prikazuje ime ali internetni naslov zaznamka.

## Ročno dodajanje zaznamkov

- 1. V prikazu zaznamkov izberite Možnosti > Upravit. zaznamkov > Dodaj zaznamek.
- Izpolnite polja. Obvezen je samo naslov. Če ne izberete dostopne točke, se zaznamku določi privzeta dostopna točka. Pritisnite tipko \*, da bi vnesli posebne znake, na primer /, ., : in @. Znake zbrišete s tipko za brisanje.
- 3. Izberite Možnosti > *Shrani*, da zaznamek shranite.

## Pošiljanje zaznamkov v besedilnem sporočilu

Poiščite zaznamek in izberite **Možnosti** > *Pošlji* > *Prek besed. sporočila*. Hkrati lahko pošljete več zaznamkov.

# Varnost povezave

Če je med vzpostavljeno povezavo na zaslonu ikona varnosti ( ), je prenos podatkov med napravo in prehodom ali strežnikom šifriran.

lkona varnosti ne pomeni, da je prenos podatkov med prehodom in strežnikom vsebine (oziroma mestom, kjer so shranjeni zahtevani podatki) varen. Za zaščito prenosa podatkov med prehodom in strežnikom vsebine skrbi ponudnik storitev.

Če si želite ogledati podrobnosti o povezavi, stanju šifriranja, strežniku in overjanju uporabnika, izberite **Možnosti** > *Podrobnosti* > *Varnost*.

Za nekatere storitve, na primer bančništvo, boste potrebovali varnostne funkcije. Pri vzpostavljanju takih povezav boste potrebovali certifikate. Več informacij lahko dobite pri svojem ponudniku storitev. Glejte tudi "Upravljanje certifikatov" na strani 99.
### Brskanje po spletnih straneh

Na strani v brskalniku so nove povezave podčrtane in modre, že obiskane pa vijolične. Slike, ki delujejo kot povezave, so obdane z modrim okvirjem.

### <u>Tipke in ukazi v brskalniku</u>

Povezavo odprete s pritiskom na krmilno palčko.

Če želite premakniti prikaz, uporabite krmilno palčko.

V polja lahko vpišete črke in številke tako, da pritiskate tipke od **0** do **9**. Pritisnite tipko \*, da bi vnesli posebne znake, na primer /, ., : in @. Znake zbrišete s tipko za brisanje.

Prejšnjo obiskano stran odprete tako, da izberete **Nazaj**. Če možnost **Nazaj** ni na voljo, izberite **Možnosti** > *Navigacijske možn.* > *Zgodovina*, da se prikaže časovno urejen seznam obiskanih strani. Seznam obiskanih strani se ob vsakem izhodu iz brskalnika zbriše.

Če želite označiti okvirčke in izbirati predmete, pritisnite krmilno palčko.

Če želite iz strežnika naložiti najnovejšo vsebino, izberite Možnosti > Navigacijske možn. > Osveži.

Če želite odpreti podseznam ukazov ali dejanj za odprto spletno stran, izberite **Možnosti** > *Možnosti storitve*.

### Shranjevanje zaznamkov

Če želite med uporabo brskalnika shraniti zaznamek, izberite Možnosti > Shrani kot zaznamek.

V sporočilu prejet zaznamek shranite tako, da izberete Možnosti > *Shrani v Zaznamke*. Glejte "Posebne vrste sporočil" na strani 38.

### Pregledovanje shranjenih strani

Če redno obiskujete strani, ki se ne spreminjajo pogosto, jih lahko shranite in pregledujete brez povezave.

Med brskanjem shranite stran tako, da izberete Možnosti > Dodatne možnosti > Shrani stran. Shranjene strani označuje ikona 🕋. V prikazu shranjenih strani je mogoče ustvarjati mape, v katere lahko shranite spletne strani. Mape s shranjenimi spletnimi stranmi označuje ikona \_\_\_\_\_.

Prikaz shranjenih strani odprete tako, da se v prikazu zaznamkov pomaknete desno. V prikazu shranjenih strani pritisnite krmilno palčko, da odprete shranjeno stran.

Če želite vzpostaviti povezavo s spletno storitvijo in znova naložiti stran, izberite **Možnosti** > *Navigacijske možn.* > *Osveži*.

Po osvežitvi strani ostane povezava vzpostavljena.

## 🗖 Nalaganje

Z mobilnim brskalnikom lahko nalagate tone zvonjenja, slike, logotipe operaterja, programsko opremo in video posnetke. Ti predmeti so lahko brezplačni ali plačljivi.

Ko jih naložite, prevzame naložene predmete ustrezna aplikacija v telefonu. Naložena slika se na primer shrani v meni Galerija.

Zaradi zaščite avtorskih pravic morda ne boste mogli kopirati, spreminjati, prenašati ali posredovati nekaterih slik, skladb (vključno s toni zvonjenja) in druge vsebine.

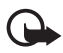

**Pomembno:** Nameščajte in uporabljajte samo aplikacije in drugo programsko opremo iz virov, ki zagotavljajo zadostno varnost in zaščito pred škodljivo programsko opremo.

## Prekinjanje povezave

Če želite končati povezavo in si ogledati stran v brskalniku brez povezave, izberite Možnosti > Dodatne možnosti > Prekini, če pa želite končati brskanje in se vrniti v pripravljenost, izberite Možnosti > Izhod.

## Izpraznitev začasnega pomnilnika

Začasni pomnilnik se uporablja za začasno shranjevanje podatkov. Če ste dostopali ali poskusili dostopiti do zaupnih podatkov, za katere je potrebno geslo, izpraznite začasni pomnilnik po vsaki uporabi. Informacije ali storitve, ki ste jih uporabljali, se shranijo v začasni pomnilnik telefona. Izpraznite ga tako, da izberete Meni > Storitve > Možnosti > Dodatne možnosti > Počisti zač. pomniln..

### Nastavitve brskalnika

Izberite Možnosti > Nastavitve in eno od naslednjih nastavitev:

*Dostopna točka* – Če želite zamenjati privzeto dostopno točko, pritisnite krmilno palčko, da se odpre seznam dostopnih točk, ki so na voljo. Trenutna privzeta dostopna točka je označena. Glejte "Povezava" na strani 93.

*Domača stran* – Vnesite naslov spletne strani, ki jo želite uporabljati kot domačo stran.

*Naloži slike in zvoke* – Vključite ali izključite nalaganje slik ali predvajanje zvoka med brskanjem po spletnih straneh. Če izberete *Ne*, lahko slike in zvoke naložite pozneje z izbiro **Možnosti** > *Prikaži slike*.

Prelom vrstic – Vključite ali izključite samodejno prelamljanje vsega besedila. Nastavitev ni na voljo, če ste izbrali Dodatne možnosti > Majhen zaslon.

Velikost pisave - Izberite velikost pisave.

*Privzeto kodiranje* – Če izberete *Samodejno*, bo brskalnik skušal samodejno izbrati pravilno kodiranje znakov.

Samodejni zaznamki – Izberite Vključeno, če želite, da se ob obisku strani zaznamki zanje samodejno shranijo v mapo Samod. zaznamki. Zaznamki se še vedno shranjujejo, tudi če izberete Skrij mapo.

*Velikost zaslona* – Določite razporeditev vsebine na zaslonu med pregledovanjem strani.

*Stran za iskanje* – Vnesite naslov strani za iskanje, ki naj se odpre med brskanjem.

*Glasnost* – Izberite glasnost glasbe in drugih zvokov na spletnih straneh.

*Sestavljanje strani* – Izberite kakovost slik na straneh. Če nastavite boljšo, se strani nalagajo počasneje.

*Piškotki > Dovoli|Zavrni* – Vključite ali preprečite prejemanje in pošiljanje piškotkov (način identifikacije uporabnikov storitve in shranjevanje njihovih želja pri pregledovanju vsebine).

*Skript Java/ECMA* – Omogočite ali onemogočite uporabo skriptov. *Varnostna opozorila* – Omogočite ali onemogočite prikazovanje varnostnih obvestil.

Potrdi pošilj. DTMF > Vedno/Samo prvič – Določite, ali naj telefon pred pošiljanjem tonov DTMF med glasovnim klicem zahteva potrditev. Glejte "Možnosti med klicem" na strani 27. Kličete lahko na primer med pregledovanjem spletne strani, pošiljate tone DTMF med glasovnim klicem in v imenik shranjujete imena in telefonske številke s strani v brskalniku.

# 11. Moje aplikacije

## Teme

Z vklopom teme lahko spremenite videz zaslona telefona. Tema lahko vključuje ozadje v pripravljenosti in ohranjevalnik zaslona, ki varčuje z energijo. Temo lahko uredite in tako telefon še bolj prilagodite svojemu okusu.

Izberite Meni > *Moje aplik.* > *Teme*. Prikaže se seznam tem, ki so na voljo. Trenutno izbrana je označena s kljukico.

Predogled teme odprete tako, da jo poiščete in izberete Možnosti > *Predogled*. Temo vključite z možnostjo Uporabi. Temo lahko vključite, ne da bi prikazali predogled, če v glavnem prikazu izberete Možnosti > Uporabi.

#### Urejanje teme:

1. Poiščite temo, izberite Možnosti > *Uredi* in izberite:

*Ozadje* – Izberite sliko iz ene od tem ali lastno sliko iz Galerije, ki bo uporabljena za ozadje na zaslonu v pripravljenosti.

Varčevanje energije – Izberite, kaj je vidno v vrstici ohranjevalnika zaslona: ura in datum ali besedilo, ki ga napišete sami. Položaj in barva ozadja vrstice ohranjevalnika zaslona se spreminjata. Ohranjevalnik prikazuje število novih sporočil ali neodgovorjenih klicev. Nastavite lahko tudi zakasnitev pred vklopom ohranjevalnika. Glejte "Telefon" na strani 91.

- 2. Poiščite element, ki ga želite urediti, in pritisnite krmilno palčko.
- Izbrani element si lahko ogledate tako, da izberete Možnosti > *Predogled*. Vseh elementov si ne morete ogledati. Izberite Možnosti > Uporabi, da izberete trenutno nastavitev.

Če želite trenutno izbrano temo nastaviti na prvotne vrednosti, med urejanjem izberite **Možnosti** > *Povrni prvot. temo*.

## Merilnik zvoka

Merilnik zvoka omogoča meritve glasnosti hrupa v okolju.

Merilnik zvoka ponuja približne meritve, ki so namenjene osebni uporabi in se lahko razlikujejo od znanstvenih meritev.

Izberite Meni > *Moje aplik.* > *Merilnik zvoka*, da se prikaže raven hrupa v okolici v decibelih.

Izberite Možnosti in nato:

Zadrž. vršna vred. – Največja vrednost se obdrži, dokler aplikacije ne zaprete.

*Mož. merjenja šuma* – Izberite *Merjenje šuma A*, če želite simulacijo ušesa v hrupnem okolju, *Merjenje šuma C*, če želite simulacijo ušesa v tihem okolju, ali *Izključeno*, če želite meriti brez uporabe algoritma.

*Dinam. vršna vred.* – Trenutna največja vrednost se obdrži pet sekund.

Ponast. vršno vr. - Trenutna največja vrednost se ponastavi.

Če je največja ali trenutna vrednost večja od 114 dB ali manjša od 50 dB, je pred njo prikazan znak > ali <.

# 12. Pripomočki

### 📕 Ura

Izberite Meni > Pripomočki > Ura.

### Nastavitve ure

Če želite spremeniti uro ali datum, izberite Možnosti > Nastavitve. Če želite več informacij o nastavitvah, preberite razdelek "Datum in ura" na strani 97.

### Nastavitev bujenja

- 1. Če želite nastaviti novo bujenje, izberite Možnosti > Nastavi budilko.
- Vnesite čas bujenja in izberite OK. Ko je budilka vključena, je prikazan znak .

Bujenje prekličete tako, da izberete Možnosti > Izklopi budilko.

## lzklop bujenja

Bujenje ustavite s pritiskom na Ustavi.

Če želite opozarjanje preložiti za pet minut, izberite Dremež. To lahko storite največ petkrat.

Če je ob nastavljenem času za bujenje naprava izključena, se vključi in začne opozarjati z zvokom za bujenje. Če izberete Ustavi, vas bo naprava vprašala, ali jo želite vključiti za klice. Izberite Ne, če želite napravo izključiti, ali Da, če jo želite vključiti za klice. Ne izberite možnosti Da, če lahko mobilni telefon povzroči interferenco ali nevarnost.

## Prilagajanje tona budilke

- 1. Če želite spremeniti ton budilke, izberite Možnosti > *Nastavitve*.
- 2. Pomaknite se na možnost *Melodija budilke* in pritisnite krmilno palčko.
- 3. Ko se pomikate po seznamu, se pred izbiranjem ustavite na tonu, da se predvaja. Izberite želeni ton.

## Koledar

Izberite Meni > *Pripomočki* > *Koledar*.

V koledarju lahko zaznamujete sestanke, srečanja, rojstne dneve, obletnice in druge dogodke. Na prihajajoče dogodke vas lahko telefon tudi zvočno opozori.

### Ustvarjanje koledarskih vpisov

1. Izberite Možnosti > Nov vpis in med naslednjim:

Sestanek vas opomni na sestanek ob določeni uri in na določen dan.

Beležka je splošna beležka za določen dan.

*Obletnica* vas spomni na rojstne dneve in posebne datume. Vpisi za obletnice se ponovijo vsako leto.

*Opravilo* – Beležka za opravilo.

2. Izpolnite polja:

Zadeva / Priložnost - Napišite opis dogodka.

Kraj – Vnesite kraj srečanja (ni obvezno).

Začetni čas, Končni čas, Začetni datum in Končni datum

*Opozorilo* – Pritisnite krmilno palčko, da vključite polji Čas opozorila in *Datum opozorila*.

Ponovitve – Pritisnite krmilno palčko, da se vpis spremeni v ponavljajočega se. Ponavljajoč se vpis označuje ikona ♂ v dnevnem prikazu.

*Ponavljaj do* – Za ponavljajoč se vpis lahko določite končni datum, na primer konec tedenskega tečaja, ki ga obiskujete. Ta možnost je na voljo samo, če ste izbrali ponavljanje dogodka.

Sinhronizacija > Zasebna – Po sinhronizaciji boste vpis videli samo vi, drugi uporabniki, ki imajo spletni dostop do vašega koledarja, pa ne. Če izberete Javna, bodo vpis videli tudi drugi uporabniki, ki imajo dostop do koledarja. Če izberete Brez, se ob sinhronizaciji vpis ne bo kopiral v koledar računalnika.

3. Vpis shranite z izbiro Končano.

Če uredite ali zbrišete ponavljajoči se vpis, izberite, kako naj se spremembe upoštevajo:

*Vse ponovitve* – Spremenijo se vsi ponovljeni vpisi. *Samo to ponovitev* – Spremeni se samo ta vpis.

### Prikazi koledarja

V dnevnem, tedenskem ali mesečnem prikazu pritisnite tipko #, da se označi trenutni datum.

Če želite v koledar dodati nov vpis, v katerem koli prikazu koledarja pritisnite katero koli številsko tipko (od **0** do **9**). Odpre se vpis za sestanek, vpisani znaki pa se dodajo v polje *Zadeva*.

Če se želite premakniti na neki datum, izberite Možnosti > *Pojdi na datum*. Vnesite datum in izberite OK.

### <u>Opravila</u>

Izberite Možnosti > Prikaz opravil.

Prikaz opravil omogoča, da vodite seznam nalog, ki jih morate opraviti.

#### Ustvarjanje opravila

- 1. Pritisnite katero koli številsko tipko (od **0** do **9**) in začnite pisati beležko za opravilo. Odpre se urejevalnik, kazalka za vpisanimi znaki pa utripa.
- 2. Opravilo vpišite v polje *Zadeva*. Pritisnite \*, da bi dodali posebne znake.

Če želite za opravilo določiti rok, poiščite polje *Rok* in vnesite datum.

Če želite opravilu določiti pomembnost, poiščite polje *Pomembnost* in pritisnite krmilno palčko.

3. Opravilo shranite tako, da izberete Končano.

#### Urejanje opravil

Opravilo odprete tako, da ga poiščete in pritisnete krmilno palčko.

Opravilo zbrišete tako, da se pomaknete nanj in izberete Možnosti > Zbriši ali pritisnete tipko za brisanje.

Če želite opravilo označiti kot dokončano, ga poiščite in izberite Možnosti > Označi kot končano.

Opravilo, ki je označeno kot končano, znova uveljavite tako, da izberete **Možnosti** > *Ozn. kot nekončano*.

## Pretvornik

Izberite Meni > Pripomočki > Pretvornik.

Pretvornik preračunava različne količine, na primer *Dolžina*, iz enih enot (*jard*) v druge (*meter*).

Natančnost pretvornika je omejena, pojavijo se lahko napake zaradi zaokroževanja.

### Pretvarjanje enot

Pred preračunavanjem valut morate določiti menjalni tečaj. Glejte "Nastavljanje osnovne valute in menjalnih tečajev" na strani 82.

- 1. Poiščite polje *Vrsta* in pritisnite krmilno palčko, da se odpre seznam količin. Poiščite želeno količino in izberite **OK**.
- Poiščite prvo polje *Enota* in pritisnite krmilno palčko, da se odpre seznam razpoložljivih enot. Izberite enote, iz katerih želite pretvarjati, in izberite OK.
- 3. Poiščite naslednje polje *Enota* in izberite enote, **v** katere želite pretvarjati.
- 4. Poiščite prvo polje *Količina* in vnesite želeno količino. V drugem polju *Količina* se samodejno izpiše pretvorjena vrednost.

Pritisnite #, da dodate decimalno ločilo, in \*, če želite dodati simbole +, - (za temperaturo) in E (eksponent).

Vrstni red pretvorbe se spremeni, če vrednost vpišete v drugo polje *Količina*. V tem primeru se rezultat izpiše v prvem polju *Količina*.

### Nastavljanje osnovne valute in menjalnih tečajev

Pred preračunavanjem valut morate izbrati osnovno valuto (običajno domača valuta) in vnesti menjalne tečaje.

Tečaj osnovne valute je vedno 1. Menjalni tečaji za druge valute se preračunavajo glede na osnovno.

- Za vrsto parametra izberite Valuta, nato pa Možnosti > Tečaji. Odpre se seznam valut; osnovna valuta je prikazana na vrhu.
- Osnovno valuto zamenjate tako, da poiščete želeno (navadno domačo) valuto in izberete Možnosti > Nastavi kot osn. val..
- 3. Dodajte menjalne tečaje, poiščite valuto in vnesite novi tečaj, torej znesek nove valute, ki ustreza eni enoti izbrane osnovne valute.
- Ko vpišete vse potrebne menjalne tečaje, lahko začnete preračunavati valute. Glejte "Pretvarjanje enot" na strani 82.

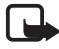

**Opomba:** Ko zamenjate osnovno valuto, morate vnesti nove menjalne tečaje, saj se vsi nastavljeni tečaji ponastavijo na nič.

## Beležke

#### Izberite Meni > Pripomočki > Beležke.

Beležke lahko pošiljate drugim napravam. Če prejmete datoteke z neoblikovanim besedilom (zapis TXT), jih lahko shranite med beležke.

Začnite pisati s pritiskanjem tipk od 1 do 9. Črke zbrišete s tipko za brisanje. Besedilo shranite s tipko Končano.

## Kalkulator

Izberite Meni > *Pripomočki* > *Kalkulator*.

- 1. Vnesite prvo število v izračunu. Če se zmotite, zbrišite številko s tipko za brisanje.
- 2. Poiščite aritmetično funkcijo in jo izberite s pritiskom krmilne palčke.
- 3. Vnesite drugo številko v izračunu.
- 4. Izračun izvedete tako, da poiščete 📰 in pritisnete krmilno palčko.

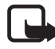

**Opomba:** Ta kalkulator je namenjen preprostim izračunom; njegova natančnost je omejena.

Decimalko lahko vpišete, če pritisnete #.

Z daljšim pritiskom na tipko za brisanje zbrišete rezultat prejšnjega izračuna. S tipkama 📷 in 👿 lahko pregledate prejšnje izračune in se premikate po listu.

### Nadzornik datotek

Izberite Meni > Pripomočki > Nadz. dat..

Nadzornik datotek omogoča brskanje, odpiranje in urejanje datotek in map v pomnilniku telefona ali na pomnilniški kartici.

Odprite aplikacijo Nadzornik datotek, da se prikaže seznam map v pomnilniku telefona. Pomaknite se desno, da bi videli mape na pomnilniški kartici.

Lahko iščete, odpirate in ustvarjate mape ter označujete, kopirate in premikate predmete v mape.

### Prikaz porabe pomnilnika

Če je v telefonu vstavljena pomnilniška kartica, sta na voljo dva prikaza pomnilnika, za pomnilnik telefona in pomnilniško kartico.

Premaknite krmilno palčko v levo ali desno, da se premikate med prikazoma.

Če želite preveriti porabo izbranega pomnilnika, izberite Možnosti > *Podrobnosti pomnil.* 

Telefon preračuna približno količino prostega pomnilnika, ki je na voljo za shranjevanje podatkov in nameščanje novih aplikacij.

Poraba pomnilnika je razdeljena glede na različne skupine podatkov: Koledar, Imenik, Dokumenti, Slike, Zvočne datoteke, Video posnet., Sporočila, Aplikacije, Upor. pomnilnik in Prosti pomnilnik.

Če začne pomnilnika zmanjkovati, zbrišite nekaj datotek ali jih premaknite na pomnilniško kartico.

## Pomnilniška kartica

Vse pomnilniške kartice hranite nedosegljive majhnim otrokom.

Izberite Meni > Pripomočki > Pomnilnik.

Podrobnosti o vstavljanju pomnilniške kartice v telefon lahko preberete v razdelku "Prvi koraki" na strani 12. Nanjo lahko shranjujete večpredstavnostne datoteke, kakor so zvočni in video posnetki, skladbe, fotografije, sporočila ter varnostne kopije pomnilnika telefona.

V prodajnem paketu je priložena tudi pomnilniška kartica microSD, na kateri so lahko shranjene dodatne aplikacije neodvisnih proizvajalcev. Te aplikacije so razvite posebej za ta telefon.

Podrobnosti o uporabi pomnilniške kartice z drugimi funkcijami in aplikacijami telefona najdete v razdelkih, ki opisujejo te funkcije in aplikacije.

Aplikacije na pomnilniški kartici microSD so ustvarile fizične ali pravne osebe, ki niso povezane z družbo Nokia, in so tudi njihovi lastniki. Nokia nima avtorskih pravic ali pravic intelektualne lastnine za te aplikacije drugih proizvajalcev, zato ne prevzema odgovornosti za morebitno podporo končnim uporabnikom, za delovanje teh aplikacij ali informacije v aplikacijah ali tem gradivu. Nokia ne daje nobenih jamstev za te aplikacije.

POTRJUJETE, DA SO PROGRAMSKA OPREMA IN/ALI APLIKACIJE (SKUPNO POIMENOVANO PROGRAMSKA OPREMA) PONUJENE TAKŠNE, KAKRŠNE SO, BREZ KAKRŠNIH KOLI JAMSTEV, IZRECNIH ALI VSEBOVANIH, IN KOLIKOR TO DOVOLJUJE VELJAVNA ZAKONODAJA. NITI NOKIA NITI NJENE PODRUŽNICE NE DAJEJO NOBENIH IZRECNIH ALI VSEBOVANIH ZAGOTOVIL ALI JAMSTEV, VKLJUČNO, VENDAR NE OMEJENO NA JAMSTVA O LASTNIŠTVU, PRIMERNOSTI ZA PRODAJO ALI PRIPRAVNOSTJO ZA NEK NAMEN, ALI DA PROGRAMSKA OPREMA NE KRŠI NOBENIH PATENTOV, AVTORSKIH PRAVIC, BLAGOVNIH ZNAMK ALI DRUGIH PRAVIC.

### Formatiranje pomnilniške kartice

Vsi podatki na pomnilniški kartici se ob formatiranju trajno izgubijo.

Nekatere kartice se kupijo že formatirane, druge morate pred uporabo formatirati. Vprašajte prodajalca, ali morate pomnilniško kartico pred uporabo formatirati.

- 1. Izberite Možnosti > Formatiraj kartico.
- 2. Izberite Da, da dejanje potrdite.
- Ob koncu formatiranja vnesite ime za pomnilniško kartico (največ 11 črk ali številk).

### Varnostne kopije in obnavljanje podatkov

Če želite podatke v pomnilniku telefona varnostno kopirati na pomnilniško kartico, izberite Možnosti > Varnost. kopija tel.

Če želite obnoviti podatke s pomnilniške kartice v pomnilnik telefona, izberite Možnosti > *Povrni s kartice*.

Varnostno lahko kopirate samo pomnilnik telefona in podatke obnovite v isti telefon.

### Zaklepanje pomnilniške kartice

Če želite pomnilniško kartico z geslom zaščititi pred nepooblaščeno uporabo, izberite **Možnosti** > *Nastavi geslo*.

Vnesite geslo in ga potrdite; vsebuje lahko največ 8 znakov.

Geslo se shrani v telefon in vam ga ni treba znova vpisovati, dokler kartico uporabljate v istem telefonu. Če želite pomnilniško kartico uporabljati v drugem telefonu, bo ta zahteval geslo.

#### Odklepanje pomnilniške kartice

Če v telefon vstavite zaklenjeno pomnilniško kartico, bo zahteval geslo zanjo. Kartico odklenete tako, da izberete Možnosti > Odkleni pom. kartico.

Ko odstranite geslo, je kartica odklenjena in jo lahko uporabljate v katerem koli telefonu brez vpisovanja gesla.

### Pregledovanje porabe pomnilnika

Če želite preveriti, koliko pomnilnika porabljajo različne skupine podatkov in koliko ga je še na voljo za nove aplikacije in programsko opremo na pomnilniški kartici, izberite **Možnosti** > *Podrobnosti pomnil.*.

# 13. Orodja

### Glasovni ukazi

Z glasovnimi ukazi lahko kličete in vključujete funkcije telefona.

Da bi določili funkcije telefona, ki jih želite vključevati z glasovnimi ukazi, izberite Meni > Orodja > Glasovni ukazi. Glasovni ukazi za menjavanje profilov so v mapi Profili.

Če želite vključiti nov glasovni ukaz za neko aplikacijo, izberite Možnosti > Nova aplikacija in aplikacijo.

Če želite urejati glasovne ukaze, se pomaknite na funkcijo telefona, izberite Možnosti in med naslednjimi možnostmi:

Spremeni ukaz ali Odstrani aplikacijo – Če želite spremeniti ali izključiti glasovni ukaz za izbrano funkcijo.

Predvajaj – Predvajajte vključeni glasovni ukaz.

Navodila za uporabo glasovnih ukazov lahko preberete v razdelku "Izboljšano glasovno klicanje" na strani 25.

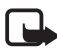

**Opomba:**Uporaba glasovnih oznak je lahko v hrupnem okolju ali v sili otežena, zato se nikoli ne zanašajte samo na glasovno klicanje.

Če želite spremeniti nastavitve glasovnih ukazov, izberite Možnosti > Nastavitve in nato:

*Sintetizator* – Vključite ali izključite sintetizator, ki pretvarja besedilo v govor in predvaja prepoznane glasovne ukaze.

*Ponast. prilagoditve* – Ponastavite prilagoditve prepoznavanja govora. Telefon se prilagodi glasu uporabnika, da bi lahko bolje prepoznaval njegove ukaze.

## Telefonski predal

Številko telefonskega predala določite ali zamenjate tako, da izberete **Meni** > *Orodja* > *Tel. predal* > **Možnosti** > *Določi številko* ali *Spremeni številko* in vnesete številko. Telefonski predal je omrežna storitev. Številko telefonskega predala dobite pri mobilnem operaterju.

## Hitro klicanje

Če želite tipkam za hitro klicanje določiti telefonske številke, izberite Meni > Orodja > Hitro klic., pomaknite se do želene tipke za hitro klicanje in izberite Možnosti > Določi. Izberite vizitko in številko, ki jo želite hitro klicati.

Telefonsko številko, dodeljeno tipki za hitro klicanje, si lahko ogledate, če se pomaknete na tipko za hitro klicanje in izberete Možnosti > *Prikaži številko*. Če želite zamenjati ali odstraniti številko, izberite *Spremeni* ali *Odstrani*.

## Profili

Izberite Meni > Orodja > Profili.

V meniju *Profili* lahko nastavite in prilagodite tone telefona različnim dogodkom, okoljem in skupinam klicalcev. Trenutno izbrani profil je v stanju pripravljenosti prikazan na vrhu zaslona. Kadar uporabljate profil *Splošno*, je prikazan samo datum.

Profil vključite tako, da se pomaknete nanj, pritisnete krmilno palčko in izberete *Vključi*.

Nasvet: Med profiloma *Splošno* in *Tiho* lahko hitro preklapljate tako, da v pripravljenosti pridržite tipko#.

Če želite spremeniti profil, ga poiščite na seznamu profilov, pritisnite krmilno palčko in izberite *Prilagodi*. Novega ustvarite tako, da izberete **Možnosti** > *Ustvari nov*. Odpre se seznam nastavitev za profil. Poiščite želeno nastavitev in pritisnite krmilno palčko, da odprete možnosti:

*Ton zvonjenja* – Če želite nastaviti ton zvonjenja za glasovne klice, izberite želeni ton na seznamu. Predvajanje ustavite s pritiskom na katero koli tipko. Ton zvonjenja lahko zamenjate tudi v imeniku. Glejte "Dodajanje tona zvonjenja" na strani 50.

*Izgovori klicatelj. ime* – Izberite *Vključeno*, da bo telefon ob zvonjenju predvajal ime klicalca.

*Vrsta zvonjenja* – Če izberete *Naraščajoče*, se glasnost zvonjenja postopno povečuje od najmanjše do izbrane glasnosti.

*Glasnost zvonjenja* – Določite glasnost zvonjenja ob dohodnih klicih in glasnost sporočilnih tonov.

*Opozor. na sporočilo* – Nastavite opozorilni ton ob prejemu besedilnih in večpredstavnostnih sporočil.

*Opozorilo na e-pošto* – Nastavite opozorilni ton za e-poštna sporočila.

*Opoz. z vibriranjem* – Telefon lahko nastavite tako, da na sporočila in dohodne klice opozarja z vibriranjem.

*Toni tipk* – Nastavite glasnost tonov tipk.

*Opozorilni toni* – Vključite ali izključite opozorilne tone. Telefon predvaja opozorilni ton, ko je na primer baterija skoraj prazna.

Zvoni za – Telefon lahko nastavite tako, da zvoni samo ob dohodnih klicih s telefonskih številk, ki so v izbrani skupini klicalcev. Telefon vas ne bo zvočno opozarjal na klice s številk, ki ne spadajo v izbrano skupino. Izberete lahko Vse ali seznam skupin klicalcev, če ste jih določili.

*Vklopni ton kamere* in *Vklopni ton predv. glas.* – Nastavite tona ob vklopu kamere in predvajalnika glasbe.

*Ime profila* – Poimenujte profil. Ta nastavitev ni na voljo za profila *Splošno* in *Brez povezave*.

Profil *Brez povezave* omogoča uporabo telefona brez povezave z mobilnim omrežjem. Če vključite profil *Brez povezave*, lahko uporabljate nekatere funkcije telefona, tudi če v njem ni kartice SIM.

Če je naprava v profilu brez povezave, boste morda morali vnesti kodo za zaklepanje in izbrati enega od klicnih profilov, preden boste lahko poklicali katero koli številko, tudi tisto za klice v sili.

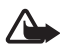

**Opozorilo:** Kadar je vključen profil za uporabo brez povezave, ne morete klicati (ali sprejemati klicev), tudi številke za klice v sili ne, ali uporabljati drugih funkcij, za katere je potrebna povezava z omrežjem. Če želite klicati, morate najprej zamenjati profil in tako vključiti telefonsko funkcijo naprave. Če je naprava zaklenjena, vnesite kodo za odklepanje.

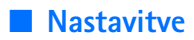

### **Telefon**

#### Splošno

Izberite Meni > Orodja > Nastavitve > Telefon > Splošno in med temi možnostmi:

Jezik telefona – Tu lahko zamenjate jezik menijev in obvestil (uporabniškega vmesnika) na zaslonu telefona. Ta nastavitev vpliva tudi na zapis datuma in ure ter na ločila, ki se uporabljajo na primer pri preračunavanju. Če izberete Samodejno, telefon izbere jezik skladno z informacijami na kartici SIM. Ko zamenjate jezik obvestil na zaslonu, se telefon izklopi in znova vklopi.

Spreminjanje nastavitev *Jezik telefona* in *Jezik pisanja* vpliva na vse aplikacije v telefonu, spremembe pa veljajo, dokler nastavitev znova ne spremenite.

*Jezik pisanja* – Tu zamenjate jezik za pisanje besedila. Zamenjava jezika vpliva na znake in simbole, ki so na voljo med pisanjem besedila in uporabo predvidevanja vnosa.

Predvidevanje vnosa – Nastavite predvidevanje vnosa na Vključeno ali Izključeno za vse urejevalnike v telefonu. Na seznamu izberite jezik za predvidevanje vnosa besedila. V urejevalnikih lahko to nastavitev spremenite tako, da pritisnete tipko za urejanje in izberete Predvidevanje vnosa > Izključi slovar ali Vključi predvidevanje.

*Pozdrav ali logotip* – Nastavite pozdravno sporočilo ali logotip, ki ga telefon na kratko prikaže ob vsakem vklopu. Če želite uporabljati privzeto sliko ali animacijo, izberite *Privzeto*. Izberite *Besedilo*, da bi napisali svoje pozdravno sporočilo (največ 50 znakov). Če želite izbrati sliko ali fotografijo v meniju Galerija, izberite *Slika*.

*Tov. nastavitve telef.* – Nekatere prvotne nastavitve telefona lahko obnovite. Za to potrebujete kodo za zaklepanje. Glejte "Varnost" na strani 98. Po ponastavitvi utegne vklop telefona trajati dlje. Vsi dokumenti in datoteke, ki ste jih ustvarili, ostanejo nespremenjeni.

#### Pripravljenost

Izberite Meni > Orodja > Nastavitve > Telefon > Pripravljenost in med temi možnostmi:

Aktiv. pripravljenost – Nastavite stanje aktivne pripravljenosti na Vključeno ali Izključeno. Privzeto je aktivna pripravljenost vključena. Glejte "Aktivna pripravljenost" na strani 19.

*Leva izbirna tipka* in *Desna izbirna tipka* – Levi in desni izbirni tipki določite bližnjici v pripravljenosti.

*Apl. v aktivni priprav.* – Izberite bližnjice do aplikacij, ki naj bodo prikazane v aktivni pripravljenosti. Ta nastavitev je na voljo samo, če je *Aktiv. pripravljenost* nastavljena na *Vključeno*.

Navigac. tipka desno, Navigac. tipka levo, Navigac. tipka dol, Navigac. tipka gor in Izbirna tipka – Določite bližnjice do funkcij, do katerih lahko v pripravljenosti dostopate tako, da se premikate v različne smeri in pritiskate krmilno palčko. Bližnjice na krmilni palčki niso na voljo, če je Aktiv. pripravljenost nastavljena na Vključeno.

*Logotip operaterja* – Ta nastavitev je vidna samo, če ste prejeli in shranili operaterjev logotip. Izberite, ali naj bo prikazan.

#### Zaslon

Izberite Meni > Orodja > Nastavitve > Telefon > Zaslon in med temi možnostmi:

Svetlost – Prilagodite svetlost zaslona.

*Čas do varčevanja* – Določite zakasnitev, po kateri se vključi ohranjevalnik zaslona. Ob vključenem ohranjevalniku je zaslon prazen, vidna je samo vrstica ohranjevalnika zaslona. Ohranjevalnik ustavite s pritiskom katere koli tipke.

Čas osvetlitve – Nastavite čas, po katerem naj se izključi osvetlitev telefona.

### Klicne nastavitve

Izberite Meni > Orodja > Nastavitve > Klic in med temi možnostmi:

*Pošiljanje lastne št.* (omrežna storitev) – Izberete lahko, ali bodo klicane osebe videle vašo številko (*Da*) ali ne (*Ne*). Izberete lahko tudi privzeto

nastavitev, za katero ste dogovorjeni z operaterjem ali ponudnikom storitev (*Privzeto*).

Čakajoči klic (omrežna storitev) – Omrežje vas lahko med že vzpostavljenim klicem opozori na nov dohodni klic. Če želite od omrežja zahtevati vklop čakajočega klica, izberite Vključi. Če želite od omrežja zahtevati izklop čakajočega klica, izberite Prekliči. Če želite preveriti, ali je funkcija vključena, izberite Preveri stanje.

Zavrni klic z SMS – Omogočite zavračanje telefonskih klicev z besedilnim sporočilom. Glejte "Sprejem ali zavrnitev klica" na strani 26.

Besedilo sporočila – Napišite besedilno sporočilo, ki naj se pošlje ob zavrnitvi klica.

Samod. ponovni klic – Telefon lahko nastavite tako, da po neuspešnem klicu poskusi poklicati še največ desetkrat. Samodejno ponovno klicanje ustavite s pritiskom na tipko za konec.

*Povzetek po klicu* – Nastavite telefon tako, da bo na kratko prikazal približno trajanje zadnjega klica.

*Hitro klicanje > Vključeno* – Omogočite klicanje telefonskih številk, določenih tipkam za hitro klicanje od **2** do **9**, z daljšim pritiskom na ustrezno številsko tipko.

*Odg. s katerok. tipko > Vključeno* – če želite klice sprejemati s kratkim pritiskom na katero koli tipko, razen desne izbirne tipke, tipke za vklop/izklop in tipke za konec.

Uporabljena linija (omrežna storitev) – Ta nastavitev je na voljo samo, če vaša kartica SIM podpira dve naročniški številki in s tem dve telefonski liniji. Izberite, katero linijo (*Linija 1* ali *Linija 2*) želite uporabljati za klicanje in pošiljanje sporočil. Ne glede na izbrano linijo lahko prejemate klice z obeh linij.

Če izberete *Linija 2* in niste naročeni na to omrežno storitev, ne boste mogli klicati.

Če želite preprečiti menjavanje linije, izberite *Menjava linije* > *Onemogoči*, če to podpira vaša kartica SIM. To nastavitev lahko spremenite samo, če imate kodo PIN2.

### Povezava

Telefon podpira paketne podatkovne povezave (🐇), kot je storitev GPRS v omrežjih GSM. Glejte "Znaki na zaslonu" na strani 20. Za vzpostavitev podatkovne povezave potrebujete dostopno točko. Določite lahko različne vrste dostopnih točk:

- dostopno točko MMS za pošiljanje in prejemanje večpredstavnostnih sporočil;
- dostopno točko aplikacije Splet za brskanje po straneh WML ali XHTML;
- internetno dostopno točko (IAP) za na primer pošiljanje in prejemanje e-pošte.

Pri ponudniku storitev se pozanimajte, kakšno dostopno točko potrebujete za želeno storitev. Več informacij o razpoložljivosti in naročnini na paketne podatkovne storitve lahko dobite pri mobilnem operaterju ali ponudniku storitev.

#### Prejem nastavitev dostopne točke

Nastavitve dostopne točke vam lahko pošlje ponudnik storitev v besedilnem sporočilu ali pa so že shranjene v telefonu.

### Dostopne točke

Če želite ustvariti novo dostopno točko ali urediti že obstoječo, izberite **Meni** > *Orodja* > *Nastavitve* > *Povezava* > *Dostopne točke* > **Možnosti** > *Nova dostop. točka* ali *Uredi*. Nova dostopna točka lahko temelji na nastavitvah obstoječe dostopne točke (izberite *Obstoječe nastavitve*) ali na privzetih nastavitvah (izberite *Privzete vrednosti*).

Upoštevajte navodila, ki ste jih dobili pri mobilnem operaterju ali ponudniku storitev.

*Ime povezave* – Vnesite opisno ime za povezavo.

Podatkovni nosilec – Na voljo so možnosti Paketni prenos, Podatkovni klic in Hitra pov. (le GSM). Glede na izbrano vrsto podatkovne povezave so na voljo različna polja za nastavitve. Vsa polja z oznako Mora biti določen. ali zvezdico morate izpolniti. Druga polja lahko pustite prazna, razen če vam je ponudnik storitev naročil drugače.

Podatkovno povezavo lahko uporabljate samo, če jo podpira vaš ponudnik mobilnih storitev in če je vključena na vaši kartici SIM.

*Ime dostopne točke* (samo za paketne podatke) – Ime dostopne točke potrebujete za vzpostavitev povezave z omrežjem GPRS. Dobite ga pri mobilnem operaterju ali ponudniku storitev.

*Št. omrežja na klic* (samo za podatkovne klice) – Modemska telefonska številka dostopne točke.

*Uporabniško ime* – Za podatkovno povezavo navadno potrebujete uporabniško ime, ki ga dobite pri ponudniku storitev. Uporabniško ime pogosto razlikuje med velikimi in malimi črkami.

*Zahtevaj geslo* – Če morate ob vsaki prijavi vnesti novo geslo ali če gesla ne želite shraniti v telefon, izberite *Da*.

*Geslo* – Za podatkovno povezavo morda potrebujete geslo, ki ga dobite pri ponudniku storitev. Pri geslu je pogosto pomembno, ali je izpisano z malimi ali velikimi črkami.

Preverjanje - Normalno ali Zaščiteno.

*Domača stran* – Vnesite spletni naslov ali naslov centra za večpredstavnostna sporočila, odvisno od tega, na katero dostopno točko se nanaša nastavitev.

*Vrsta podatkov. klica* (samo za podatkovne klice; *Analogno, ISDN v.110* ali *ISDN v.120*) – Določite, ali telefon uporablja analogno ali digitalno povezavo. Ta nastavitev je odvisna od operaterja omrežja GSM in ponudnika internetnih storitev, saj nekaterih vrst povezav ISDN ne podpirajo vsa omrežja GSM. Več informacij lahko dobite pri svojem ponudniku internetnih storitev. Če so na voljo povezave ISDN, boste z njimi vzpostavili povezavo hitreje kot z analognimi.

Najv. hitrost prenosa (samo za podatkovne klice) – Na voljo so možnosti Samodejno, 9600, 14400, 19200, 28800, 38400 in 43200, odvisno od izbrane nastavitve Vrsta podatkov. klica. Ta možnost vam omogoča, da omejite hitrost povezave med podatkovnimi klici.

Zgoraj navedene hitrosti so največja hitrost, s katero lahko deluje vaša povezava. Med delovanjem je lahko hitrost prenosa manjša, kar je odvisno od pogojev v omrežju.

Izberite **Možnosti** > *Dodatne nastavitve*, da bi lahko spremenili naslednje nastavitve:

*Vrsta omrežja* (samo za paketne podatke) – Izberite različico internetnega protokola (IP) omrežja: *IPv4* ali *IPv6*. Druge nastavitve so odvisne od vrste izbranega omrežja.

*Nastavitve IPv4* in *Nastavitve IPv6* (samo za podatkovne klice) – Izberite nastavitve internetnega protokola. Nastavitve so odvisne od vrste omrežja.

Naslov IP telefona (za IPv4) – Vnesite naslov IP svojega telefona.

Naslov DNS – Vnesite naslov IP primarnega in sekundarnega strežnika DNS.

Naslov posredn. str. – Vnesite naslov IP posredniškega strežnika.

Vrata posredn. strež. – Vnesite številko vrat posredniškega strežnika.

Ustrezne nastavitve lahko dobite pri ponudniku internetnih storitev.

Naslednje nastavitve so na voljo, če za vrsto povezave izberete podatkovni klic:

*Uporabi povratni klic* > *Da* – Omogočite strežniku, da vas po vašem klicu pokliče nazaj. Če se želite naročiti na to storitev, se obrnite na ponudnika storitev.

Telefon pričakuje, da bodo za povratni klic izbrane enake nastavitve kot za klic, s katerim ga je zahteval. Omrežje mora podpirati to vrsto povezave v obe smeri, v telefon in iz njega.

*Vrsta povratnega kl.* – Na voljo sta možnosti *Uporabi št. strež.* in *Uporabi drugo št..* Za pravilno nastavitev vprašajte svojega ponudnika storitev.

Štev. za povratni klic – Vnesite svojo telefonsko številko, ki naj jo kliče strežnik. Običajno je to številka za podatkovne klice.

*Upor. stiskanje PPP* – Izberite *Da*, da bo prenos podatkov hitrejši (če oddaljeni strežnik PPP to podpira). Če imate pri povezovanju težave, izberite *Ne*. Navodila lahko dobite pri ponudniku storitev.

*Upor. prijavni skript > Da* – Če želite pri vzpostavljanju povezave uporabljati prijavni skript.

Prijavni skript – Vstavite prijavni skript.

*Inicializacija modema* (niz za inicializacijo modema) – Za nadzor telefona z modemskimi ukazi AT. Po potrebi vnesite ukaze, ki vam jih je priskrbel ponudnik storitev ali ponudnik internetnih storitev.

### Paketni podatki

Nastavitve paketnega prenosa podatkov vplivajo na vse dostopne točke, ki uporabljajo paketno podatkovno povezavo.

Izberite Meni > Orodja > Nastavitve > Povezava > Paketni prenos in med temi možnostmi:

*Povez. za paketni pr.* – Če izberete *Ko je na voljo* in trenutno omrežje podpira paketni prenos podatkov, se telefon prijavi v omrežje GPRS, z uporabo storitve GPRS pa bo potekalo tudi pošiljanje besedilnih sporočil. Poleg tega je hitrejša tudi vzpostavitev podatkovne povezave, na primer za pošiljanje in prejemanje e-pošte. Če izberete *Po potrebi*, bo telefon podatkovno povezavo vzpostavil samo ob vklopu aplikacije ali funkcije, ki jo zahteva. Ko ni več potrebna, se povezava GPRS konča.

Če omrežje GPRS ni v dosegu, ko je izbrana nastavitev Ko je na voljo, bo telefon vsake toliko časa poskusil vzpostaviti paketno povezavo.

*Dostopna točka* – Ime dostopne točke potrebujete, če želite telefon uporabljati kot računalniški modem za paketni prenos podatkov.

### Nastavitve SIP

Profili SIP (Session Initiation Protocol) vključujejo nastavitve za komunikacijske seje prek protokolov SIP, kot so klici Pritisni in govori. Če želite pregledati, ustvariti in urediti profile SIP, izberite Meni > *Orodja* > *Nastavitve* > *Povezava* > *Nastavitve SIP*.

### Podatkovni klic

Nastavitev *Podatkovni klic* vpliva na vse dostopne točke, ki uporabljajo podatkovni klic GSM.

Izberite **Meni** > *Orodja* > *Nastavitve* > *Povezava* > *Podatkovni klic* in med temi možnostmi:

*Trajanje povezave* – Nastavite samodejno prekinitev neaktivnih podatkovnih klicev po določeni zakasnitvi. Izberite *Uporab. določeno* in vnesite čas zakasnitve v minutah. Če izberete *Neomejeno*, se podatkovni klici ne bodo samodejno prekinili.

### Konfiguracije

Za nekatere funkcije, na primer spletni brskalnik in večpredstavnostna sporočila, so morda potrebne konfiguracijske nastavitve. Te lahko morda dobite pri ponudniku storitev. Glejte "Nastavitvena storitev" na strani 10.

Če želite pregledati seznam konfiguracij v telefonu, izberite Meni > *Orodja* > *Nastavitve* > *Povezava* > *Nastavitve*. Če želite zbrisati konfiguracijo, jo poiščite, pritisnite krmilno palčko in izberite *Zbriši*.

### Datum in ura

Če želite določiti datum in uro telefona ter zamenjati zapis in ločilo datuma in ure, izberite Meni > Orodja > Nastavitve > Datum in čas in med temi možnostmi:

Točen čas in Datum – Nastavite uro in datum.

Časovni pas – Nastavite časovni pas za svojo lokacijo. Če nastavite Ura mobiln. operaterja > Samodejno posodablj., se prikaže lokalni čas.

Zapis datuma – Izberite obliko zapisa datuma.

Ločilo datuma – Izberite ločilo za datum.

Zapis časa – Izberite 12- ali 24-urno obliko zapisa časa.

Ločilo časa – Izberite ločilo za uro.

*Vrsta ure* – Izberite, ali naj telefon v stanju pripravljenosti ali aktivne pripravljenosti prikazuje analogno ali digitalno uro. Glejte "Ura" na strani 79.

Melodija budilke - Izberite ton budilke.

*Ura mobiln. operaterja* (omrežna storitev) – Omrežju lahko dovolite samodejno posodabljanje ure, datuma in časovnega pasu telefona. Če izberete *Samodejno posodablj.*, se končajo vse aktivne povezave. Preverite nastavljena opozorila, ker lahko posodobitev vpliva nanje.

### <u>Varnost</u>

### Telefon in kartica SIM

Spremenite lahko naslednje kode: kodo za zaklepanje, PIN in PIN2. Te kode lahko vsebujejo samo številke od 0 do 9.

Ne uporabljajte kod za dostop, podobnih številkam za klice v sili, kot je 112, da preprečite nehoteno klicanje številke za klice v sili.

Če želite določiti varnostne nastavitve, izberite Meni > Orodja > Nastavitve > Varnost > Telefon in SIM in med temi možnostmi:

*Uporabljena koda* – Izberite aktivno kodo za kartico (U)SIM, *PIN* ali *UPIN*. To je prikazano samo, če kartica USIM podpira kodo UPIN.

Zahteva po kodi PIN (ali Zahteva za UPIN) – Če želite telefon nastaviti tako, da ob vsakem vklopu zahteva vnos kode. Nekatere kartice SIM ne dovolijo nastavitve zahtevanja kode PIN na *Izključeno*. Če izberete Uporabljena koda > UPIN, se namesto tega prikaže možnost Zahteva za UPIN.

*Koda PIN* (ali *Koda UPIN)|Koda PIN2 |Koda za zaklepanje* – Spremenite kode.

Zakasn. samod. zakl. – Določite čas, po katerem se telefon samodejno zaklene. Potem morate vnesti pravilno kodo za zaklepanje, da bi ga lahko spet uporabljali. Samodejno zaklepanje izključite tako, da izberete *Brez*.

Zakleni ob zam. SIM – Telefon lahko nastavite tako, da zahteva kodo za zaklepanje, ko vanj vstavite novo, neznano kartico SIM. Telefon hrani seznam že znanih in potrjenih kartic SIM.

Zaprta skupina upor. (omrežna storitev) – Če želite določiti skupino oseb, ki jih lahko kličete in od njih sprejemate klice. Več informacij lahko dobite pri ponudniku storitev ali mobilnem operaterju. Izberite *Privzeto*, če želite vključiti skupino, za katero ste dogovorjeni z mobilnim operaterjem. Če želite uporabljati drugo (poznati morate njeno številko), izberite *Vključeno*.

Številko za klice v sili, ki je programirana v napravi, lahko morda pokličete, tudi če so uporabljene varnostne funkcije, ki omejujejo klice (npr. zapore klicev, zaprta skupina uporabnikov in omejeno klicanje). *Potrjevanje stor. SIM* (omrežna storitev) – Telefon lahko nastavite tako, da med uporabo storitev kartice SIM prikazuje potrditvena obvestila.

### Upravljanje certifikatov

Digitalni certifikati ne zagotavljajo varnosti; uporabljajo se za preverjanje izvora programske opreme.

Če si želite ogledati seznam certifikatov agencije v telefonu, izberite Meni > Orodja > Nastavitve > Varnost > Upravlj. certifikatov. Seznam osebnih certifikatov odprete tako, da se pomaknete desno.

Digitalne certifikate morate uporabljati pri povezovanju s spletnimi bankami, drugimi stranmi in strežniki, ki hranijo zaupne podatke. Uporabite jih lahko tudi za zmanjšanje tveganja zaradi virusov in druge nevarne programske opreme ter za zagotovitev pristnosti programske opreme, ki jo nalagate in nameščate.

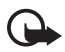

**Pomembno:** Čeprav je tveganje, povezano z oddaljenimi povezavami in nameščanjem programske opreme, pri uporabi certifikatov znatno manjše, jih morate uporabljati pravilno, če želite zagotoviti večjo varnost. Sam obstoj certifikata ne ponuja nikakršne zaščite – večja varnost je zagotovljena samo, če upravitelj certifikatov vsebuje pravilne, pristne in zaupanja vredne certifikate. Certifikati imajo omejeno veljavnost. Če bi certifikat moral biti veljaven, vendar se prikaže sporočilo Certifikat je potekel ali Certifikat še ni veljaven, preverite, ali sta v vaši napravi nastavljena točna ura in datum.

Nastavitve certifikata spreminjajte samo, če popolnoma zaupate njegovemu lastniku in veste, da certifikat res pripada navedenemu lastniku.

#### Pregledovanje podrobnosti certifikatov in preverjanje pristnosti

O pristnosti strežnika ste lahko prepričani samo, če sta bila preverjena podpis in obdobje veljavnosti strežniškega certifikata.

Če strežnik ni pristen ali pa v telefonu nimate ustreznega varnostnega certifikata, se prikaže obvestilo.

Če želite preveriti podrobnosti certifikata, ga poiščite in izberite **Možnosti** > *Podrobn. certifikata*. Ko odprete podrobnosti certifikata, telefon najprej preveri njegovo veljavnost, nato pa lahko prikaže eno od teh obvestil:

Certifikat je potekel – Izbrani certifikat ni več veljaven.

*Certifikat še ni veljaven* – Obdobje veljavnosti izbranega certifikata se še ni začelo.

*Certifikat je poškodovan* – Certifikat je neuporaben. Obrnite se na izdajatelja certifikata.

*Certifikatu ne zaupate* – Aplikacije, s katero bi uporabljali certifikat, še niste izbrali.

#### Spreminjanje nastavitev zaupanja

Nastavitve certifikata spreminjajte samo, če popolnoma zaupate njegovemu lastniku in veste, da certifikat res pripada navedenemu lastniku.

Poiščite certifikat agencije za izdajanje certifikatov in izberite Možnosti > Nastavit. zaupanja. Če certifikat to omogoča, se prikaže seznam aplikacij, ki ga lahko uporabljajo.

### Zaščitni modul

Če želite pregledati ali urediti zaščitne module, izberite Meni > Orodja > Nastavitve > Varnost > Varn. modul.

### Preusmeritve klicev

- Če želite preusmeriti dohodne klice v telefonski predal ali na drugo telefonsko številko, izberite Meni > Orodja > Nastavitve > Preusmeritve. Več informacij lahko dobite pri svojem ponudniku storitev.
- 2. Izberite, katere klice želite preusmeriti: *Glasovni klici*, *Podatkovni klici* ali *Faks klici*.
- Izberite želeno možnost. Izberite na primer Če je telefon zaseden, ki klice preusmeri, kadar je vaša številka zasedena ali ko dohodni klic zavrnete.
- Preusmeritev vključite ali izključite tako, da izberete Možnosti > *Vključi* ali *Prekliči*. Če želite preveriti, ali je možnost vključena, izberite *Preveri stanje*. Hkrati je lahko vključenih več preusmeritev.

Funkciji za zaporo klicev in za preusmeritev klicev ne moreta biti vključeni hkrati.

### Zapore klicanja

Zapore klicanja (omrežna storitev) omogočajo omejevanje dohodnih in odhodnih klicev. Za to funkcijo potrebujete geslo za zaporo, ki ga dobite pri ponudniku storitev.

- 1. Izberite Meni > Orodja > Nastavitve > Zapore klicev.
- Pomaknite se na želeno možnost zapore in jo vključite z izbiro možnosti Možnosti > Vključi. Izbrano zaporo klicev izključite tako, da izberete Prekliči. Če želite preveriti, ali so klici omejeni, izberite Preveri stanje.

Če želite spremeniti geslo za zapore, izberite Sprem. geslo zapor.

Vse aktivne zapore klicev izključite tako, da izberete *Prekliči* vse zapore.

Funkciji za zaporo klicev in za preusmeritev klicev ne moreta biti vključeni hkrati.

Nekatere številke za klice v sili lahko morda pokličete, tudi če je vključena zapora klicev.

### <u>Omrežje</u>

Izberite Meni > Orodja > Nastavitve > Omrežje in med temi možnostmi:

*Izbira operaterja* – Če izberete *Samodejno*, bo telefon sam poiskal in izbral eno od omrežij, ki so na voljo. Izberite *Ročno*, če želite želeno omrežje ročno izbrati s seznama omrežij. Ko se povezava z ročno izbranim omrežjem prekine, telefon zapiska in zahteva, da izberete novo omrežje. Operater izbranega omrežja mora imeti podpisano pogodbo o gostovanju z vašim mobilnim operaterjem.

*Informacije o celici* (omrežna storitev) – Izberite *Vključeno*, da bo telefon prikazal, kdaj je prijavljen v omrežje tehnologije Micro Cellular Network (MCN), in vključil prejemanje informacij v celici.

### Dodatna oprema

Če želite spremeniti nastavitve dodatne opreme, izberite Meni > *Orodja* > *Nastavitve* > *Dodat. oprema* in dodatno opremo, na primer *Slušalke*. Izberite med naslednjimi možnostmi: *Privzeti profil* – Izberite profil, ki naj se vključi ob vsakem priklopu izbrane opreme na telefon.

Samodejni sprejem – Če želite, da telefon po petih sekundah samodejno sprejme dohodne klice, ko je priključen na to dodatno opremo. Če je Vrsta zvonjenja nastavljen na Kratek pisk ali Tiho, samodejni sprejem klicev ne bo deloval.

*Osvetlitev* – Če želite neprekinjeno osvetlitev telefona, ko uporabljate to dodatno opremo, izberite *Vključena*.

Če želite uporabljati besedilni telefon, izberite *Besedilni telefon* > *Upor. besed. telefon* > *Da*.

## Nadzornik aplikacij

V telefon lahko namestite dve vrsti aplikacij in programske opreme:

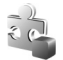

Aplikacije J2ME<sup>™</sup>, ki temeljijo na tehnologiji Java<sup>™</sup>, z datotečno pripono .jad ali .jar. V telefon ne nalagajte aplikacij PersonalJava<sup>™</sup>, saj jih ne boste mogli namestiti.

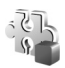

Druge aplikacije in programsko opremo, primerno za operacijski sistem Symbian. Namestitvene datoteke imajo pripono .sis. Namestite samo programsko opremo, ki je razvita posebej za vaš telefon.

Namestitvene datoteke lahko v telefon prenesete iz združljivega računalnika, naložite z brskalnikom ali jih prejmete v večpredstavnostnem sporočilu, prilogi e-poštnemu sporočilu ali prek vmesnika Bluetooth. Aplikacijo lahko v telefon ali na pomnilniško kartico namestite s programom Nokia Application Installer, ki je del programskega paketa Nokia PC Suite.

Meni *Nadzornik apl.* odprete tako, da izberete Meni > *Orodja* > *Nadzor.apl.*.

## Nameščanje aplikacije

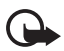

**Pomembno:** Nameščajte in uporabljajte samo aplikacije in drugo programsko opremo iz virov, ki zagotavljajo zadostno varnost in zaščito pred škodljivo programsko opremo. Pred namestitvijo izberite **Meni** > *Orodja* > *Nadzor.apl.*, pomaknite se na namestitveno datoteko in izberite **Možnosti** > *Prikaži podrobnosti*, da prikažete informacije, kot so vrsta aplikacije, številka različice in ponudnik ali razvijalec aplikacije.

Če namestite datoteko, ki vsebuje posodobitev ali popravke za že nameščeno aplikacijo, lahko originalno aplikacijo vrnete v prvotno stanje samo, če imate tudi originalno namestitveno datoteko ali popolno varnostno kopijo. Če želite originalno aplikacijo vrniti v prejšnje stanje, jo najprej odstranite, potem pa spet namestite z originalno namestitveno datoteko ali varnostno kopijo.

Za namestitev aplikacij Java je potrebna datoteka s pripono .jar. Če ni na voljo, bo telefon morda zahteval, da jo naložite. Če za aplikacijo ni določene dostopne točke, bo telefon zahteval, da jo določite. Pred nalaganjem datoteke .jar boste morda morali vnesti še uporabniško ime in geslo za dostop do strežnika. Dobite ju pri ponudniku ali razvijalcu aplikacije.

Aplikacijo ali programski paket namestite takole:

- 1. Pomaknite se na namestitveno datoteko. Aplikacije, shranjene na pomnilniški kartici, označuje ikona 🔳.
- 2. Izberite Možnosti > Namesti.

Drug način je, da v pomnilniku telefona ali na pomnilniški kartici poiščete aplikacijo, jo izberete in pritisnete krmilno palčko.

Med nameščanjem telefon prikazuje informacije o poteku namestitvenega postopka. Če želite namestiti aplikacijo, ki ne vsebuje digitalnega podpisa ali certifikata, telefon prikaže opozorilo. Nameščanje aplikacije nadaljujte samo, če ne dvomite o njenem izvoru in vsebini.

Poiščite aplikacijo in izberite **Možnosti** > *Pojdi na spl. naslov*, če si želite ogledati dodatne informacije o njej.

Če želite videti, kateri programski paketi so bili nameščeni ali odstranjeni in kdaj, izberite **Možnosti** > *Prikaži dnevnik*. Če želite namestitveni dnevnik poslati službi za pomoč uporabnikom, da lahko vidijo, kaj ste namestili ali odstranili, izberite *Pošlji dnevnik*.

### Odstranjevanje aplikacije

Izberite Meni > *Orodja* > *Nadzor.apl.*, pomaknite se na programski paket in izberite Možnosti > *Odstrani*.

Če odstranite programsko opremo, jo lahko znova namestite samo, če imate izvirni programski paket ali njegovo varnostno kopijo. Če odstranite programski paket, najverjetneje ne boste več mogli odpirati dokumentov, ustvarjenih s to programsko opremo.

### Nastavitve aplikacij

Izberite Meni > *Orodja* > *Nadzor.apl.* > Možnosti > *Nastavitve* in eno od naslednjih nastavitev:

*Nameščanje aplikacij* – Izberite, ali dovolite namestitev vseh aplikacij za Symbian (*Vse*) ali samo podpisanih (*Samo podpisane*).

*Prev. certif. ob pov.* – Izberite, ali naj *Nadzornik apl.* pred nalaganjem aplikacije preveri njene spletne certifikate.

*Privz. spletni naslov* – Privzeti naslov za preverjanje spletnih certifikatov.

Pri nekaterih aplikacijah Java je treba za nalaganje dodatnih podatkov ali komponent poklicati, poslati sporočilo ali vzpostaviti omrežno povezavo z določeno dostopno točko. V glavnem prikazu *Nadzornik apl.* se pomaknite na aplikacijo in izberite **Možnosti** > *Nastav. skupine apl.*, da bi spremenili nastavitve za to aplikacijo.

## Vklopni ključi

Zaradi zaščite avtorskih pravic morda ne boste mogli kopirati, spreminjati, prenašati ali posredovati nekaterih slik, skladb (vključno s toni zvonjenja) in druge vsebine.

Če si želite ogledati shranjene vklopne ključe za digitalne pravice, izberite Meni > Orodja > Vklop. ključi.

Veljavne ključe (), ki so povezani z vsaj eno predstavnostno datoteko, si lahko ogledate, če izberete možnost *Veljavni ključi.* 

Potekle ključe (<sup>N</sup>), s katerimi ne morete več uporabljati datotek, prikažete tako, da izberete *Neveljavni ključi*. Če želite kupiti več

časa za uporabo ali podaljšati obdobje uporabe predstavnostne datoteke, se pomaknite na ključ in izberite **Možnosti** > *Naloži vklopni ključ*. Vklopnih ključev ne morete posodobiti, če je prejemanje sporočil spletnih storitev onemogočeno. Glejte "Nastavitve sporočil storitev" na strani 47.

Izberite Nerabljeni ključi, da bi videli vklopne ključe, ki se ne uporabljajo. Ti niso povezani s predstavnostnimi datotekami, shranjenimi v telefonu.

Če si želite ogledati podrobnosti, na primer stanje veljavnosti ali možnost pošiljanja datoteke, se pomaknite na vklopni ključ in pritisnite krmilno palčko.

### Nadzornik naprave

Profile strežnikov in različne konfiguracijske nastavitve boste morda lahko prejeli od mobilnega operaterja, ponudnika storitev ali oddelka za informacijsko tehnologijo v vašem podjetju. Te nastavitve lahko vključujejo nastavitve dostopnih točk in druge nastavitve, ki jih uporabljajo različne aplikacije telefona.

Meni *Nadz. napr.* odprete tako, da izberete Meni > *Orodja* > *Nadz. nap.*. Če še nimate določenih profilov strežnikov, telefon vpraša, ali želite enega ustvariti.

Če se želite povezati s strežnikom in prejeti nastavitve telefona, se pomaknite do profila strežnika in izberite Možnosti > Začni konfiguracijo.

Če želite urediti profil strežnika, izberite **Možnosti** > *Uredi profil* in eno od naslednjih možnosti:

Ime strežnika – Vnesite ime strežnika konfiguracije.

ID strežnika – Vnesite enolični ID strežnika konfiguracije.

Geslo strežnika – Vnesite geslo, ki ga bo telefon poslal strežniku.

*Dostopna točka* – Izberite dostopno točko, ki jo želite uporabljati pri povezovanju s strežnikom.

Naslov gostitelja - Vnesite naslov URL strežnika.

Vrata – Vnesite številko vrat strežnika.

*Uporabniško ime* in *Geslo* – Vnesite svoje uporabniško ime in geslo. *Dovoli sprem. nastav.* – Če želite prejemati konfiguracijske nastavitve od strežnika, izberite *Da*.

*Sprejmi vse zahteve* – Če želite, da vas telefon, preden sprejme nastavitve od strežnika, vpraša za potrditev, izberite *Ne*.

### Prenos podatkov

Z aplikacijo *Prenos* lahko po povezavi Bluetooth kopirate in sinhronizirate podatke v imeniku in koledarju ter druge podatke, kot so slike in video posnetki, z združljivim telefonom.

Sinhronizacija morda ne bo mogoča in podatke boste morda lahko kopirali samo enkrat; to je odvisno od drugega telefona.

 Izberite Meni > Orodja > Prenos. Če aplikacije za prenos podatkov še niste uporabljali, se prikažejo informacije o njej. Izberite Nadaljuj, da nadaljujete prenašanje podatkov.

Če ste aplikacijo že uporabljali, izberite Prenesi podatke.

- Da bi lahko prenašali podatke, morate telefona seznaniti,. Aplikacija se bo morda poslala in namestila v drugem telefonu, da bo mogoče prenašati podatke; to je odvisno od drugega telefona. Ravnajte se po navodilih.
- 3. Izberite vsebino, ki jo želite prenesti v telefon.
- 4. Vsebina se bo prenesla v vaš telefon. Trajanje prenosa je odvisno od količine podatkov. Postopek lahko prekinete in ga nadaljujete pozneje.

# 14. Povezovanje

## PC Suite

Telefon lahko uporabljate s številnimi komercialnimi programi za povezovanje z računalnikom in podatkovno komunikacijo. S programskim paketom PC Suite lahko sinhronizirate imenik, koledar, opravila in beležke z združljivim računalnikom ali internetnim strežnikom (omrežna storitev).

Več informacij o programskem paketu PC Suite in povezavo za nalaganje datotek boste našli na strani za podporo na spletnem mestu Nokia, www.nokia.com/support.

### Povezava Bluetooth

Ta naprava je združljiva s specifikacijo tehnologije Bluetooth 2.0 in podpira naslednje profile: Generic Access Profile, Hands-free Profile, Headset Profile, Basic Imaging Profile, Human Interface Device Profile, Object Push Profile, File Transfer Profile, Dial Up Networking Profile, Serial Port Profile, Generic Object Exchange Profile, Service Discovery Profile in SIM Access Profile. Da bi zagotovili delovanje z drugimi napravami, ki podpirajo tehnologijo Bluetooth, uporabljajte dodatno opremo, ki jo je za uporabo s tem modelom odobrila družba Nokia. O združljivosti s to napravo se pozanimajte pri proizvajalcih drugih naprav.

Ponekod je morda uporaba tehnologije Bluetooth omejena. O tem se pozanimajte pri lokalnih oblasteh ali pri ponudniku storitev.

Funkcije, ki uporabljajo tehnologijo Bluetooth ali omogočajo tem funkcijam, da delujejo v ozadju, povečujejo izrabo baterije in skrajšujejo čas delovanja baterije.

Tehnologija Bluetooth omogoča brezžične povezave med elektronskimi napravami, oddaljenimi največ 10 metrov. Povezavo Bluetooth lahko uporabljate za pošiljanje slik, video posnetkov, besedil, vizitk in koledarskih vpisov ter za brezžično povezovanje z drugimi napravami Bluetooth, na primer z računalniki. Vsi računalniki, ki podpirajo tehnologijo Bluetooth, morda niso združljivi s tem telefonom.

Naprave Bluetooth se sporazumevajo prek radijskih valov, zato med njimi ni potrebna vidna povezava. Poskrbeti morate samo za to, da

napravi nista oddaljeni več kot 10 m, vendar lahko povezavo kljub temu motijo ovire, kot so zidovi, ali delovanje drugih elektronskih naprav.

### Nastavitve povezave Bluetooth

Izberite Meni > Povezov. > Bluetooth.

Ko aplikacijo Bluetooth vključite prvič, ta zahteva, da za telefon določite ime.

Bluetooth - Nastavite funkcijo Bluetooth na Vključeno ali Izključeno.

Vidnost telefona > Viden vsem (vaš telefon je viden drugim napravam Bluetooth) ali Skrit (druge naprave ne morejo najti vašega telefona). Iz varnostnih razlogov uporabljajte raje skriti način, kadar je to mogoče.

*Ime mojega telefona* – Določite ime telefona. Ko vključite Bluetooth in spremenite nastavitev *Vidnost telefona* na *Viden vsem*, bo to ime vidno drugim uporabnikom naprav s podporo za Bluetooth.

*Način odd. kart. SIM* > *Vključen* – Če želite drugi napravi, na primer kompletu za vgradnjo v vozilo, omogočiti, da uporablja kartico SIM v telefonu prek tehnologije Bluetooth (s profilom dostopa do kartice SIM – SAP).

Ko je mobilna naprava v načinu oddaljene kartice SIM, lahko kličete in sprejemate klice samo z združljivo dodatno opremo, ki je z njo povezana (na primer kompletom za vgradnjo v vozilo). S svojo mobilno napravo ne morete klicati, razen programiranih številk za klice v sili. Če želite klicati, morate najprej izključiti način oddaljene kartice SIM. Če je naprava zaklenjena, najprej vnesite ustrezno kodo, da jo odklenete.

### Pošiljanje podatkov po povezavi Bluetooth

Hkrati je lahko dejavna samo ena povezava Bluetooth.

- 1. Odprite aplikacijo, kjer je želeni predmet. Če želite na primer drugi napravi poslati fotografijo, odprite aplikacijo Galerija.
- Poiščite želeno datoteko in izberite Možnosti > Pošlji > Prek Bluetooth.
- Telefon začne iskati naprave v dosegu. Na zaslonu se začenjajo pojavljati naprave Bluetooth v dosegu. Telefon prikaže ikono, ime in vrsto ali kratko ime naprave. Seznanjene naprave označuje ikona \*\*. Iskanje ustavite s pritiskom na Ustavi. Ko se seznam naprav dopolni, lahko začnete vzpostavljati povezavo z eno od najdenih naprav.
- Ko iščete naprave, bo pri nekaterih prikazan samo njihov enolični naslov. Če želite izvedeti naslov Bluetooth svojega telefona, v pripravljenosti vnesite kodo \*#2820#.

Če ste naprave že iskali, se najprej odpre seznam prej najdenih naprav. Novo iskanje začnete tako, da izberete *Več naprav.* Če izklopite telefon, se seznam naprav zbriše in morate pred pošiljanjem podatkov znova poiskati naprave.

- Poiščite želeno napravo in jo izberite. Predmet, ki ga pošiljate, se kopira v mapo V pošiljanju, na zaslonu pa se prikaže obvestilo *Povezujem*.
- 6. Seznanjanje (če ga druga naprava ne zahteva, nadaljujte s 7. korakom)
  - Če druga naprava zahteva seznanjanje pred prenosom podatkov, telefon zapiska in zahteva, da vpišete geslo.
  - Ustvarite lastno geslo (1- do 16-mestno število) in naročite uporabniku druge naprave Bluetooth, naj uporabi isto geslo. To geslo se uporabi samo enkrat in si vam ga ni treba zapomniti.
  - Ko je naprava seznanjena, se shrani v prikaz Seznanjene naprave.
- 7. Ko se povezava uspešno vzpostavi, se prikaže obvestilo *Pošiljam podatke*.

Podatke, prejete po povezavi Bluetooth, lahko najdete v mapi *Prejeto* menija *Sporočila*.

#### 

Če pošiljanje ne uspe, se sporočilo oziroma podatki zbrišejo. Sporočila, ki ste jih poslali po povezavi Bluetooth, se ne shranjujejo v mapi *Osnutki* v meniju *Sporočila.* 

# Prikaz seznanjenih naprav

Seznanjene naprave prepoznate po znaku \*\* na seznamu rezultatov iskanja. V glavnem prikazu Bluetooth se pomaknite desno, da odprete seznam seznanjenih naprav.

Ne sprejemajte povezav Bluetooth iz virov, ki jim ne zaupate.

Če želite telefon seznaniti z drugo napravo, izberite **Možnosti** > *Nova seznanj. napr.*. Telefon začne iskati druge naprave. Poiščite želeno napravo in jo izberite. Z uporabnikom druge naprave izmenjajte geslo. Naprava se doda na seznam *Seznanjene naprave*.

Če želite preklicati seznanitev, se pomaknite na neželeno napravo in pritisnite tipko za brisanje ali izberite **Možnosti** > *Zbriši*. Če želite preklicati vse seznanitve, izberite **Možnosti** > *Zbriši vse*.

Če ste trenutno povezani z napravo in zbrišete seznanitev z njo, se ta zbriše takoj, povezava z napravo pa se prekine, vendar vmesnik Bluetooth ostane aktiven.

Če želite napravo nastaviti za potrjeno, jo poiščite in izberite **Možnosti** > *Nast. kot potrjeno.* Povezave med to napravo in vašim telefonom se smejo vzpostavljati brez vaše vednosti. Dodatno sprejemanje in potrjevanje ni potrebno. To nastavitev uporabite za lastne naprave, do katerih drugi nimajo dostopa, na primer osebni računalnik, ali za naprave, ki pripadajo nekomu, ki mu zaupate. Poleg naprav, ki so potrjene, je na seznamu *Seznanjene naprave* prikazana ikona (). Če izberete *Nastavi kot nepotrj.*, boste morali zahteve za povezavo s to napravo vedno potrditi.

# Prejemanje podatkov po povezavi Bluetooth

Ko prejmete podatke z uporabo tehnologije Bluetooth, telefon zapiska in vpraša, ali želite sporočilo sprejeti. Če ga sprejmete, se prejeti predmet shrani v mapo *Prejeto* menija *Sporočila*. Glejte "Mapa Prejeto – prejemanje sporočil" na strani 37.

# Prekinjanje povezave Bluetooth

Povezava Bluetooth se po končanem pošiljanju ali prejemanju podatkov samodejno prekine.

# Pomenki (hitra sporočila)

Funkcija pomenkov (omrežna storitev) omogoča izmenjavo hitrih sporočil z drugimi uporabniki in sodelovanje v skupinah, kjer potekajo pogovori na določene teme. Ko opravite registracijo za storitev pomenkov, se lahko prijavite v strežnik, ki ga vzdržuje ponudnik storitve.

Razpoložljivost storitev, njihovo ceno in tarife preverite pri mobilnem operaterju ali ponudniku storitev. Ponudniki storitev vam priskrbijo tudi navodila za uporabo.

Da bi lahko uporabljali storitev pomenkov, morate shraniti ustrezne nastavitve. Morda jih boste prejeli od mobilnega operaterja ali ponudnika storitve v nastavitvenem sporočilu. Lahko jih tudi vpišete sami. Glejte "Nastavitve pomenkov" na strani 111.

### Povezovanje s strežnikom pomenkov

Izberite Meni > Povezov. > Pomenki.

- 1. Prijavite se tako, da izberete Možnosti > Prijava.
- 2. Vnesite svojo kodo ID in geslo. Dobite ju pri ponudniku storitve.

Če se želite odjaviti iz strežnika, izberite Možnosti > Odjava.

# Nastavitve pomenkov

Izberite Meni > Povezov. > Pomenki > Možnosti > Nastavitve > Nastavitve pomenkov in eno od naslednjih nastavitev:

Uporabi vzdevek – Izberite Da in vnesite vzdevek (največ 10 znakov).

*Prikaži mojo dostopn.* – Če želite, da samo uporabniki, ki ste jih shranili v imenik, vidijo, ali ste prijavljeni, izberite *Samo osebam v Imen.*. Če ne želite, da bi drugi uporabniki vedeli, ali ste na zvezi, izberite *Nikomur*.

Dovoli sporočila od – Izberite Vsi, Iz Imen. za pomenke ali Nihče.

Dovoli vabila od – Izberite Vsi, Iz Imen. za pomenke ali Nihče.

Hitrost nalag. sporoč. – Izberite hitrost prikazovanja novih sporočil.

*Razvrsti vizitke* – Izberite način razvrščanja vizitk. Če naj bodo najprej prikazane vizitke uporabnikov, ki so na zvezi, izberite *Po stanju povez.* 

*Osvež. dostopnosti* – Izberite način posodabljanja podatkov o dostopnosti uporabnikov v imeniku za pomenke: *Samodejno* ali *Ročno*.

*Vizitke, ki niso na zvezi* – Če želite, da telefon ne prikaže vizitk uporabnikov, ki niso na zvezi, izberite *Skrij*.

*Barva lastnih sporočil* in *Barva prejetih sporočil* – Če želite nastaviti barve poslanih in prejetih sporočil.

*Opoz. ton za pomenke* – Nastavite opozorilni ton za pomenke.

Izberite Meni > Povezov. > Pomenki > Možnosti > Nastavitve > Nastavitve strežnika in eno od naslednjih nastavitev:

*Strežniki* – Če želite urediti nastavitve povezave, se pomaknite na strežnik in izberite **Možnosti** > *Uredi*. Nastavitve lahko dobite pri ponudniku storitev. Če želite določiti nove nastavitve strežnika, izberite **Možnosti** > *Nov strežnik*. Strežnik zbrišete tako, da se pomaknete nanj in izberete**Možnosti** > *Zbriši*.

Privzeti strežnik – Izberite privzeti strežnik.

Vrsta prijave v pom. – Če želite, da se telefon samodejno povezuje s strežnikom pomenkov ob določenih urah in dnevih, izberite Samodejna. Da bi telefon vzpostavljal povezavo samo v domačem omrežju, izberite Sam. v dom. omr.. Če izberete Ob zagonu apl., se bo telefon ob vklopu aplikacije Pomenki samodejno povezal s storitvijo. Če želite ročno vzpostavljati povezave, izberite Ročna.

*Dnevi samod. prijave* in *Ure samod. prijave* – Nastavite, kdaj naj se povezava vzpostavlja samodejno. Ti nastavitvi sta vidni samo, če je možnost *Vrsta prijave v pom.* nastavljena na *Samodejna* ali *Sam. v dom. omr.*.

### Pridruževanje in zapuščanje skupin pomenkov

Izberite Meni > Povezov. > Pomenki > Skupine.

Skupine pomenkov so na voljo samo, če jih podpira ponudnik storitev.

Prikaže se seznam shranjenih skupin in tistih, ki ste jim trenutno pridruženi. Ikona poleg skupine označuje njeno vrsto:

📷 🛛 Skupina, ki ste jo ustvarili

Skupina, ki ste jo shranili

Skupina, ki ste ji trenutno pridruženi, vendar je niste shranili

Na seznamu poiščite želeno skupino in pritisnite krmilno palčko, da se ji pridružite. Če se želite vključiti v skupino, ki je ni na seznamu, vendar poznate njen ID, izberite **Možnosti** > *Pridruži se novi sk.*. Vtipkajte ID skupine in pritisnite krmilno palčko.

Poiščite skupino, izberite **Možnosti** > *Skupina* in nato: *Shrani*, da jo shranite med *Skupine*, *Zbriši*, da jo zbrišete, *Prikaži udeležence*, da bi videli, kdo je skupini trenutno pridružen, in *Podrobnosti*, da bi videli ID skupine, temo, člane in pravice do urejanja skupine ter ali je v njej dovoljeno pošiljanje zasebnih sporočil.

Če želite zapustiti skupino, izberite Možnosti > Zapusti skupino.

# Iskanje skupin in uporabnikov pomenkov

Če želite iskati skupine, izberite **Meni** > *Povezov.* > *Pomenki* > *Skupine* > **Možnosti** > *Poišči*. Iščete lahko po merilih *Ime skupine*, *Tema* ali *Člani* (uporabniška koda ID). Če se želite pridružiti najdeni skupini ali jo shraniti, se pomaknite na skupino in izberite **Možnosti** > *Pridruži se* ali *Shrani*. Novo iskanje sprožite tako, da izberete **Možnosti** > *Novo iskanje*.

Nove uporabnike poiščete tako, da izberete **Možnosti** > *Im. za pomenke* > *Nova vizitka* > *Išči v strežniku*. Iščete lahko po merilih *Ime uporabnika, ID uporabnika, Telefonska številka* in *E-poštni naslov*. Novo iskanje sprožite tako, da izberete **Možnosti** > *Novo iskanje*. Če želite začeti pogovor z najdenim uporabnikom, se pomaknite na ime in izberite **Možnosti** > *Odpri pogovor*. Uporabnika shranite v imenik tako, da izberete *Dodaj v Imenik za pom.*. V skupino ga povabite tako, da izberete *Pošlji vabilo*.

Ko se prikažejo rezultati iskanja, lahko izberete Možnosti > Novo iskanje > Več rezultatov, da bi si ogledali še več rezultatov.

# Pomenkovanje v skupini

Izberite Meni > Povezov. > Pomenki > Skupine.

Ko se pridružite skupini pomenkov, lahko berete v njej izmenjana sporočila in pošiljate lastna.

Če želite poslati sporočilo, ga napišite in pritisnite krmilno palčko.

Če želite poslati zasebno sporočilo enemu od članov (če je to v skupini dovoljeno) izberite **Možnosti** > *Pošlji zasebno spor.*, izberite prejemnika, napišite sporočilo in pritisnite krmilno palčko.

Če želite odgovoriti na prejeto zasebno sporočilo, izberite sporočilo in Možnosti > *Odgovori*.

Če želite povabiti uporabnike, ki so na zvezi, naj se pridružijo skupini (če je v skupini to dovoljeno), izberite **Možnosti** > *Pošlji vabilo*, izberite vizitke želenih uporabnikov, napišite vabilo in pritisnite **Končano**.

### Shranjevanje sporočil

Če želite, da telefon shranjuje izmenjana sporočila v skupini ali med zasebnim pogovorom, izberite **Možnosti** > *Shrani pomenek*. Vnesite ime za datoteko sporočila in pritisnite krmilno palčko. Ko želite shranjevanje ustaviti, izberite **Možnosti** > *Končaj beleženje*.

Datoteke s shranjenimi sporočili se shranijo med beležke. Glejte "Beležke" na strani 83.

# Začenjanje in pregledovanje individualnih pogovorov

Izberite Meni > Povezov. > Pomenki > Pogovori.

Prikaže se seznam uporabnikov pomenkov, s katerimi se trenutno pogovarjate.

poleg uporabnika označuje, da ste od njega prejeli novo sporočilo.

Če želite prikazati trenutni pogovor, poiščite uporabnika in pritisnite krmilno palčko. Če želite poslati sporočilo, ga napišite in pritisnite krmilno palčko. Če se želite vrniti na seznam pogovorov, ne da bi zaprli pogovor, izberite Nazaj.

Nov pogovor začnete tako, da izberete **Možnosti** > *Nov pogovor* > *Izberi prejemnika* in uporabnika s seznama uporabnikov, ki so na zvezi, ali *Vpišite ID uporabn.* in vpišete uporabniški ID.

Pogovor končate tako, da izberete **Možnosti** > *Končaj pogovor*. Začeti pogovori se ob izhodu iz aplikacije Pomenki samodejno zaprejo.

Če želite shraniti uporabnika v imenik za pomenke, se pomaknite na ime in izberite Možnosti > *Dodaj v Imenik za pom.*.

Če želite preprečiti prejemanje sporočil od nekaterih uporabnikov, izberite **Možnosti** > *Možnosti blokiranja* in med naslednjim:

*Dodaj na sezn. blok.* – Če želite blokirati sporočila trenutno izbranega uporabnika.

*Ročno dodaj na sezn.* – Vnesite kodo ID uporabnika in pritisnite krmilno palčko.

Prikaži blokirane – Oglejte si uporabnike, katerih sporočila so blokirana.

*Odblokiraj* – Izberite uporabnika, ki ga želite odstraniti s seznama blokiranih, in pritisnite krmilno palčko.

### Imenik za pomenke

Izberite Meni > Povezov. > Pomenki > Im. za pomenke.

Prikaže se seznam vizitk uporabnikov pomenkov. Ikona 🐩 je prikazana poleg uporabnikov, ki so trenutno na zvezi, 🕯 pa poleg tistih, ki niso na voljo.

Če želite ustvariti novo vizitko, izberite Možnosti > Nova vizitka. Izpolnite polji Vzdevek in ID uporabnika ter izberite Končano.

Če si želite ogledati podrobnosti o vizitki, jo poiščite in izberite Možnosti > Podrobnosti vizitke.

Poiščite vizitko, izberite Možnosti in nato:

*Odpri pogovor* – Začnite nov pogovor ali nadaljujte že začet pogovor z uporabnikom.

Podrobnosti vizitke – Oglejte si podrobnosti vizitke.

*Vključi sledenje* – Obveščeni boste vsakokrat, ko se bo uporabnik prijavil ali odjavil iz storitve.

*Pripada skupinam* – Oglejte si, katerim skupinam je pridružen neki uporabnik.

*Možnosti blokiranja* – Če želite blokirati ali dovoliti sporočila izbranega uporabnika.

*Osveži dostopn. upor.* – Posodobite informacije o stanju prijave uporabnikov. Ta možnost ni na voljo, če ste v meniju *Nastavitve pomenkov* nastavili *Osvež. dostopnosti > Samodejno*.

*Možnosti urejanja* – Uredite ali zbrišite vizitko, jo premaknite ali prejmite obvestilo, ko se spremeni stanje prijave uporabnika.

### Ustvarjanje nove skupine pomenkov

Izberite Meni > Povezov. > Pomenki > Skupine > Možnosti > Nova skupina. Vnesite nastavitve skupine:

*Ime skupine, Tema skupine* in *Pozdrav*, ki bo prikazan uporabnikom, ko se bodo pridružili skupini.

Velikost skupine – Določite največje dovoljeno število članov v skupini.

Dovoli iskanje – Določite, ali lahko drugi uporabniki najdejo to skupino.

*Pravice spreminjanja* – Poiščite člane skupine, ki jim želite dodeliti pravice do urejanja nastavitev in dovoljenje za pošiljanje vabil drugim uporabnikom.

Člani skupine – Glejte "Omejevanje dostopa do skupine pomenkov" na strani 117.

Zavrnj. – Oglejte si seznam zavrnjenih uporabnikov.

*Dovoli zasebna spor.* – Dovolite ali prepovejte izmenjavo zasebnih sporočil med člani skupine.

ID skupine – Koda se ustvari samodejno in je ni mogoče spreminjati.

### Urejanje nastavitev skupine pomenkov

Izberite Meni > Povezov. > Pomenki > Skupine.

Nastavitve skupine lahko spreminjate, če ste skupino ustvarili sami ali če vam je ustanovitelj skupine odobril pravice do urejanja. Odprite prikaz *Skupine*, poiščite želeno skupino in izberite **Možnosti** > *Skupina* > *Nastavitve*. Glejte "Ustvarjanje nove skupine pomenkov" na strani 116.

### Omejevanje dostopa do skupine pomenkov

Skupino pomenkov lahko zaprete tako, da ustvarite seznam članov. Skupini se lahko pridružijo samo uporabniki, ki so navedeni na seznamu. Odprite prikaz *Skupine*, pomaknite se na skupino in izberite **Možnosti** > *Skupina* > *Nastavitve* > *Člani skupine* > *Samo izbrani*.

Če želite na seznam dodati uporabnika, izberite *Dodaj > Iz Imenika za pomenke* ali *Vpiši ID uporabnika*.

Če želite s seznama odstraniti uporabnika, poiščite želenega uporabnika in izberite *Odstrani*.

Če želite počistiti seznam in dovoliti vsem uporabnikom pomenkov, da se pridružijo skupini, izberite *Odstrani vse*.

# Nadzornik povezav

#### Izberite Meni > Povezov. > Nadz. pov..

Nadzornik povezav kaže stanje vseh podatkovnih povezav ter količino prejetih in poslanih podatkov, omogoča pa tudi prekinjanje neuporabljenih povezav. Pregledujete lahko samo podrobnosti podatkovnih povezav. Glasovni klici niso prikazani.

Ko odprete meni Nadzornik povezav, lahko vidite naslednje:

- Odprte podatkovne povezave. D označuje *Podatkovni klic*,
  pa vrsto povezave *Paketni prenos*.
- Stanje vsake povezave.
- Količino poslanih in prejetih podatkov za vsako povezavo (samo paketne podatkovne povezave).
- Trajanje vsake povezave (samo podatkovni klici).

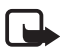

**Opomba:** Dejanski račun za klice in storitve, ki vam ga izstavi mobilni operater, se lahko razlikuje – odvisno od vrste omrežja, zaokroževanja, davkov in podobnega.

### Pregledovanje podrobnosti o povezavi

Če si želite ogledati podrobnosti o povezavi, jo poiščite in izberite Možnosti > *Podrobnosti*. Prikažejo se naslednje informacije:

*Ime* – Ime internetne dostopne točke (IAP), ki se uporablja.

Nosilec – Vrsta podatkovne povezave: Podatkovni klic ali Paketni prenos

*Stanje* – Trenutno stanje povezave.

Prejeto – Količina prejetih podatkov v bajtih.

Poslano – Količina poslanih podatkov v bajtih.

*Trajanje* – Trajanje povezave.

*Hitrost* – Trenutna hitrost pošiljanja in prejemanja podatkov v kB/s (kilobajti na sekundo).

*Klicna št.* (podatkovni klic) ali *Dost. t.* (paketni podatki) – Številka za klicno povezavo ali ime uporabljene dostopne točke.

*Skupno* (se ne prikaže, če povezava ni v souporabi) – Število aplikacij, ki uporabljajo isto povezavo.

# Prekinjanje povezav

Če želite končati povezavo, jo poiščite in izberite Možnosti > Prekini. Da bi zaprli vse odprte povezave, izberite Možnosti > Prekini vse.

# Pritisni in govori

Omrežna storitev Pritisni in govori (push to talk, PG) je takojšnje prenašanje govora po internetnem protokolu, ki je na voljo v omrežjih GSM/GPRS. Pritisni in govori omogoča neposredno glasovno komunikacijo; povezava se vzpostavi ob pritisku tipke. Prek storitve Pritisni in govori se lahko pogovarjate z eno osebo ali skupino.

Pred uporabo storitve Pritisni in govori morate določiti dostopno točko in nastavitve. Ponudnik storitve vam lahko pošlje nastavitve v nastavitvenem sporočilu.

V komunikaciji Pritisni in govori ena oseba govori, drugi pa poslušajo prek vgrajenega zvočnika. Uporabniki se pri govoru izmenjujejo. Ker lahko govori samo po en član skupine, je trajanje posameznega govora omejeno, navadno na 30 sekund. Informacije o trajanju govora v storitvi Pritisni in govori lahko dobite pri ponudniku storitev ali mobilnem operaterju.

Telefonski klici imajo vedno prednost pred klici Pritisni in govori.

Poleg števcev paketnih povezav telefon na sezname zadnjih klicev v meniju *Dnevnik* zapisuje samo individualne klice Pritisni in govori. Udeleženci morajo potrditi sprejem komunikacije, saj ni drugih potrdil, da je klicana oseba oziroma skupina slišala klic.

Več informacij o razpoložljivosti in naročnini na storitev lahko dobite pri mobilnem operaterju ali ponudniku storitev. Med gostovanjem v drugem omrežju so lahko storitve bolj omejene kakor v domačem omrežju.

Med povezavo s storitvijo Pritisni in govori lahko uporabljate tudi druge funkcije telefona. Številne storitve, ki so na voljo pri običajnem glasovnem klicanju (na primer telefonski predal), v storitvi Pritisni in govori ne delujejo.

# Določitev dostopne točke Pritisni in govori

Številni ponudniki storitev zahtevajo, da za privzeto dostopno točko uporabljate internetno dostopno točko (IAP), drugi pa dovolijo tudi uporabo dostopne točke WAP. Več informacij lahko dobite pri ponudniku storitev.

Če nimate povezave WAP, boste pri povezovanju morda morali poiskati pomoč pri ponudniku storitev.

# Nastavitve storitve Pritisni in govori

Nastavitve storitve Pritisni in govori dobite pri ponudniku storitev ali mobilnem operaterju. Morda jih lahko prejmete v nastavitvenem sporočilu.

Če želite pregledati in spremeniti nastavitve Pritisni in govori, izberite Meni > Povezov. > PG > Možnosti > Nastavitve.

### Uporabniške nastavitve

*Dohodni klici PG* – Če naj se prikazujejo obvestila o dohodnih klicih, izberite *Obveščaj*. Če želite, da telefon samodejno sprejema klice PG,

izberite Samodejno sprejmi. Če ne želite dohodnih klicev PG, izberite Ni dovoljeno.

*Opozorilni ton PG* – Ton za dohodne klice Pritisni in govori. Izberite *Določen s profilom*, če naj se nastavitev opozarjanja na dohodne klice spreminja skladno z vključenim profilom. Kadar je na primer izbran tihi profil, je storitev Pritisni in govori nastavljena na Ne moti in drugim uporabnikom niste dostopni, razen za zahtevanje povratnih klicev.

*Ton zaht. za povr. klice* – Določite ton zvonjenja za zahteve za povratne klice.

Zagon aplikacije – Če želite, da se telefon samodejno poveže s storitvijo Pritisni in govori, izberite Vedno samodejen. Če naj se telefon samodejno povezuje s storitvijo samo v domačem omrežju, izberite Samod. v dom. omrežju.

*Privzeti vzdevek* – Vaš vzdevek, kot ga vidijo drugi uporabniki. Ponudnik storitev je morda v vašem telefonu onemogočil urejanje te nastavitve.

*Prikaži moj naslov PG* – Izberite *Nikoli*, če želite skriti svoj naslov Pritisni in govori pred sogovorniki v kanalih in individualnih klicih.

*Prik. moje stan. prijave* – Izberite *Da*, da bo vaše stanje prikazano, ali *Ne*, da bo skrito.

### Nastavitve povezave

Domena – Vnesite ime domene, ki ste ga dobili od ponudnika storitev.

*Ime dostopne točke* – Vnesite ime dostopne točke za storitev Pritisni in govori. Potrebujete ga za vzpostavitev povezave z omrežjem GSM/GPRS.

*Naslov strežnika* – Vnesite naslov IP ali ime domene strežnika Pritisni in govori; informacije dobite pri ponudniku storitev.

*Uporabniško ime* – Vnesite uporabniško ime, ki ste ga dobili pri ponudniku storitev.

Geslo - Vnesite geslo za dostop do storitve Pritisni in govori.

# Prijava v storitev Pritisni in govori

Izberite Meni > *Povezov.* > *PG*. Telefon se ob vklopu aplikacije Pritisni in govori samodejno prijavi v storitev.

Ob prijavi v storitev Pritisni in govori se telefon samodejno poveže s kanali, ki so bili aktivni, ko ste aplikacijo nazadnje zaprli. Če se povezava prekine, se naprava samodejno skuša spet prijaviti, dokler aplikacije ne zaprete.

Ikona 희 označuje povezavo s storitvijo Pritisni in govori.

označuje, da je aplikacija nastavljena na način Ne moti.

# Izhod iz storitve Pritisni in govori

Izberite **Meni** > *Povezov*. > *PG* > **Možnosti** > *Izhod*. Prikaže se vprašanje *Ali želite, da se po izhodu izaplikacije storitev Pritisni in govori izključi?*. Izberite *Da*, da se odjavite in zaprete storitev. Če izberete *Ne*, aplikacija ostane aktivna v ozadju.

# Klicanje enega sogovornika

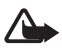

**Opozorilo:** Med uporabo zvočnika naprave ne držite ob ušesu, saj je lahko zelo glasna.

- Izberite Meni > Povezov. > PG > Možnosti > Imenik Prit. in govori, izberite uporabnika, s katerim želite govoriti, in Možnosti > Vzpost. individualni klic.
- Ko je povezava vzpostavljena, morate držati klicno tipko ves čas, ko govorite. Ko nehate govoriti, tipko spustite, da bo lahko govoril drugi udeleženec.

Izberite **Možnosti** > *Izključi zvočnik*/*Vključi zvočnik*, da bi v komunikaciji Pritisni in govori uporabljali zvočnik oziroma slušalko telefona. Če izberete *Izključi zvočnik*, lahko telefon uporabljate ob ušesu kot ponavadi.

 Klic PG končate tako, da izberete *Prekini*; če je klicev več, izberite Možnosti > *Prekini povezavo*.

# Sprejemanje klicev Pritisni in govori

Če izberete **Možnosti** > *Nastavitve* > *Uporabniške nastavitve* > *Dohodni klici PG* > *Obveščaj*, vas bo telefon na dohodne skupinske ali individualne klice opozoril s kratkim tonom. Klic sprejmete tako,

da izberete **Sprejmi**. Če želite izključiti zvonjenje, izberite **Utišaj**. Klic zavrnete tako, da pritisnete tipko za konec.

Ob dohodnem klicu ene osebe, katere podatke ste shranili v *Imenik* in jih telefon prepozna, se prikaže shranjeno ime, sicer pa samo vzdevek klicalca.

# Klicanje skupine Pritisni in govori

Če želite poklicati skupino, izberite **Možnosti** > *Imenik Prit. in govori*, nato **Možnosti** > *Vzpost. skupin. klic PG*, označite želene vizitke s pomikanjem in pritiskanjem krmilne palčke, in pritisnite klicno tipko.

# Naročilo stanja prijave drugih uporabnikov

Če želite naročiti ali preklicati naročilo stanja prijave Pritisni in govori drugih uporabnikov, izberite **Možnosti** > *Imenik Prit. in govori*, pomaknite se na vizitko in izberite **Možnosti** > *Prikaži stanje prijave* ali *Skrij stanje prijave*.

# Zahteve za povratni klic

### Odgovor na zahtevo za povratni klic

Ko vam kdo pošlje zahtevo za povratni klic, telefon v pripravljenosti prikaže obvestilo 1 nova zahteva po povratnem klicu. Izberite **Prikaži**, da odprete *Prejete zahteve*. Izberite vizitko in **Možnosti** > *Vzpost. individualni klic*.

### Pošiljanje zahteve za povratni klic

Če poskusite vzpostaviti klic z enim sogovornikom in ne dobite odgovora, lahko klicani osebi pošljete zahtevo, naj vas pokliče nazaj. To lahko storite na več načinov:

- Če želite zahtevo za povratni klic poslati iz imenika *Imenik Prit. in govori*, se pomaknite na vizitko in izberite **Možnosti** > *Pošlji zaht. za povr. klic*.
- Če želite zahtevo za povratni klic poslati iz menija *Imenik*, se pomaknite na vizitko in izberite Možnosti > Možnosti PG > Pošlji zahtevo za povr. klic.

### Shranjevanje pošiljatelja zahteve za povratni klic

Ko prejmete zahtevo za povratni klic od nekoga, ki še ni shranjen v vašem imeniku, ga lahko shranite.

- 1. Izberite *Prejete zahteve*.
- Pomaknite se na zahtevo pošiljatelja, ki ga želite dodati v imenik, in izberite Možnosti > Dodaj v imenik.

# <u>Kanali</u>

Ko ste povezani s kanalom, vaš govor slišijo vsi prijavljeni člani kanala. Hkrati je lahko aktivnih največ pet kanalov. Med več aktivnimi kanali preklapljajte z možnostjo **Preklopi**.

Vsakemu članu kanala pripada uporabniško ime, ki mu ga dodeli ponudnik storitev. Člani lahko izberejo vzdevek za uporabo v posameznem kanalu, ki je prikazan kot identifikacija klicalca.

Kanale označujejo naslovi URL. Ko se uporabnik prvič pridruži kanalu, prijavi naslov URL kanala omrežju.

### Ustvarjanje lastnega kanala

- 1. Izberite Možnosti > Kanali Pritisni in govori.
- 2. Izberite Možnosti > Nov kanal > Ustvari novega.
- 3. Vnesite Ime kanala.
- 4. Izberite raven za Zasebnost kanala.
- 5. V polje *Vzdevek v kanalu* vnesite svoj vzdevek.
- 6. Če želite kanalu dodati sličico, izberite *Sličica kanala* in želeno sliko.
- 7. Izberite Končano. Ko ustvarite kanal, telefon vpraša, ali želite poslati vabila v kanal. Vabila v kanal so besedilna sporočila.

Člani, ki ste jih povabili v odprt kanal, lahko vanj povabijo še druge.

### Pridružitev vnaprej nastavljenemu kanalu

Vnaprej nastavljen kanal je skupina Pritisni in govori, ki jo je pripravil ponudnik storitve. Kanalu se lahko pridružijo in ga uporabljajo samo izbrani uporabniki. Ko se želite pridružiti obstoječemu kanalu, morate vnesti njegov naslov URL. Podrobnejše informacije o kanalih lahko dobite pri mobilnem operaterju ali ponudniku storitev. Morda jih boste prejeli v besedilnem sporočilu.

- 1. Izberite Možnosti > Kanali Pritisni in govori.
- 2. Izberite Možnosti > Nov kanal > Dodaj obstoječega.
- 3. Vnesite *Ime kanala*, *Naslov kanala* in *Vzdevek v kanalu*. Dodate lahko tudi sliko (*Sličica kanala*).
- 4. Izberite Končano.

### Odgovor na vabilo v kanal

Če želite shraniti prejeto vabilo v kanal, izberite **Možnosti** > *Shrani kanal PG*. Kanal se doda v prikaz kanalov v vašem imeniku PG. Ko shranite vabilo v kanal, telefon vpraša, ali se želite s kanalom povezati.

Če vabilo zavrnete ali zbrišete, se shrani v mapo Prejeto. Če se pozneje želite kanalu pridružiti, odprite vabilo in izberite **Možnosti** > *Poveži se s kanalom*.

# Seje Pritisni in govori

V aplikaciji Pritisni in govori so med sejami prikazani klicni oblački, ki prikazujejo informacije o sejah:

🔲 označuje aktivno sejo PG

*Počakajte* – Obvestilo se prikaže, ko pridržite klicno tipko, vendar govori nekdo drug.

*Govorite* – Obvestilo se prikaže, ko pridržite klicno tipko in dobite dovoljenje, da začnete govoriti.

Besedilno polje prikazuje v individualnih klicih vzdevek, v kanalskih klicih pa ime kanala. Pri skupinskem pozivu je prikazano besedilo *Skupinski klic*. Med drugimi informacijami sta lahko stanje povezave ali čas od zadnjega govora.

Izberite Možnosti, da bi lahko dostopali do naslednjih funkcij:

*Vključi zvočnik | Izključi zvočnik* – Izključite oziroma vključite zvočnik.

Prekini povezavo – Prekinite izbrano sejo PG in zaprite klicni oblaček.

Imenik Prit. in govori – Odprite imenik Pritisni in govori.

Kanali Pritisni in govori – Odprite seznam kanalov Pritisni in govori.

Prejete zahteve – Odprite mapo s prejetimi zahtevami za povratne klice.

Dnevnik Prit. in govori – Oglejte si dnevnik Pritisni in govori.

Nastavitve - Odprite glavne nastavitve Pritisni in govori.

Za skupinske klice in kanale so na voljo dodatne možnosti:

Aktivni člani – Oglejte si seznam aktivnih članov skupine.

*Pošlji vabilo* – Odprite prikaz vabil (na voljo samo za lastne kanale in tiste, za katere je *Zasebnost kanala* nastavljena na *Javen*).

# Sinhronizacija na daljavo

Izberite Meni > Povezov. > Sinhroniz..

Aplikacija *Sinhroniz.* omogoča sinhroniziranje koledarja, imenika ali beležk v telefonu z različnimi koledarji in imeniki v združljivem računalniku ali internetu.

Aplikacija za sinhroniziranje uporablja tehnologijo SyncML. Več informacij o združljivosti s to tehnologijo lahko dobite pri ponudniku aplikacije koledarja ali imenika, ki jo želite uporabljati.

### Ustvarjanje novega sinhronizacijskega profila

1. Če profilov še niste določili, telefon zahteva, da ustvarite novega. Izberite Da.

Če želite poleg obstoječih ustvariti nov profil, izberite Možnosti > Nov profil za sinhr. Izberite, ali želite za nov profil uporabiti privzete nastavitve ali kopirati nastavitve iz obstoječega.

2. Določite Aplikacije, ki naj se sinhronizirajo:

Izberite aplikacijo, pritisnite krmilno palčko in uredite sinhronizacijske nastavitve:

*Vključi v sinhronizacijo* – Omogočite ali onemogočite sinhronizacijo.

*Oddaljena zbirka podat.* – Ime uporabljene oddaljene podatkovne zbirke.

*Vrsta sinhronizacije* – Izberite *Običajna* za sinhronizacijo podatkov v telefonu in oddaljeni podatkovni zbirki, *Samo v telefon* za sinhronizacijo podatkov samo v telefonu ali *Samo v strežnik* za sinhronizacijo podatkov samo v podatkovni zbirki.

Za sinhronizacijo morda ne bodo na voljo vedno iste aplikacije. Več informacij lahko dobite pri ponudniku storitev.

3. Določite Nastavitve povezav:

Različica strežnika – Izberite različico protokola strežnika.

*ID strežnika* – Koda ID strežnika (nastavitev je vidna samo, če ste izbrali *Različica strežnika 1.2*).

Podatkovni nosilec – Izberite Internet ali Bluetooth.

*Dostopna točka* – Izberite dostopno točko, ki jo želite uporabljati za podatkovno povezavo.

*Naslov gostitelja* – Pravilno nastavitev izveste pri ponudniku storitev ali skrbniku sistema.

*Vrata* – Pravilno nastavitev izveste pri ponudniku storitev ali skrbniku sistema.

*Uporabniško ime* – Vnesite svojo uporabniško kodo ID za sinhronizacijski strežnik. Dobite ga pri ponudniku storitev ali skrbniku sistema.

Geslo – Vnesite geslo. Dobite ga pri ponudniku storitev ali skrbniku sistema.

*Dovoli sin. zahteve* > *Da* – Če želite strežniku dovoliti, da začne sinhronizacijo.

*Spr. vse sin. zahteve > Ne* – Če naj strežnik zahteva potrditev, preden začne sinhronizacijo.

*Preverjanje omrežja > Da* – Zahtevajte overjanje HTTP.

*Upor. ime za omrežje* – Uporabniško ime za overjanje HTTP.

Geslo za omrežje – Geslo za overjanje HTTP.

# Sinhroniziranje podatkov

V glavnem prikazu poiščite profil in izberite **Možnosti** > *Sinhroniziraj.* Prikaže se stanje sinhronizacije.

Če želite sinhronizacijo predčasno prekiniti, izberite Prekliči.

Ko se sinhronizacija konča, se prikaže ustrezno obvestilo.

Po sinhronizaciji izberite **Možnosti** > *Prikaži dnevnik*, da odprete dnevnik, ki hrani podatke o stanju sinhronizacije (*Končano* ali *Nedokončano*) in številu vpisov v koledarju ali imeniku, ki so bili v telefonu in strežniku dodani, posodobljeni, zbrisani ali zavrženi (brez sinhronizacije).

# Podatkovni kabel USB

S podatkovnim kablom USB lahko prenašate podatke med telefonom in združljivim računalnikom. Uporabljate ga lahko tudi s programsko opremo Nokia PC Suite.

Izberite **Meni** > *Povezov.* > *Pod.kabel.* Izberite, za kaj se povezava s kablom USB uporablja: *Predvajalnik, PC Suite* ali *Prenos podatkov.* Če naj naprava ob vsakem priklopu kabla vpraša za namen povezave, izberite *Vprašaj ob povezavi.* 

Če izberete *Prenos podatkov* ali *Predvajalnik*, se telefon preklopi na način brez povezave. Klicanje in sprejemanje klicev ni mogoče.

Po prenosu podatkov poskrbite, da boste lahko kabel USB varno odklopili z računalnika.

Informacije o bateriji

# 15. Informacije o bateriji

# Polnjenje in praznjenje

Vašo napravo napaja baterija, ki jo je mogoče polniti. Nova baterija bo dosegla svojo polno zmogljivost šele po dva- ali trikratnem popolnem polnjenju in praznjenju. Baterijo je mogoče napolniti in sprazniti več stokrat, postopoma pa se vendarle izrabi. Ko se čas pogovora in čas v pripravljenosti znatno skrajšata, baterijo zamenjajte. Uporabljajte samo baterije in polnilnike, ki jih je za uporabo s to napravo odobrila družba Nokia.

Če prvič uporabljate nadomestno baterijo ali če baterije dolgo niste uporabljali, boste morda morali priključiti polnilnik, ga odklopiti in znova priključiti, da bi se baterija začela polniti.

Ko polnilnika ne uporabljate, ga iztaknite iz električne vtičnice in naprave. Povsem polne baterije ne puščajte priključene na polnilnik, saj lahko čezmerno polnjenje skrajša življenjsko dobo baterij. Če povsem napolnjene baterije ne uporabljate, se čez nekaj časa sprazni sama od sebe.

Če je baterija popolnoma prazna, utegne trajati nekaj minut, preden se bo na zaslonu izpisalo obvestilo o polnjenju in preden boste lahko klicali.

Baterijo uporabljajte samo za namene, za katere je narejena. Nikoli ne uporabljajte poškodovanih polnilnikov ali baterij.

Ne povzročite kratkega stika baterije. Do nehotenih kratkih stikov lahko pride, če se kovinski predmet, na primer kovanec, sponka ali pero, hkrati dotakne pozitivnega (+) in negativnega pola (-) baterije. (Pola sta videti kot kovinska trakova na bateriji.) To se lahko zgodi, kadar na primer rezervno baterijo nosite v žepu ali torbi. Kratki stik lahko poškoduje baterijo ali predmet, ki ga je sprožil.

Če puščate baterijo na vročini ali mrazu, na primer v zaprtem avtomobilu poleti ali pozimi, se zmanjšata njena zmogljivost in življenjska doba. Baterijo vedno hranite na temperaturi med 15 in 25 °C. Če je baterija v napravi vroča ali hladna, naprava morda nekaj časa ne bo delovala, tudi če je baterija polna. Delovanje baterije je zlasti omejeno pri temperaturah pod lediščem.

Ne mečite izrabljenih baterij v ogenj, saj jih lahko raznese. Raznese jo lahko tudi, če je poškodovana. Baterije zavrzite skladno z lokalnimi predpisi. Če je mogoče, jih reciklirajte. Ne odvrzite jih v smetnjak za hišne odpadke.

# Smernice za preverjanje pristnosti baterij Nokia

Zaradi lastne varnosti vedno uporabljajte originalne baterije Nokia. Da bi zagotovo dobili pristno baterijo Nokia, jo kupite pri pooblaščenem prodajalcu izdelkov Nokia, na embalaži poiščite logotip pristne dodatne opreme Nokia in po naslednjem postopku preglejte hologramsko nalepko:

Uspešna izvedba štirih korakov tega postopka še ne zagotavlja pristnosti baterije. Če mislite, da baterija ni pristni izdelek znamke Nokia, je ne uporabljajte in se za nasvet obrnite na najbližji pooblaščeni servis Nokia ali pooblaščenega prodajalca izdelkov Nokia. Pooblaščeni servis ali prodajalec lahko preveri njeno pristnost. Če pristnosti ni mogoče preveriti, baterijo vrnite prodajalcu.

#### Preverjanje pristnosti holograma

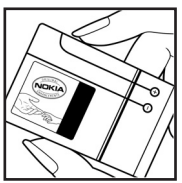

 Ko pogledate hologram na nalepki, naj bi bil iz enega kota viden značilni znak družbe Nokia z iztegnjenima rokama, iz drugega pa logotip pristne dodatne opreme Nokia.

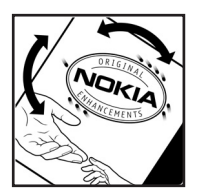

2. Ko hologram nagnete v levo, desno, navzgor in navzdol, naj bi ob straneh logotipa videli eno, dve, tri oziroma štiri pike.

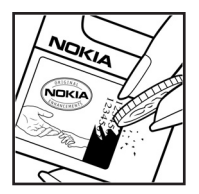

 Če stran nalepke spraskate, boste videli 20-mestno kodo, na primer
 12345678919876543210. Baterijo obrnite tako, da so številke obrnjene navzgor.
 20-mestna koda se začne s številko v zgornji vrstici in se nadaljuje v spodnji.

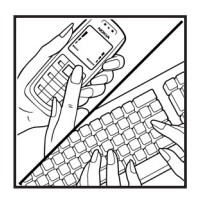

4. Veljavnost 20-mestne kode potrdite po navodilih na spletnem naslovu www.nokia.com/batterycheck.

Ustvarite besedilno sporočilo, vnesite 20-mestno kodo, na primer 12345678919876543210, in jo pošljite na številko +44 7786 200276.

Pri tem veljajo lokalne in mednarodne tarife operaterjev.

Prejeli boste obvestilo, ali je pristnost kode mogoče preveriti.

#### In če baterija ni pristna?

Če ne morete potrditi, da je baterija s hologramsko nalepko pristna baterija Nokia, je ne uporabljajte. Odnesite jo na najbližji pooblaščeni servis ali pooblaščeno trgovino izdelkov Nokia, kjer vam bodo lahko svetovali. Uporaba baterije, ki je ni odobril proizvajalec telefona, je lahko nevarna in povzroči neučinkovito delovanje ter poškodbe naprave in dodatne opreme. Poleg tega lahko tudi izniči garancijo in možnost zamenjave naprave.

Dodatne informacije o originalnih baterijah Nokia lahko dobite na spletni strani www.nokia.com/battery.

# Nega in vzdrževanje

Vaša naprava je vrhunski izdelek tako glede oblike kot izdelave, zato je treba z njo ravnati skrbno. Z upoštevanjem spodnjih predlogov boste lažje ohranili garancijo svoje naprave.

- Skrbite, da bo naprava vedno suha. Padavine, vlaga in vse tekočine lahko vsebujejo mineralne primesi, ki povzročajo korozijo elektronskih vezij. Če se naprava zmoči, iz nje odstranite baterijo in pustite, da se naprava popolnoma posuši, preden baterijo znova namestite.
- Ne uporabljajte in ne hranite naprave v prašnem ali umazanem okolju. Njeni gibljivi in elektronski deli se lahko poškodujejo.
- Naprave ne hranite na vročini. Visoke temperature lahko skrajšajo življenjsko dobo elektronskih naprav, poškodujejo baterije in deformirajo nekatere vrste plastike.
- Ne hranite naprave na mrazu. Ko se naprava nato segreje na običajno temperaturo, se v njeni notranjosti nabere vlaga, ki lahko poškoduje elektronska vezja.
- Naprave ne skušajte odpirati kako drugače, kot je opisano v tem priročniku.
- Varujte jo pred padci, udarci in tresljaji. Grobo ravnanje lahko poškoduje notranja elektronska vezja in fine mehanske dele.
- Za čiščenje ne uporabljajte kemikalij, čistil ali močnih detergentov.
- Naprave ne barvajte. Barva lahko zlepi gibljive dele in prepreči pravilno delovanje.
- Za čiščenje leč, na primer objektiva kamere, leč senzorja razdalje in senzorja svetlobe, uporabljajte mehko, čisto in suho krpo.
- Uporabljajte samo priloženo ali odobreno rezervno anteno. Z neodobrenimi antenami, prilagoditvami ali priključki lahko poškodujete napravo in kršite predpise o radijskih napravah.
- Polnilnike uporabljajte v zaprtih prostorih.
- Preden napravo odnesete v popravilo, vedno naredite kopije podatkov, ki jih želite ohraniti, na primer imenika in koledarskih beležk.

Vsi zgoraj napisani predlogi veljajo enako za napravo in za baterije, polnilnike ali opremo. Če katera koli naprava ne deluje pravilno, jo odnesite v popravilo v najbližji pooblaščeni servis.

# Dodatni varnostni napotki

Ta naprava in oprema zanjo lahko vsebujejo majhne sestavne dele. Hranite jih nedosegljive otrokom.

### Okolje delovanja

Upoštevajte vse posebne predpise, ki veljajo za posamezna območja, in napravo vedno izklopite, kjer je njena uporaba prepovedana ali kjer lahko povzroči interferenco ali nevarnost. Uporabljajte jo samo v normalnem položaju delovanja. Ta naprava ustreza smernicam o izpostavljenosti radiofrekvenčnemu sevanju, kadar jo uporabljate v običajnem položaju ali kadar je od telesa oddaljena najmanj 2,2 cm (7/8 palca). Če med uporabo telefon nosite s torbico, pasom ali držalom, naj ti ne vsebujejo kovine, izdelek pa naj bo od telesa oddaljen toliko, kot je navedeno zgoraj. Da bi lahko ta naprava prenašala podatkovne datoteke ali sporočila, mora imeti kakovostno povezavo z omrežjem. V nekaterih primerih lahko pride do odložitve prenosa podatkovnih datotek ali sporočil, dokler ni na voljo ustrezna povezava. Upoštevajte navodila za razdaljo od telesa, dokler prenos ni končan.

Deli naprave so magnetni, zato privlačijo kovinske snovi. V bližino naprave ne polagajte kreditnih kartic in drugih magnetnih medijev, ker se lahko na njih shranjeni podatki zbrišejo.

### Medicinske naprave

Delovanje katere koli radiooddajne opreme, tudi mobilnega telefona, lahko moti delovanje neustrezno zaščitenih medicinskih naprav. Povprašajte zdravnika ali proizvajalca medicinske naprave, ali je ustrezno zaščitena pred zunanjimi radiofrekvenčnimi vplivi, in se posvetujte z njim tudi, če imate kaka druga vprašanja. Izklopite napravo v vseh zdravstvenih ustanovah, v katerih je označeno, da je njena uporaba prepovedana. V bolnišnicah ali zdravstvenih ustanovah morda uporabljajo medicinsko opremo, ki je občutljiva za zunanjo radiofrekvenčno energijo.

#### Srčni spodbujevalniki

Proizvajalci srčnih spodbujevalnikov priporočajo uporabo mobilnega telefona na razdalji vsaj 15,3 cm (6 palcev) od spodbujevalnika, da bi se izognili morebitnim motnjam v njem. Omenjena priporočila so rezultati neodvisne raziskave in so skladna s priporočili raziskave o brezžični tehnologiji. Osebe s spodbujevalniki:

naj imajo napravo vedno vsaj 15,3 cm (6 palcev) od srčnega spodbujevalnika;

- naj naprave ne nosijo v naprsnem žepu in
- naj jo držijo ob ušesu na nasprotni strani od spodbujevalnika, da bi kar najbolj zmanjšali možnost interference.

Če mislite, da je prišlo do motenj, izključite napravo in jo umaknite.

#### Slušni pripomočki

Nekatere digitalne brezžične naprave lahko motijo delovanje nekaterih slušnih pripomočkov. Če pride do interference, se posvetujte s ponudnikom storitev.

#### Vozila

Radiofrekvenčni signali lahko motijo delovanje elektronskih sistemov v vozilu, če niso ustrezno zaščiteni ali če so nepravilno vgrajeni (npr. sistemi za elektronsko vbrizgavanje goriva, protiblokirni zavorni sistemi, elektronski sistemi za nadzor hitrosti, sistemi zračnih blazin). Več informacij lahko izveste pri proizvajalcu (ali njegovem zastopniku) vozila ali katere koli dodatne opreme.

Napravo naj servisira ali jo vgrajuje v vozilo samo strokovno osebje. Nepravilna vgradnja ali servisiranje sta lahko nevarna ter lahko izničita garancijo za napravo. Redno preverjajte, ali je vsa brezžična oprema v vašem vozilu pravilno vgrajena in ali deluje pravilno. Ne hranite in ne prenašajte vnetljivih tekočin, plinov ali eksplozivnih snovi v istem prostoru kot napravo, njene dele ali dodatno opremo. Upoštevajte, da se v vozilih, opremljenih z zračno blazino, ta napihne zelo silovito. Zato nikoli ne odlagajte in ne vgrajujte predmetov in mobilnih brezžičnih naprav čez zračno blazino ali v območju, ki ga zasede napihnjena blazina. Če so brezžične naprave v vozilu nameščene nepravilno in se zračna blazina napihne, lahko pride do hudih telesnih poškodb.

Uporaba naprave v letalu je prepovedana. Izključite jo, še preden se vkrcate v letalo. Uporaba brezžičnih naprav v letalu lahko nevarno zmoti delovanje letala, ogrozi delovanje mobilnega telefonskega omrežja in je lahko nezakonita.

#### Nevarnost eksplozije

Kadar ste na območjih, kjer lahko pride do eksplozije, napravo izklopite in upoštevajte vsa navodila in opozorilne znake. To vključuje območja, kjer morate običajno ugasniti motor vozila. Iskre lahko na teh območjih povzročijo eksplozijo ali zanetijo požar ter povzročijo hude telesne poškodbe ali celo smrt. Napravo izklopite na mestih, kjer se rezervoarji polnijo z gorivom, na primer v bližini bencinskih črpalk. Upoštevajte prepovedi za uporabo radijske opreme v skladiščih ali prostorih za distribucijo goriva, v kemičnih obratih ali tam, kjer poteka razstreljevanje. Kraji, kjer obstaja nevarnost eksplozije, so pogosto, vendar ne vedno, jasno označeni. Sem sodijo: ladijska podpalubja; skladišča za shranjevanje

#### Dodatni varnostni napotki

in prečrpavanje kemikalij; vozila, ki za gorivo uporabljajo tekoči plin (npr. propan ali butan); kraji, kjer je v zraku veliko hlapov kemikalij ali drobnih delcev, kot so zrnca, prah ali kovinski delci.

#### Klici v sili

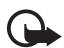

**Pomembno:** Mobilni telefoni, vključno s to napravo, delujejo prek radijskih signalov, omrežij mobilne in stacionarne telefonije ter programskih funkcij, ki jih nastavi uporabnik. Zaradi tega ne moremo jamčiti povezave v vseh razmerah. Kadar gre za nujne komunikacije (npr. pri klicih za nujno zdravstveno pomoč), se nikoli ne zanašajte samo na kakršnokoli brezžično napravo.

#### Klicanje v sili:

- Če naprava ni vključena, jo vključite. Preverite, ali je moč signala zadostna. V nekaterih omrežjih mora biti v napravi pravilno vstavljena veljavna kartica SIM.
- Pritisnite tipko za konec, kolikorkrat je treba, da se vsebina zaslona zbriše in je naprava pripravljena za klice.
- Vnesite številko za klice v sili, ki velja na območju, kjer ste. Številke za klice v sili se od območja do območja razlikujejo.
- 4. Pritisnite klicno tipko.

Če so vključene nekatere funkcije telefona, jih je morda treba pred klicanjem v sili izključiti. Če je naprava v profilu za uporabo brez povezave, morate profil zamenjati, da se vključi telefonska funkcija; šele nato lahko kličete v sili. Več informacij boste našli v tem priročniku ali pa se obrnite na svojega ponudnika storitev.

Pri klicu v sili čim natančneje navedite vse potrebne podatke. Vaša mobilna naprava je lahko edino sredstvo komunikacije na prizorišču nesreče. Klica ne končajte, dokler vam tega ne dovoli klicana služba.

# Informacije o potrditvi (SAR)

# Ta mobilna naprava ustreza zahtevam za izpostavljenost radijskim valovom

Vaša mobilna naprava je radijski oddajnik in sprejemnik. Načrtovana in izdelana je tako, da ne presega emisijskih omejitev za izpostavljenost radijskim valovom, kot jih določajo mednarodne smernice. Te smernice je razvila neodvisna znanstvena organizacija ICNIRP in vključujejo varnostno rezervo, ki zagotavlja varnost vseh oseb, ne glede na starost in zdravstveno stanje.

Smernice glede izpostavljenosti za mobilne naprave uporabljajo merilno enoto, znano kot Specific Absorption Rate – specifična hitrost absorpcije – SAR. Smernice določajo omejitev SAR na 2,0 vata na kilogram (W/kg), porazdeljeno prek 10 gramov tkiva. Preskušanje za vrednost SAR se izvaja v standardnih položajih delovanja, pri čemer deluje oddajnik naprave z največjo močjo v vseh frekvenčnih pasovih. Dejanska vrednost SAR delujoče naprave utegne biti manjša kakor največja vrednost, saj je naprava narejena tako, da oddaja samo toliko moči, kolikor je potrebno za dosego omrežja. Moč se spreminja glede na različne dejavnike, na primer oddaljenost od bazne postaje omrežja. Največja vrednost SAR po smernicah ICNIRP za uporabo naprave ob ušesu znaša 0,64 W/kg.

Ob uporabi naprave z dodatno opremo se lahko vrednosti SAR spremenijo. Vrednosti SAR se lahko razlikujejo glede na zahtevane merilne in preizkusne postopke v državi ter glede na omrežno frekvenčno območje. Dodatne informacije o vrednostih SAR so morda na voljo na spletnem mestu www.nokia.com pri informacijah o izdelku.

# Stvarno kazalo

# A

aktivna pripravljenost 19 aplikacija nameščanje 102 nastavitve 104 odstranjevanje 104

# В

baterija informacije 128 polnjenje 15, 128 praznjenje 128 preverjanje 129 beležke 83 bližnjice 20 Bluetooth nastavitve povezave 108 pošiljanje podatkov 108 prejemanje podatkov 110 prekinjanje povezave 110 seznanjene naprave 110 brskalnik. Glejte splet. budilka. Glejte ura.

### С

certifikati 99

### D

dnevnik dohodni klici 28 klicane številke 28 nastavitve 29 neodgovorjeni klici 28 splošno 29 števec paketnih podatkov 29, 30 števec trajanja povezav 29 trajanje klicev 28 zadnji klici 28 dodatki. Glejte dodatna oprema. dodatna oprema nastavitve 101 splošno 8 dostopna točka nastavitve 93 prejem nastavitev 93

# E

e-pošta nabiralnik 39 nastavitve 37 e-poštna sporočila brisanje 40 nalaganje 40

# G

Galerija 52 glasbeni način 19 glasnost 23 glasovni ukazi 87 glasovno klicanje 25

### Η

hitra sporočila imenik 115 nastavitve 111 pogovor 114 povezovanje 111 shranjevanje 114 skupine 112, 113, 116 hitro klicanje brisanje telefonske številke 88 določanje telefonske številke 50, 88 klicanje 24 menjavanje telefonske številke 88

# I

imenik 49 informacije o potrditvi. Glejte SAR.

### K

kalkulator 83 kamera 63 kamerni način 18 kartica micro SD. Glejte pomnilniška kartica. klicanje z eno tipko. Glejte hitro klicanje. klici čakajoči 26 glasovno klicanje 25 hitro klicanje 24, 51 klicanje 24 konferenčni klici 25 mednarodni 24 možnosti med klicem 27 preklapljanje 27 preusmerjanje 100 sprejemanje 26 telefonski predal 24 v sili 7, 134 zaključevanje 24 zapore 101 zavračanje 26 zavračanje s sporočilom SMS 26 klici v sili 7, 134 kode za dostop geslo za zapore 10 koda za zaklepanje 9, 15 PIN 9.15 PIN za modul 10 PIN za podpisovanje 10 **PIN2 10 PUK 10** PUK2 10 UPIN 9 UPUK 10 zamenjava 98 koledar 80 komunikacijski način 18 krmilna palčka izbiranje 21 pomikanje 21

# Μ

mehanski načini 18 meni dostopanje do funkcij 22 preklapljanje med prikazi 22 merilnik zvoka 78 mobilni brskalnik. Glejte splet.

# Ν

nadzornik aplikacij 102 nadzornik datotek 84 nadzornik naprave 105 nadzornik povezav 117 nalaganje 11, 74 nastavitve datum 97 dodatna oprema 101 jezik pisanja 90 iezik telefona 90 klici 91 paketna povezava 96 podatkovni klic 96 povezava 93 pripravljenost 91 telefon 90 ura 97 varnost 98 vnos besedila s predvidevanjem 90 zaslon 91 nastavitve sporočil besedilna sporočila 43 druge nastavitve 48 e-pošta 45 sporočila storitev 47 sporočila v celici 47 večpredstavnostna sporočila 44

# 0

omrežje informacije o celici 101 izbiranje 101 omrežne storitve 7 opravila 81

# Ρ

PG. Glejte Pritisni in govori. pisanje besedila. Glejte vnos besedila. podatkovni kabel 127 pomenki. Glejte hitra sporočila. pomnilniška kartica 84 formatiranje 85 odstranjevanje 14 poraba pomnilnika 86 varnostno kopiranje podatkov 86 vstavljanje 14 zaklepanje 86

pomoč 22 poraba pomnilnika pomnilnik telefona 84 pomnilniška kartica 86 povezovanje 107 predstavnostni predvajalnik. Glejte RealPlayer. predvajalnik Flash 66 predvajalnik glasbe knjižnica 54 poslušanje glasbe 55 prenos podatkov 106 pretvornik 82 pripravljenost aktivna pripravljenost 19 bližniice 20 nastavitve 91 Pritisni in govori dostopna točka 119 individualni klici 121 kanali 123 nastavitve 119 odjava 121 prijava 120 skupinski klici 122 zahteve za povratni klic 122 profili 88

# R

RealPlayer nastavitve 65 predvajanje 64

# S

SAR 134 sinhronizacija 125 SIP 96 snemalnik 66 snemalnik zvoka. Glejte snemalnik. splet brskanje 73 nastavitve 70 nastavitve brskalnika 75 podpora Nokia 11 povezovanje 71 pregledovanje shranjene strani 73 pregledovanje zaznamkov 71 prekinjanje povezave 74 shranjevanje strani 73 varnost povezave 72 sporočila pisanje 35 posebne vrste sporočil 38 pošiljanje 35 prejemanje 37 razvrščanje 39 sporočila na kartici SIM 42 sporočila storitev 39 sporočila storitev 39 sporočila storitev 42 ukazi za storitve 42 v pošiljanju 41 večpredstavnostni predmeti 38

#### Т

telefonski imenik. Glejte imenik. telefonski predal 87 teme 77

# U

ura 79 urejevalnik video posnetkov 67 USB. Glejte podatkovni kabel.

# V

Vadnica 23 Visual Radio imenik postaj 61 iskanje radijskih postaj 58 nastavitve 60 nastavitve postaj 59 prikaz slikovne vsebine 60 seznam postaj 59 shranjevanje radijskih postaj 58 vklop 57 vklopni ključi 104 vnos besedila brisanje besedila 33 kopiranje besedila 33 običaini 31 s predvidevanjem 31, 32, 90 vstavljanje baterija 12 kartica SIM 12 pomnilniška kartica 14

# Ζ

začasni pomnilnik 74 zadnji klici. Glejte dnevnik. zaklepanje tipk. Glejte zaklepanje tipkovnice. zaklepanje tipkovnice 23 zaščita avtorskih pravic. Glejte vklopni ključi. zaščitni modul 100 zaznamki dodajanje 72 pošiljanje 72 pregledovanje 71 shranjevanje 73 znaki 20 znaki podatkovne povezave 20